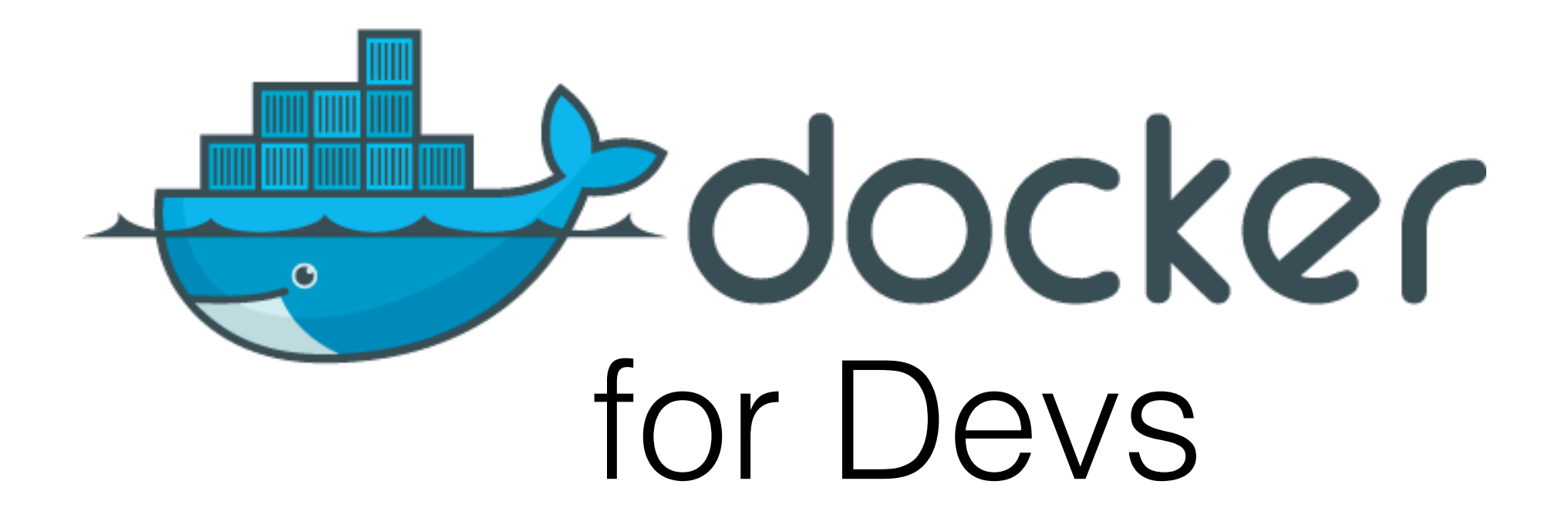

Christopher M. Judd

## Christopher M. Judd

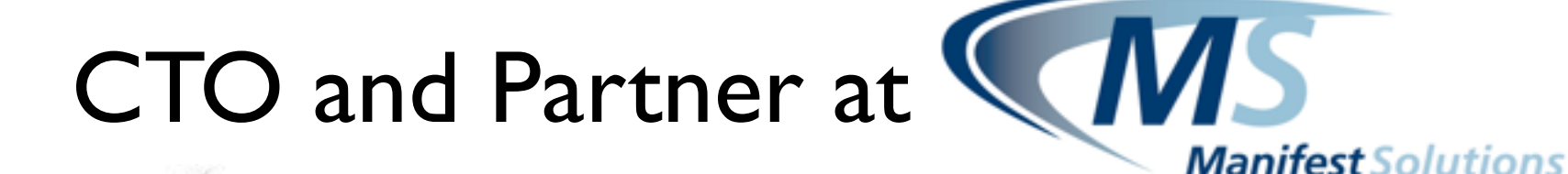

### Central Ohio Java Users Group leader

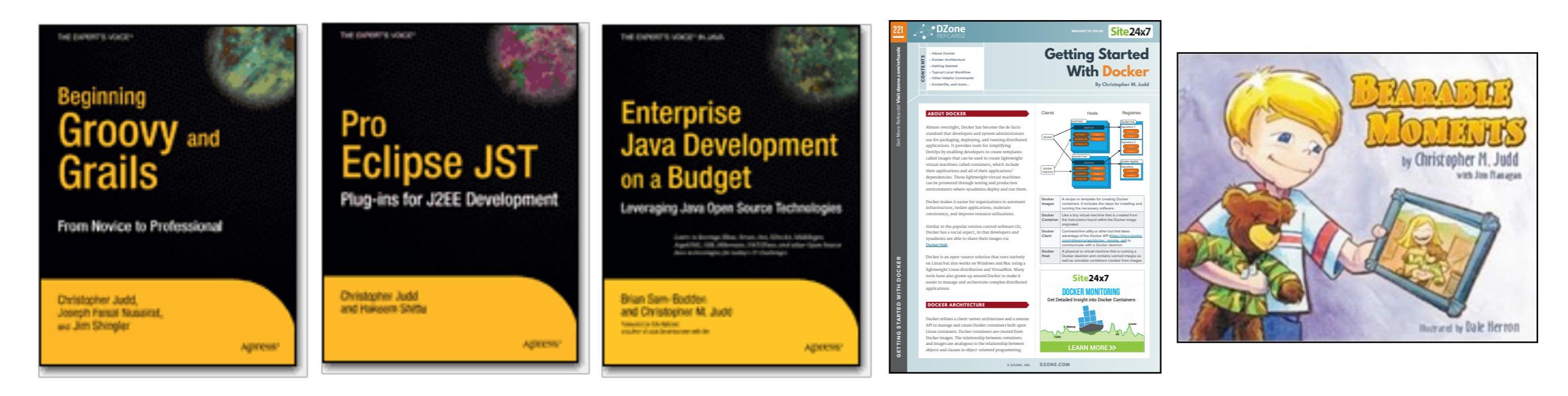

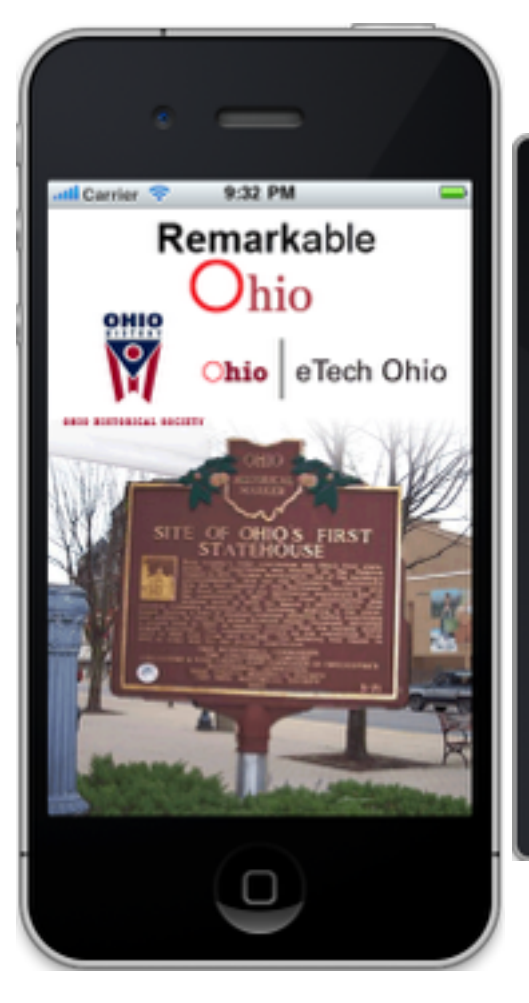

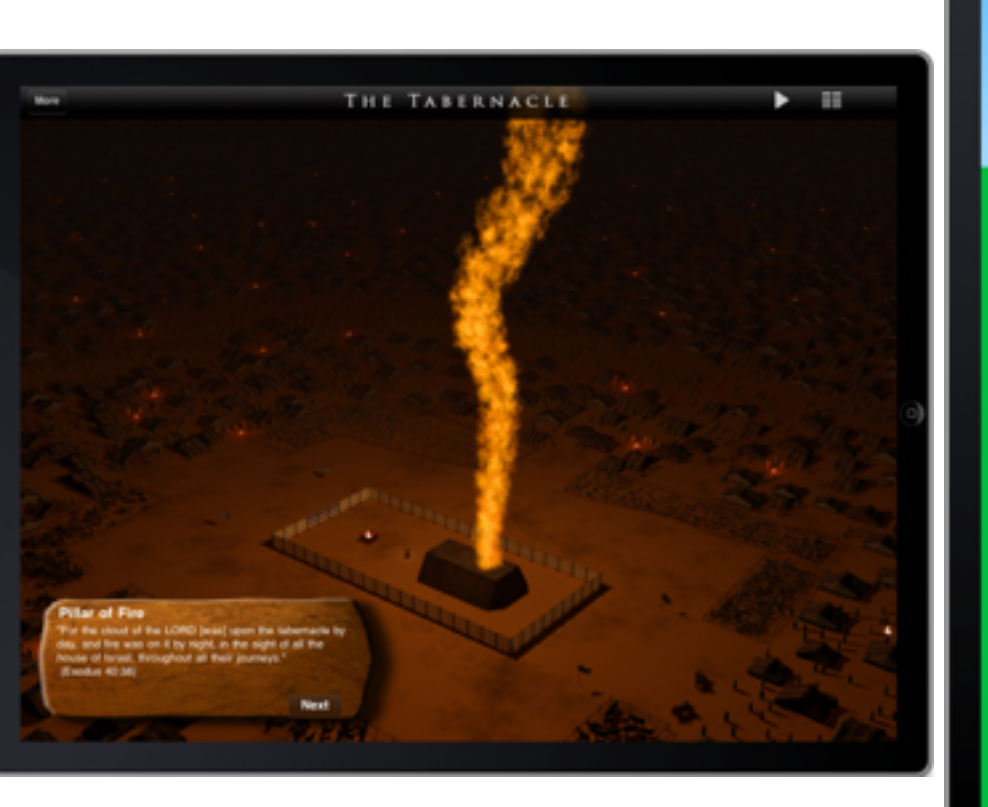

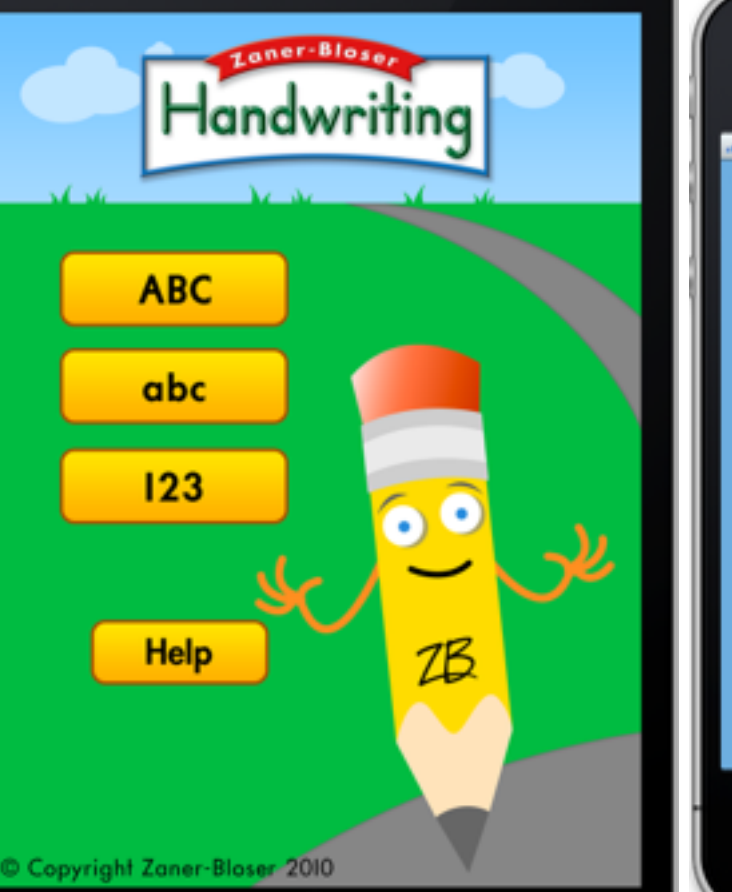

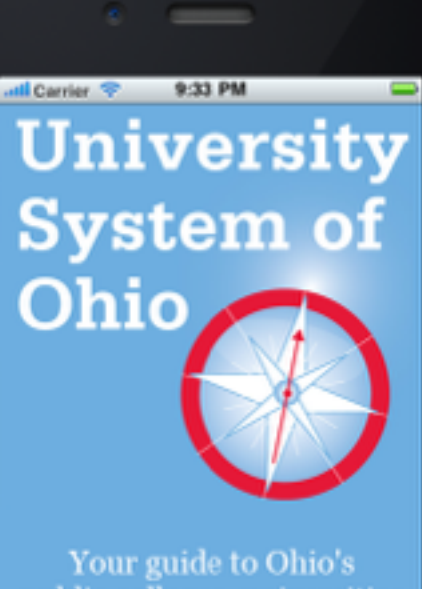

Your guide to Ohio's public colleges, universities and adult education programs

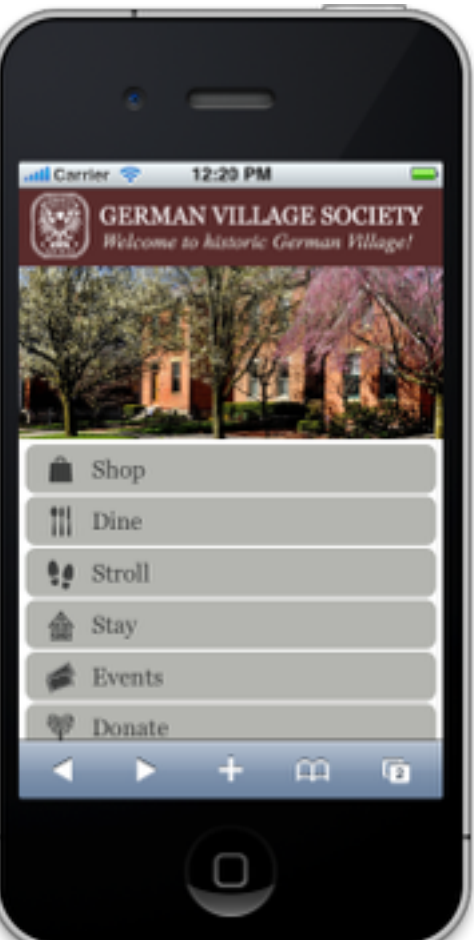

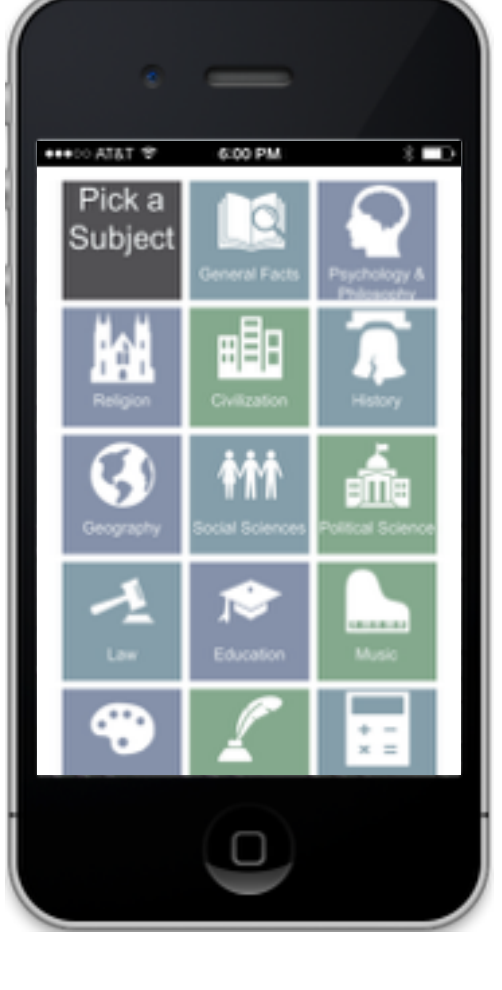

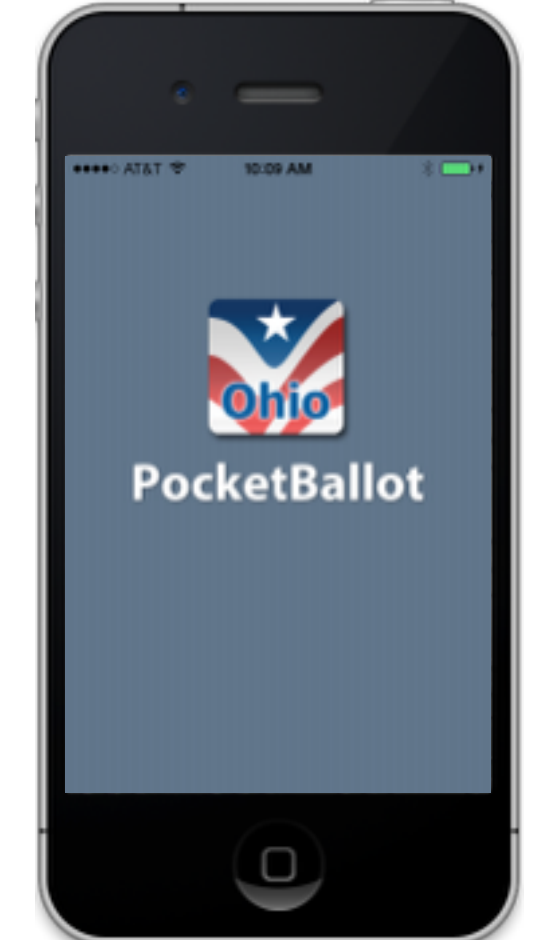

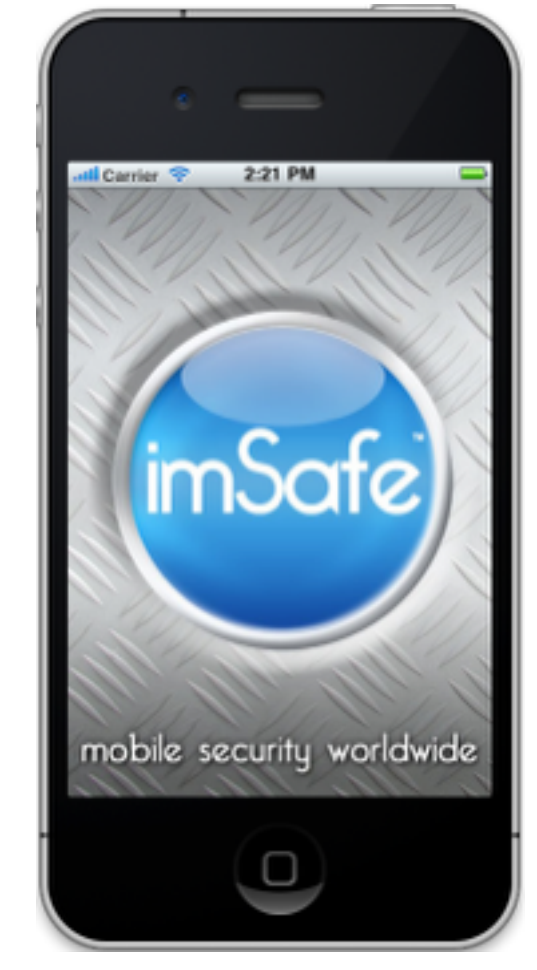

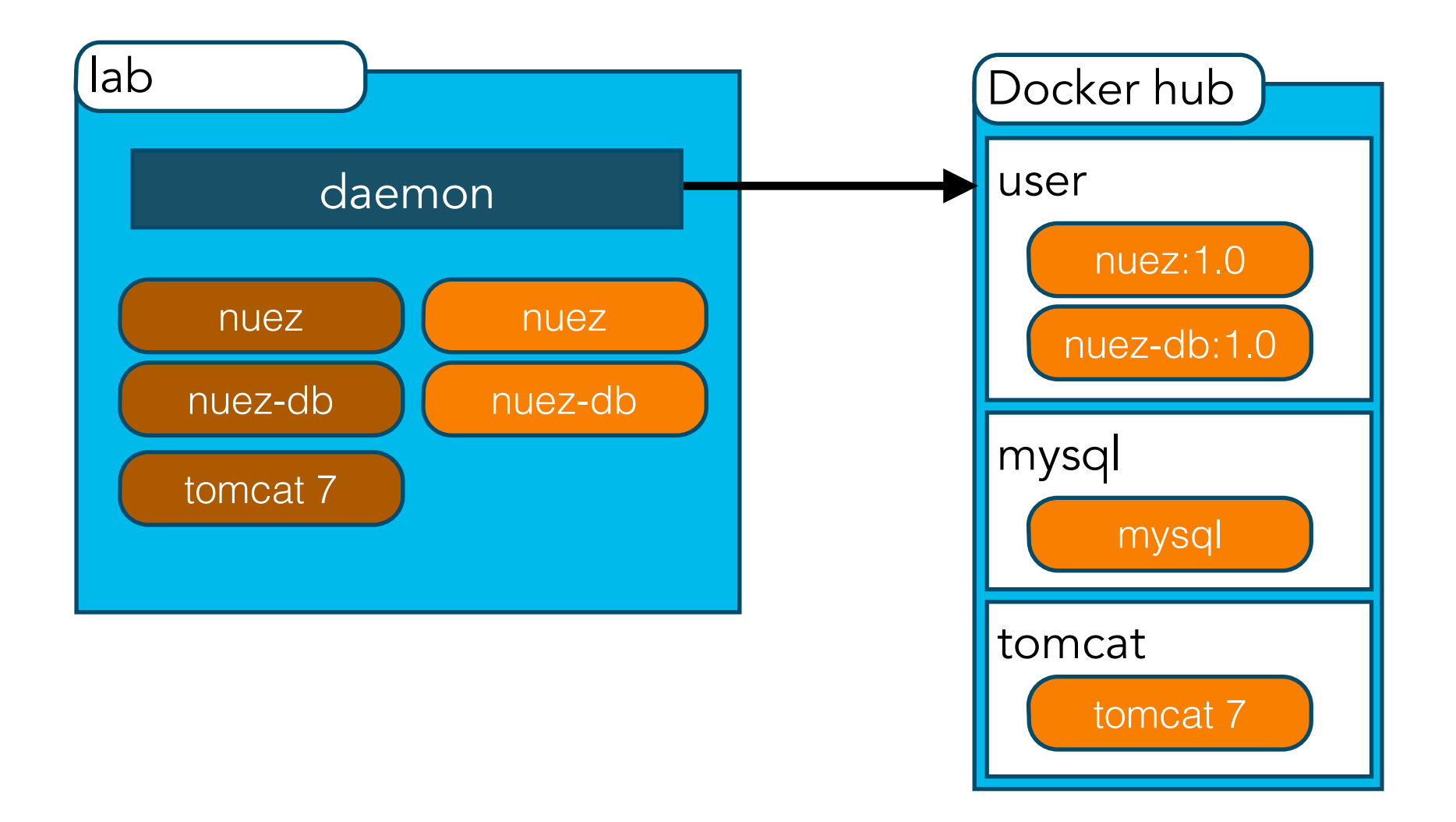

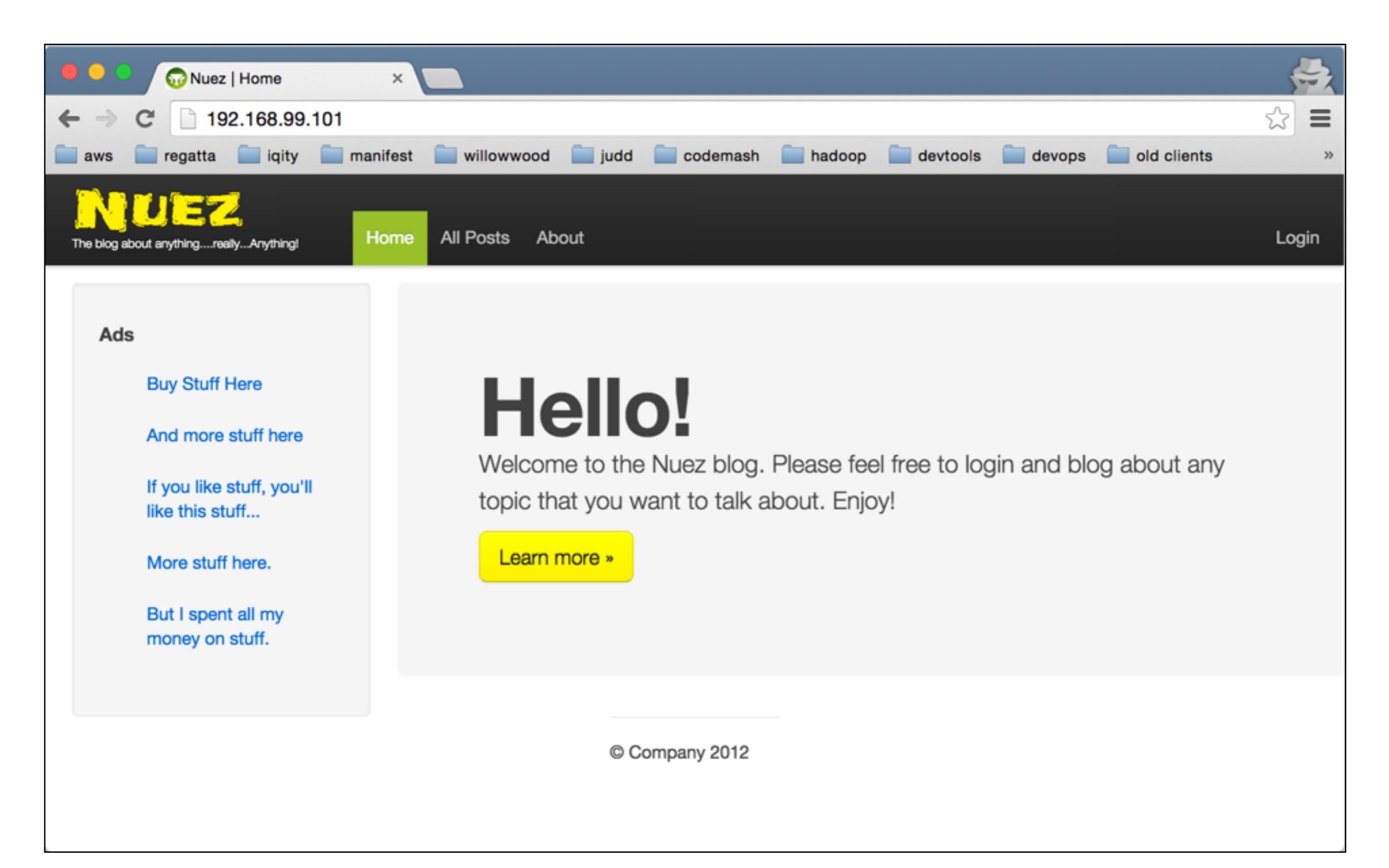

Search GitHub

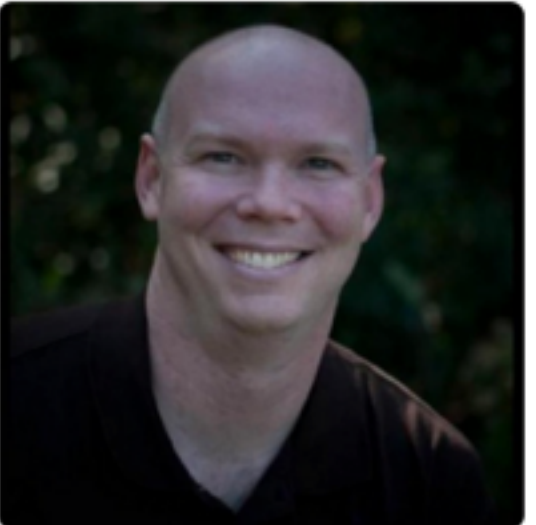

Christopher M. Judd cjudd

- Judd Solutions
- Columbus Ohio
- github@juddsolutions.com
- http://juddsolutions.blogspot.c..

O

Following

I Joined on Jan 3, 2009

32 16 Followers Starred

#### Organizations

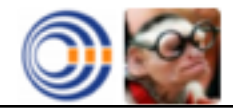

|                                   | Pull requests        | Issues G     | ist        |         |         |         |       | ۰          | +-        | •             |
|-----------------------------------|----------------------|--------------|------------|---------|---------|---------|-------|------------|-----------|---------------|
| + Contributions                   | Repositories         | S Public a   | ctivity    |         |         |         |       | <b>₽</b> 8 | Edit prof | file          |
| nuez                              |                      | Search       | All        | Public  | Private | Sources | Forks | Mirrors    |           | ew            |
| nuez-compose                      | 9                    |              |            |         |         |         |       |            | *0        | ĥO            |
| Docker composition for            | or the nuez-db and   | nuez web ap  | plication. |         |         |         |       |            |           |               |
| Updated 44 minutes ag             | 0                    |              |            |         |         |         |       |            |           |               |
|                                   |                      |              |            |         |         |         |       |            |           |               |
| nuez-docker                       |                      |              |            |         |         |         |       |            | ★0        | β <b>0</b>    |
| An example of a dock              | er file that creates | an image for | nuez fron  | n a URL |         |         |       |            |           |               |
| Updated 20 hours ago              |                      |              |            |         |         |         |       |            |           |               |
| nuez                              |                      |              |            |         |         |         |       | Groo       | vy ★1     | រូ <b>ខ</b> រ |
| Y forked from zendern/nu          | iez                  |              |            |         |         |         |       |            |           |               |
| Updated 21 hours ago              |                      |              |            |         |         |         |       |            |           |               |
|                                   |                      |              |            |         |         |         |       |            |           |               |
| nuez-db                           |                      |              |            |         |         |         |       |            | * 0       | 20            |
| nuez-db<br>Docker configuration f | for nuez-db          |              |            |         |         |         |       |            | ★0        | <b>0</b> ل    |

https://github.com/cjudd/nuez https://github.com/cjudd/nuez-db https://github.com/cjudd/nuez-docker https://github.com/cjudd/nuez-compose

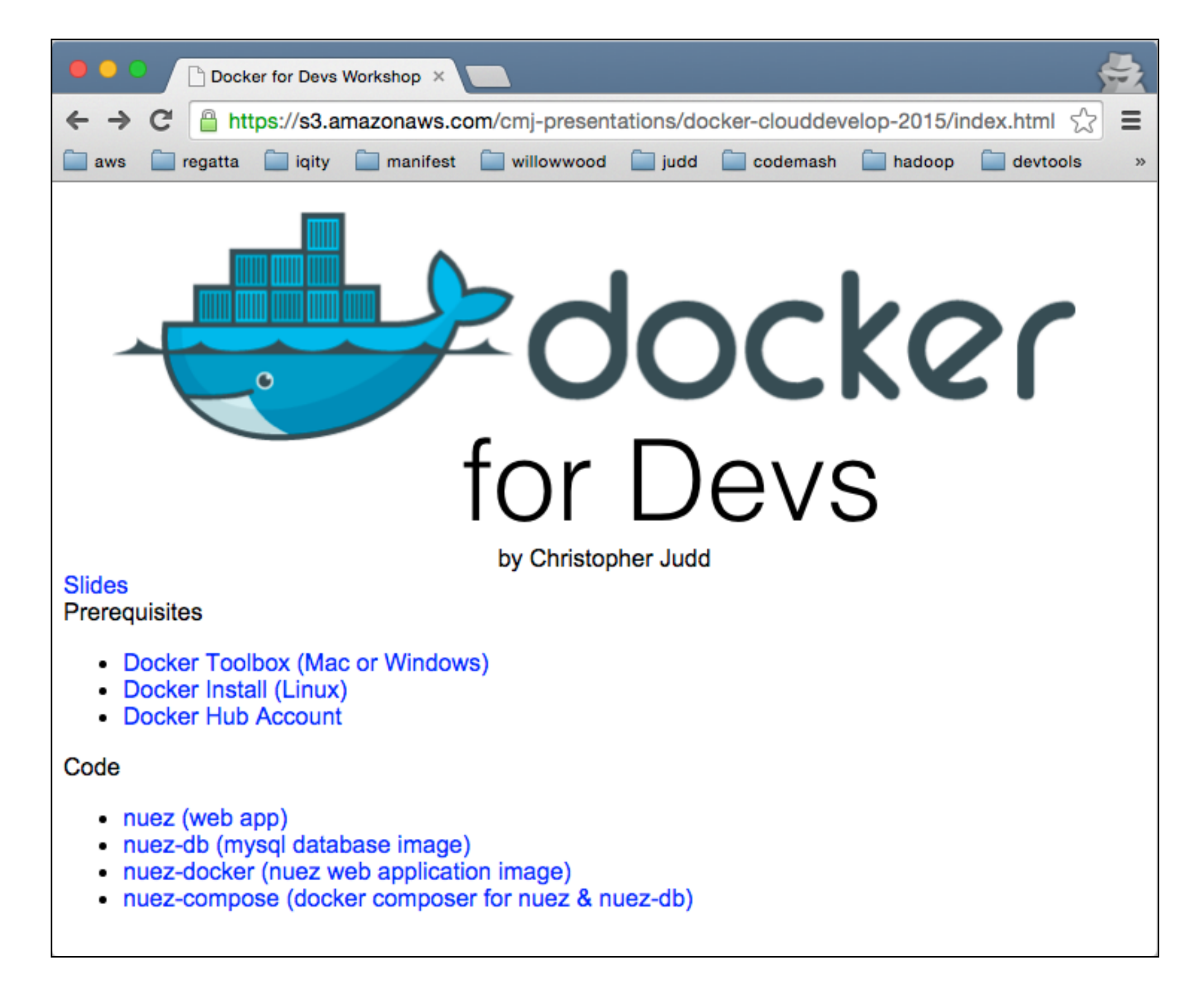

https://s3.amazonaws.com/cmj-presentations/docker-richweb-2015/index.html

Site24x7

#### Getting Started With Docker

By Christopher M. Judd

#### ABOUT DOCKER

DZone

» About Docker

» Docker Architecture » Getting Started

» Typical Local Workflow » Other Helpful Commands

» Dockerfile, and more..

CONTENTS

Almost overnight, Docker has become the de facto standard that developers and system administrators use for packaging, deploying, and running distributed applications. It provides tools for simplifying DevOps by enabling developers to create templates called images that can be used to create lightweight virtual machines called containers, which include their applications and all of their applications' dependencies. These lightweight virtual machines can be promoted through testing and production environments where sysadmins deploy and run them.

Docker makes it easier for organizations to automate infrastructure, isolate applications, maintain consistency, and improve resource utilizations.

Similar to the popular version control software Git, Docker has a social aspect, in that developers and sysadmins are able to share their images via <u>Docker Hub</u>.

Docker is an open-source solution that runs natively on Linux but also works on Windows and Mac using a lightweight Linux distribution and VirtualBox. Many tools have also grown up around Docker to make it easier to manage and orchestrate complex distributed applications.

#### DOCKER ARCHITECTURE

Docker utilizes a client-server architecture and a remote API to manage and create Docker containers built upon Linux containers. Docker containers are created from Docker images. The relationship between containers and images are analogous to the relationship between objects and classes in object-oriented programming.

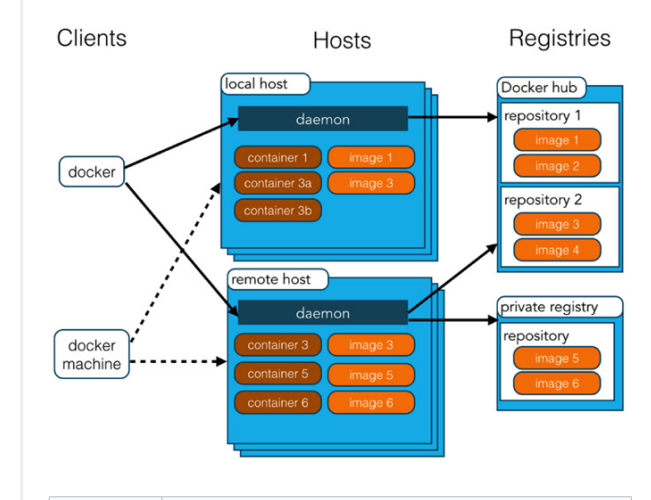

| Docker<br>Images    | A recipe or template for creating Docker<br>containers. It includes the steps for installing and<br>running the necessary software.                                                               |
|---------------------|----------------------------------------------------------------------------------------------------|
| Docker<br>Container | Like a tiny virtual machine that is created from<br>the instructions found within the Docker image<br>originated                                                                                  |
| Docker<br>Client    | Command-line utility or other tool that takes<br>advantage of the Docker API ( <u>https://docs.docker.</u><br><u>com/reference/api/docker_remote_api</u> ) to<br>communicate with a Docker daemon |
| Docker<br>Host      | A physical or virtual machine that is running a<br>Docker daemon and contains cached images as<br>well as runnable containers created from images                                                 |

#### Site24x7 DOCKER MONITORING

Get Detailed Insight into Docker Containers

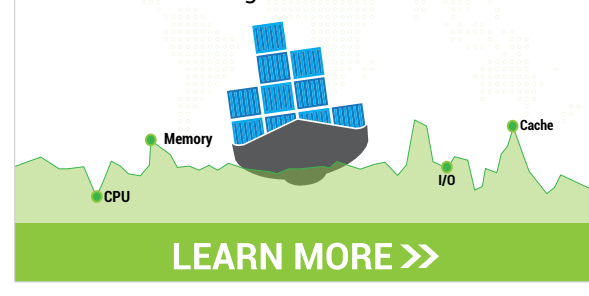

© DZONE, INC. DZONE.COM

https://dzone.com/refcardz/getting-started-with-docker-1

GETTING STARTED WITH DOCKER

221

Get More Refcardz! Visit dzone.com/refcardz

## MY JOURNEY TO Enlightenment

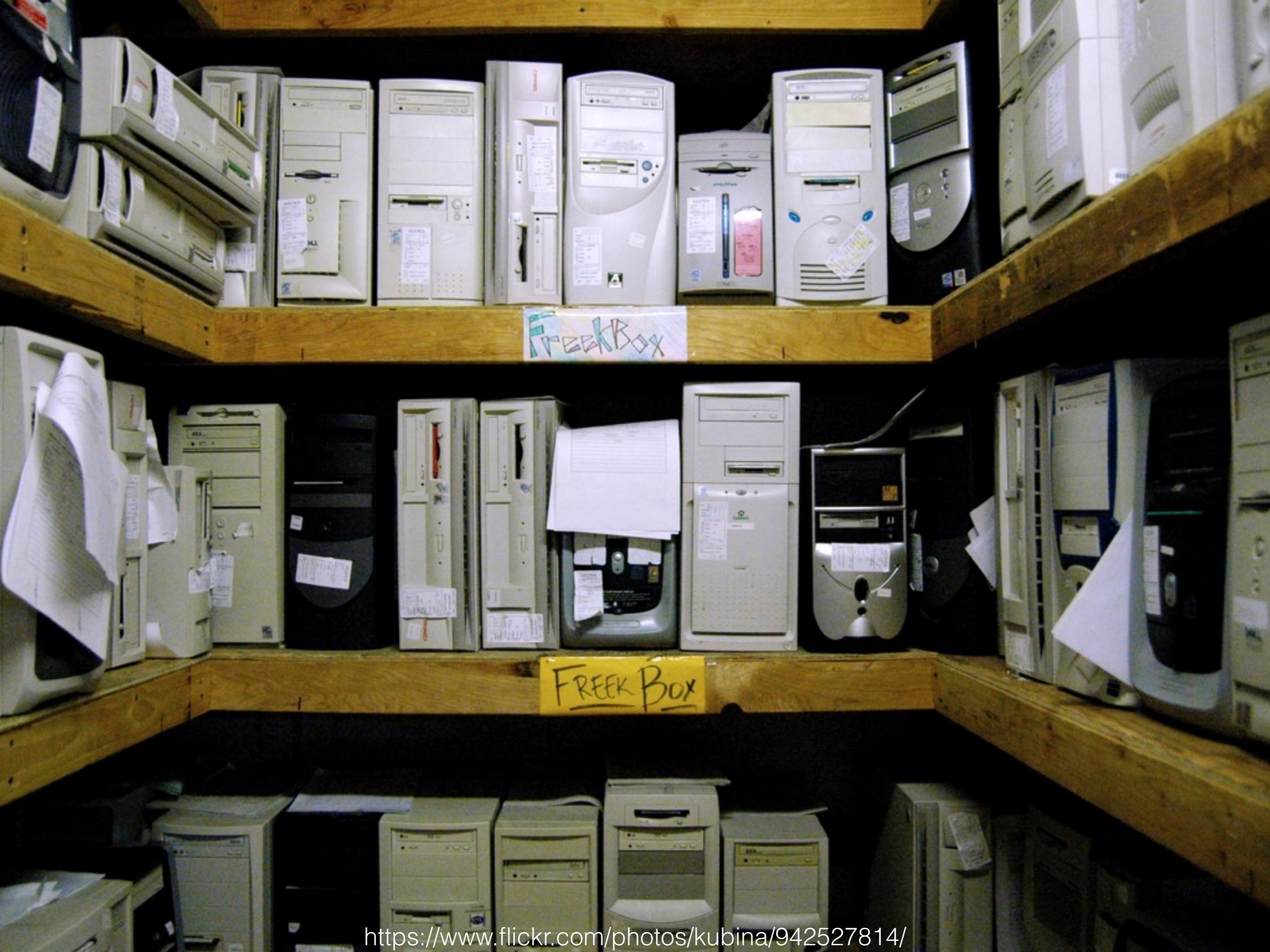

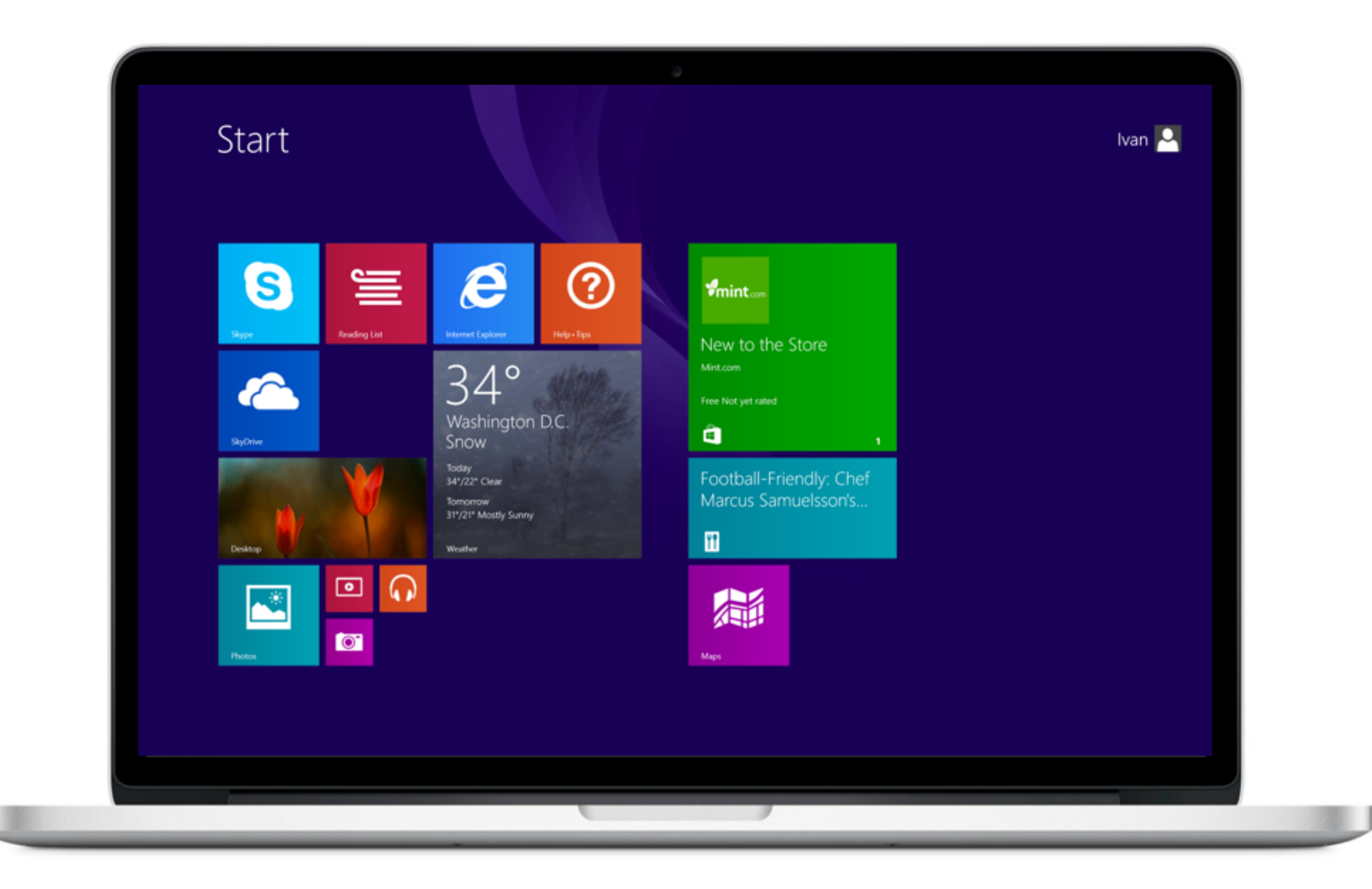

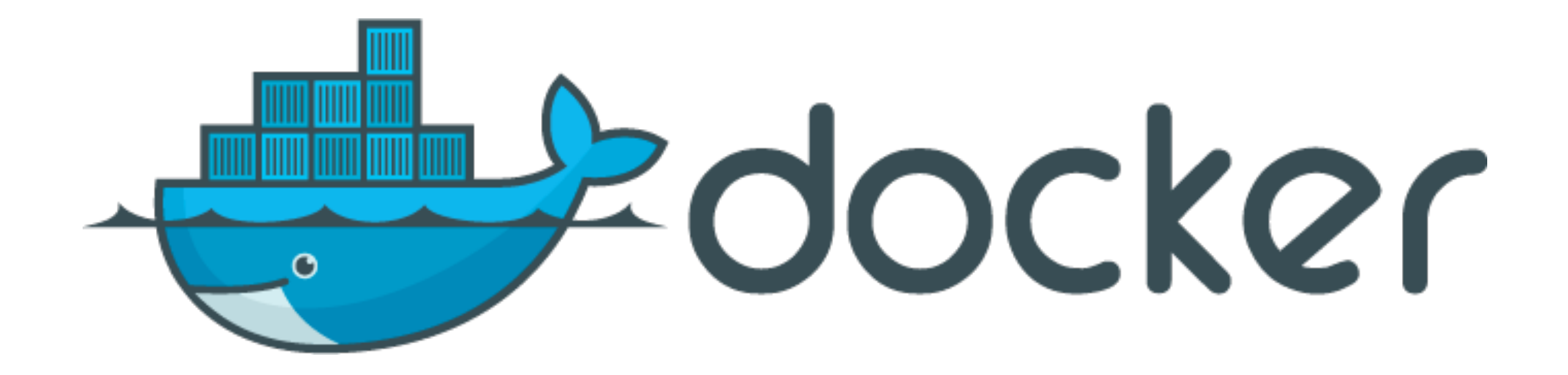

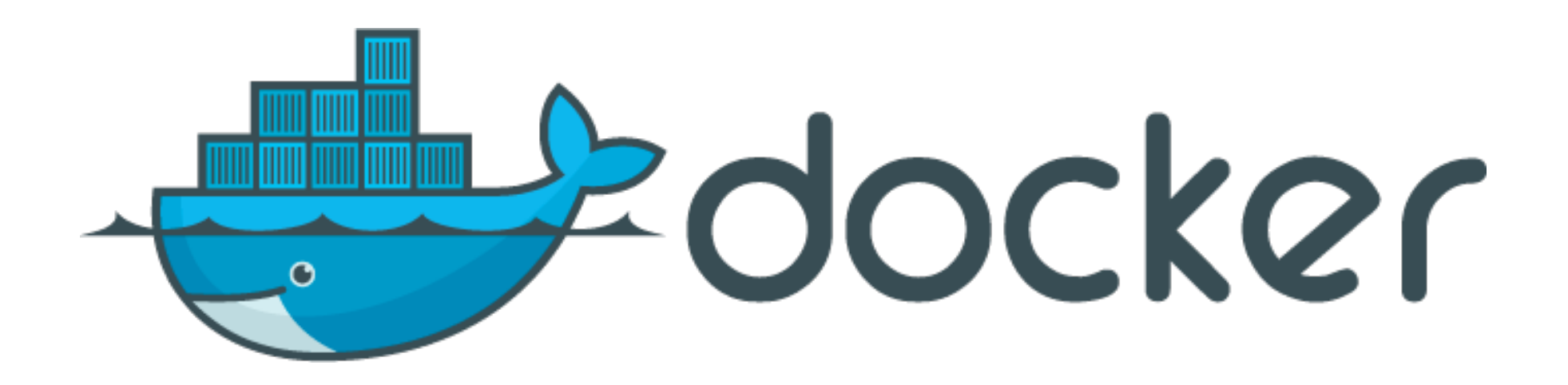

# An open platform for distributed applications for developers and sysadmins

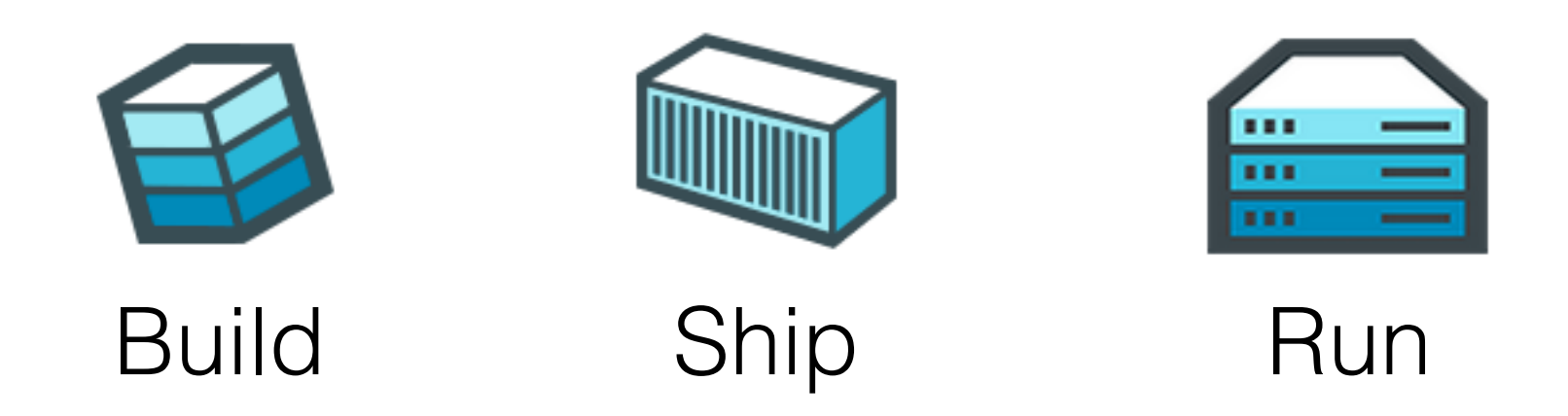

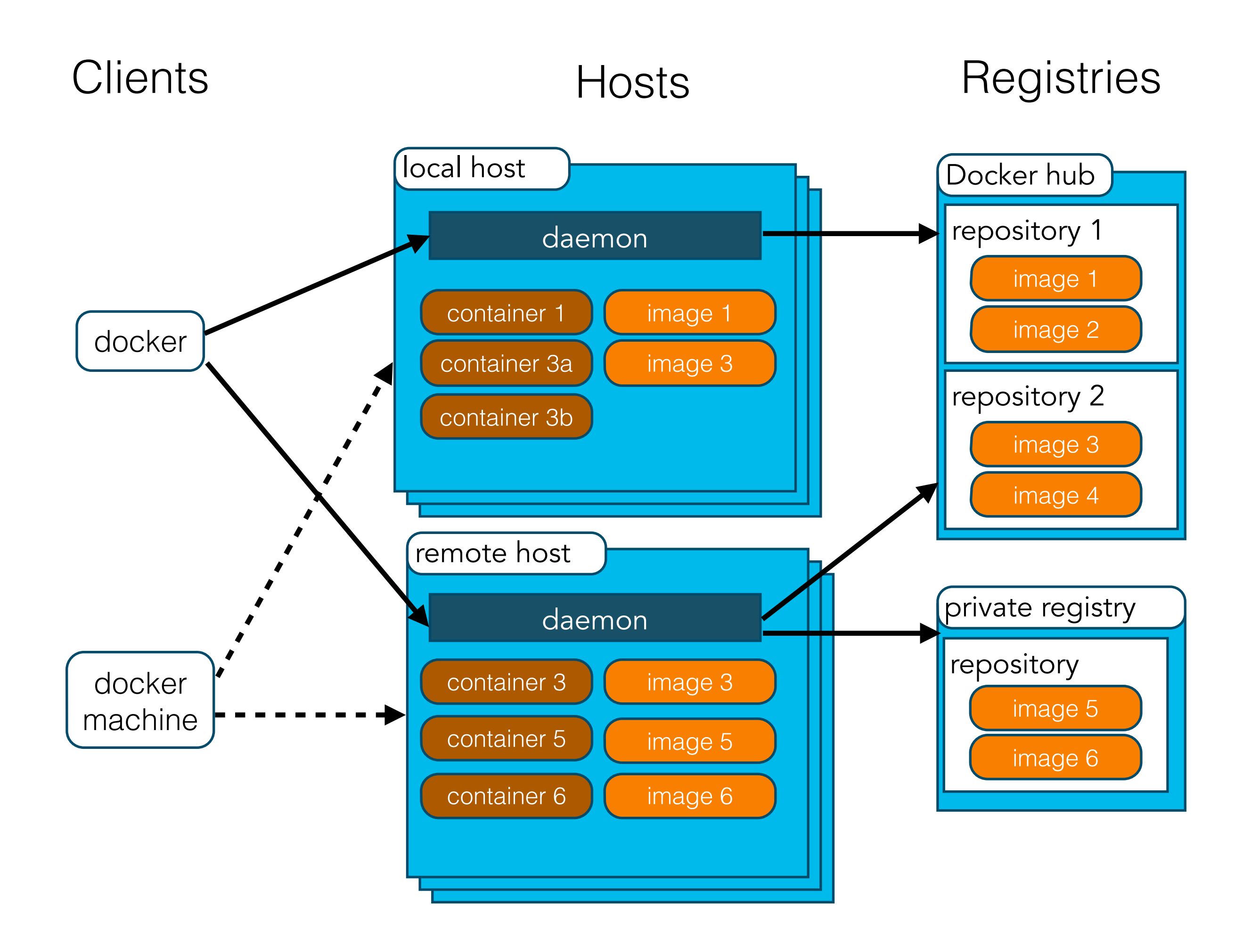

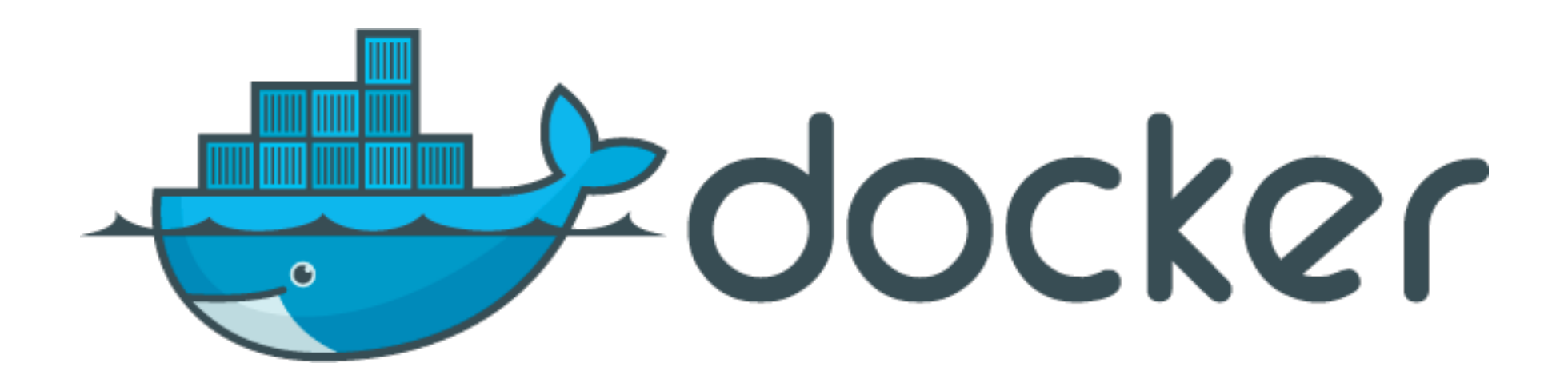

infrastructure automation
 sandboxing/isolation
 maintain consistency
 better resource utilization
 easy experimentation

infrastructure automation

Run the following commands 1. apt-get mysgl unless you are on CentOS 2. vim / etc/timezone and add America/New\_York 3. vim / etc/mysql/my.cnf and add federated and add lower\_case\_table\_names = 1

### infrastructure automation

```
FROM mysql:5.5.45
```

```
COPY my-custom-entrypoint.sh /
COPY docker-entrypoint-initdb.d /docker-entrypoint-initdb.d/
```

```
RUN echo America/New_York | tee /etc/timezone
    && dpkg-reconfigure --frontend noninteractive tzdata
RUN echo "federated" >> /etc/mysql/my.cnf
RUN echo "lower_case_table_names = 1" >> /etc/mysql/my.cnf
```

```
ENTRYPOINT ["/my-custom-entrypoint.sh"]
CMD ["mysqld"]
```

#### sandboxing/isolation

```
apache-maven-2.2.1
apache-maven-3.0.4
apache-maven-3.2.1
apache-tomcat-5.5.17
apache-tomcat-6.0.29
apache-tomcat-7.0.37
apache-tomcat-8.0.21
apache-tomcat-8.0.27
grails-1.3.5
grails-1.3.6
grails-1.3.7
grails-2.0.0
grails-2.1.1
grails-2.1.4
grails-2.2.1
grails-2.2.2
grails-2.3.10
groovy-1.7.10
groovy-2.0.5
groovy-2.1.1
groovy-2.2.2
jdk-1.6.0_65-b14-462
jdk-1.7.0_45-b18
jdk-1.8.0_25-b17
mysql-5.6.15
```

### sandboxing/isolation

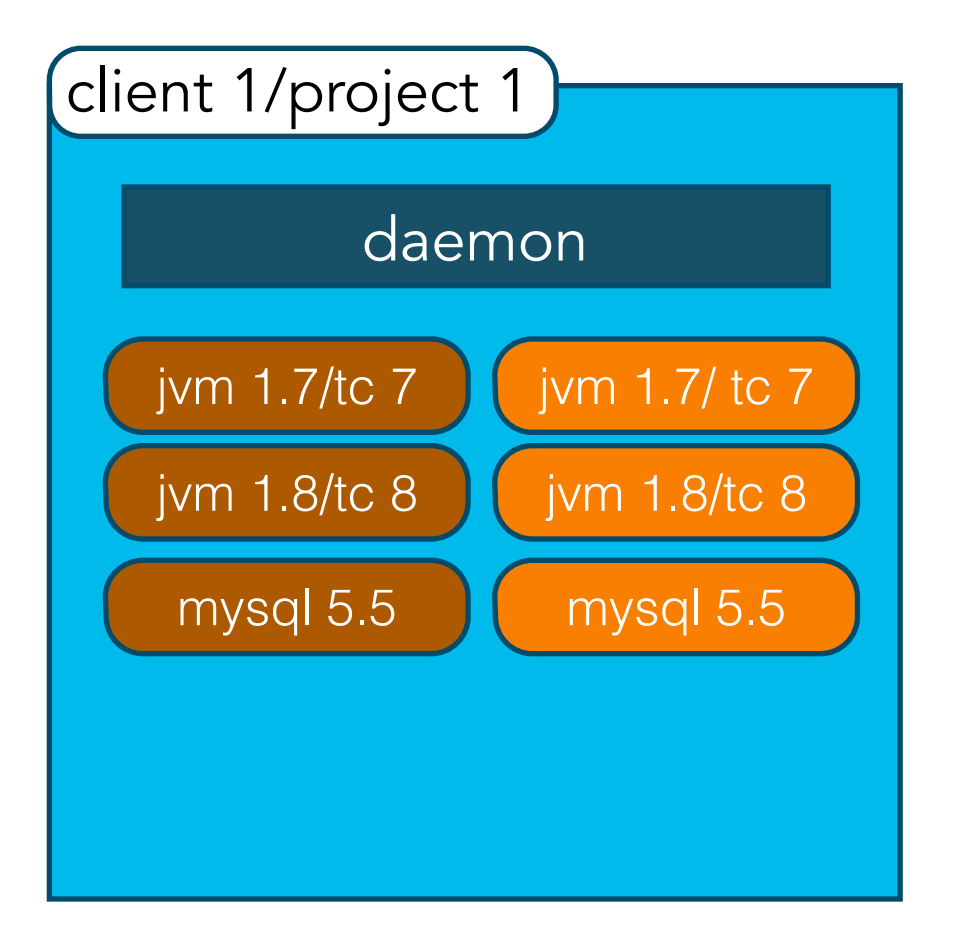

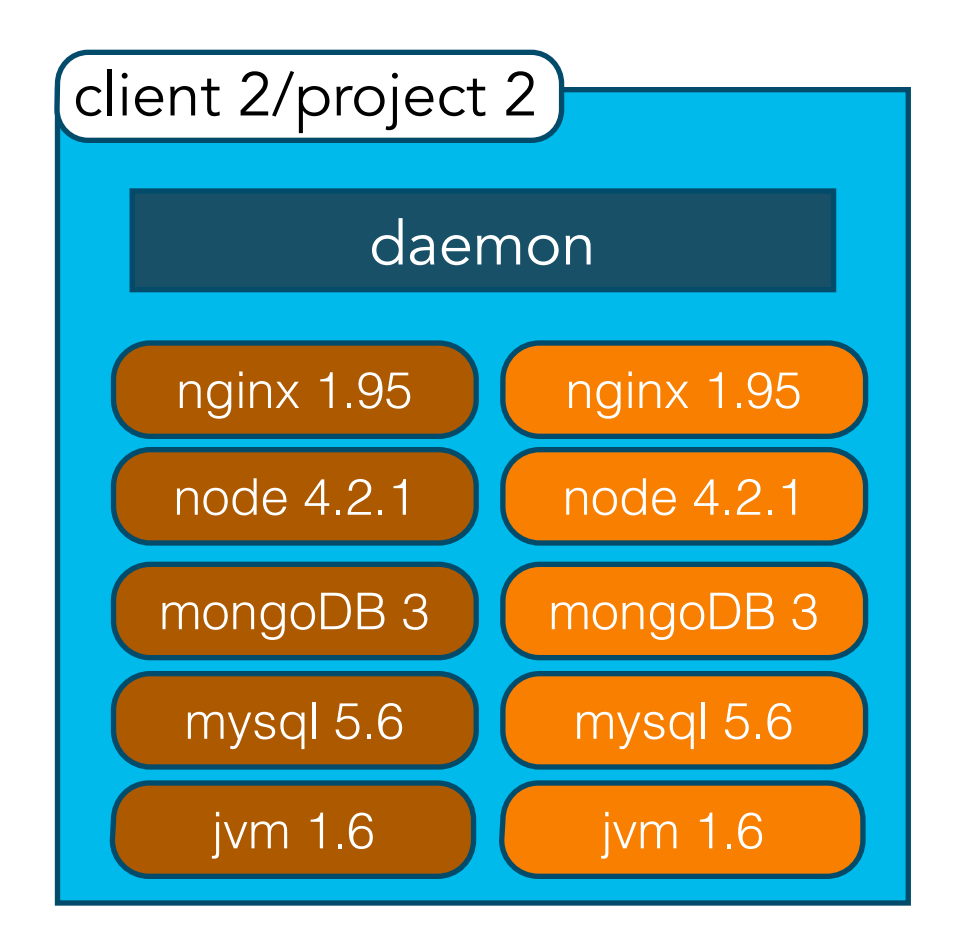

### maintain consistency

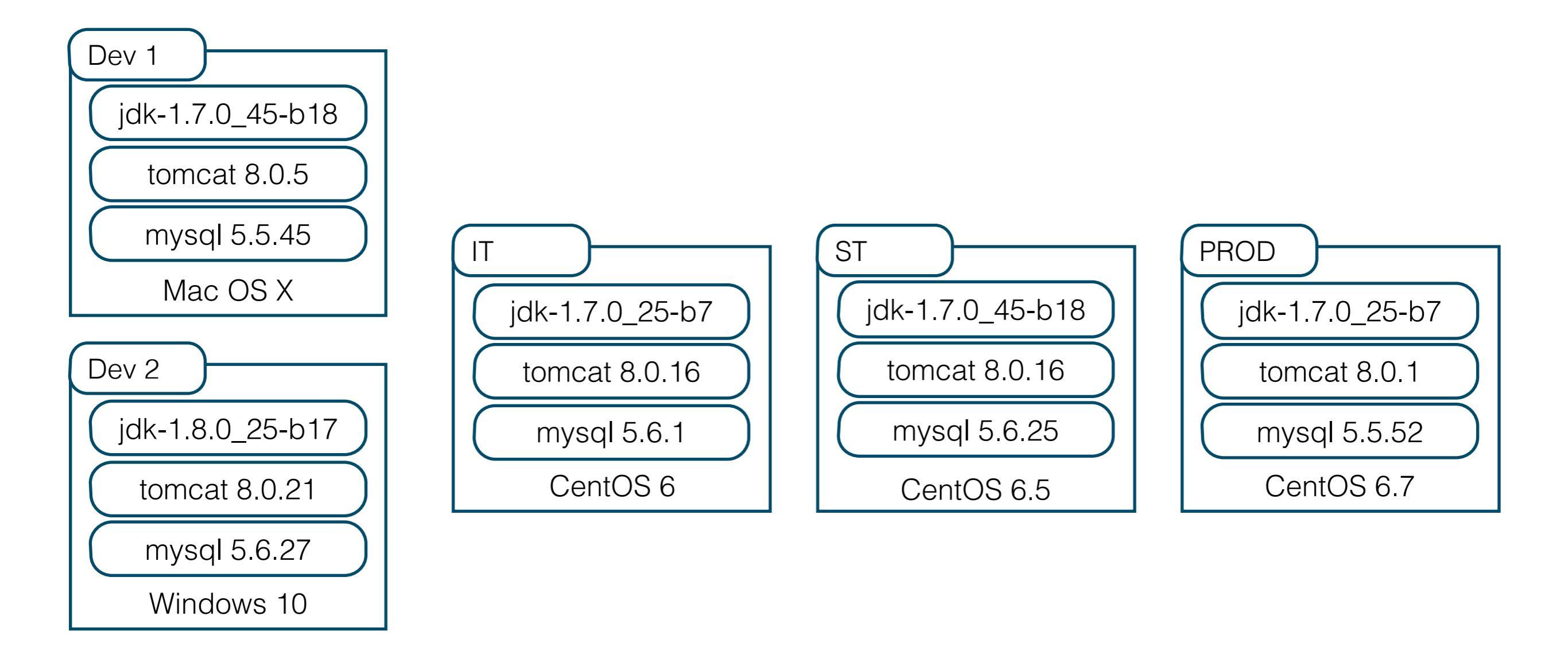

### maintain consistency

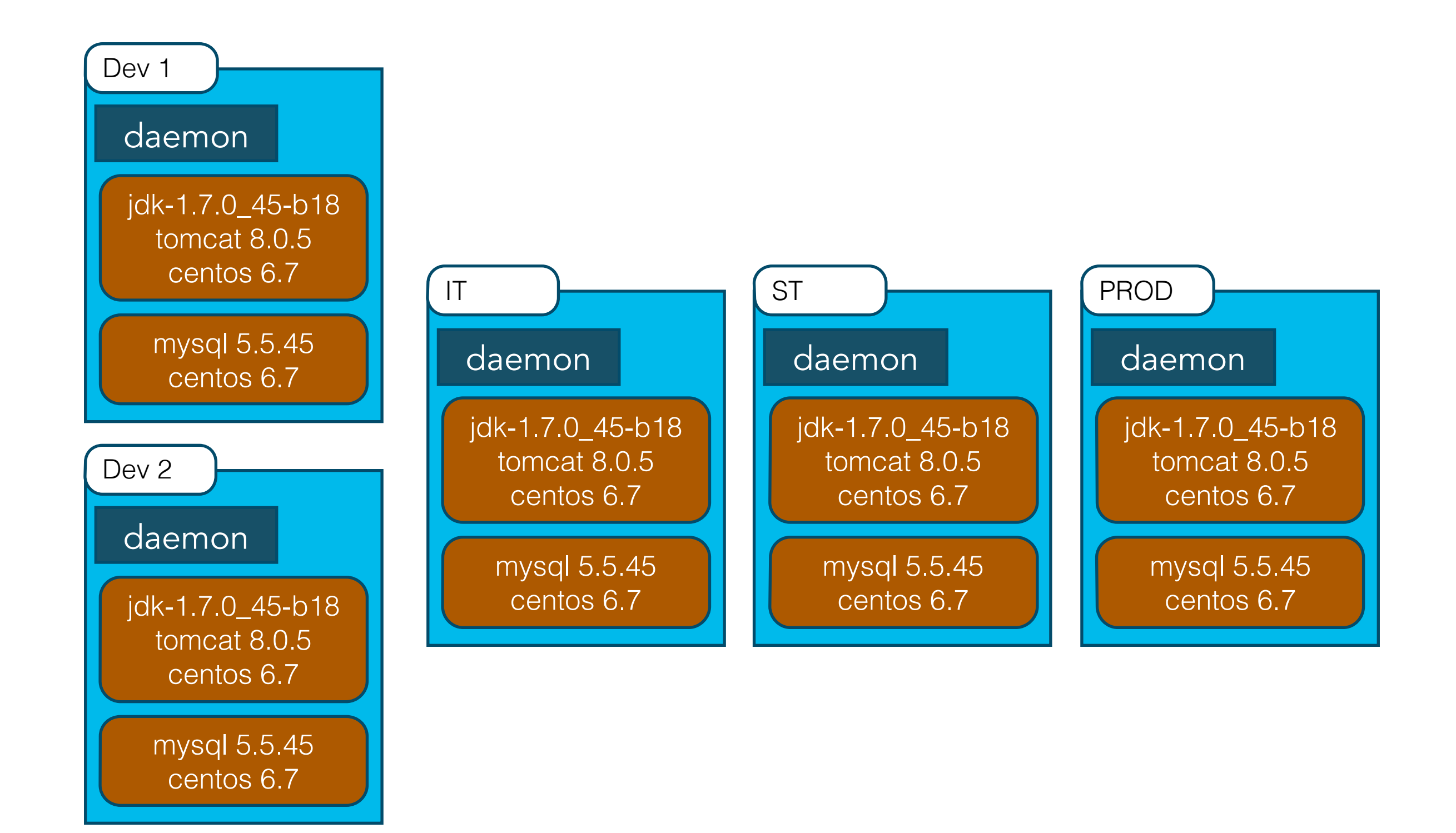

#### better resource utilization

#### Virtual Machine

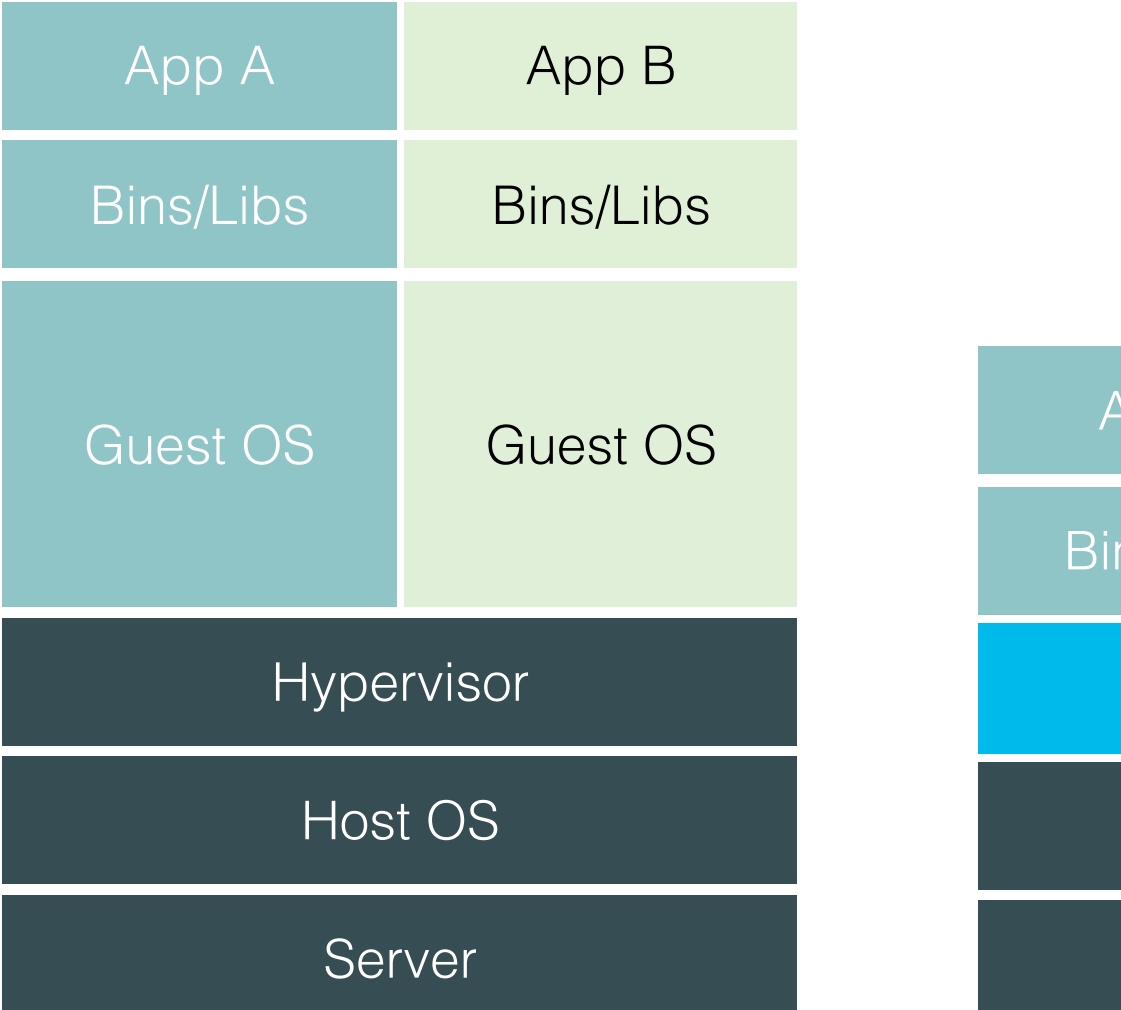

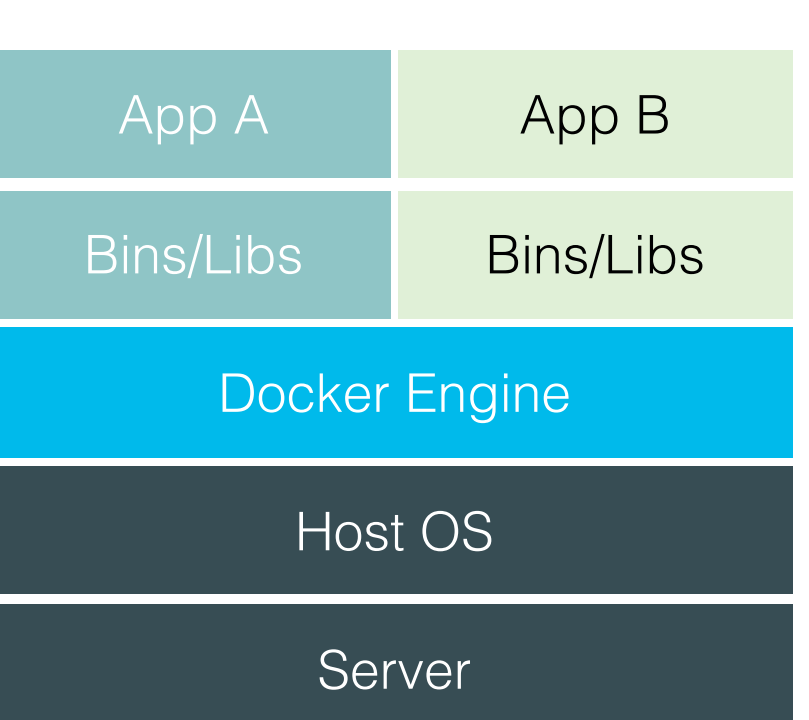

Docker

easy experimentation

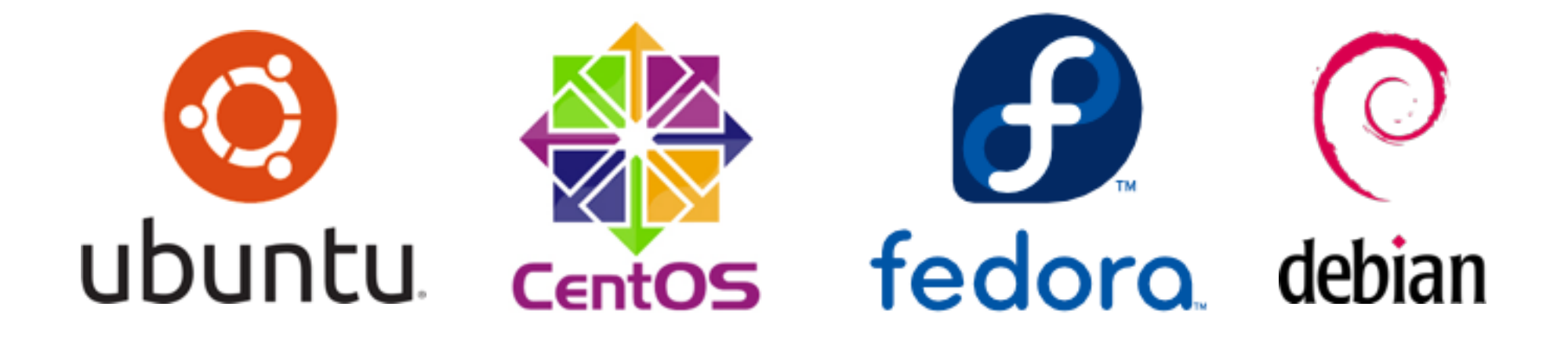

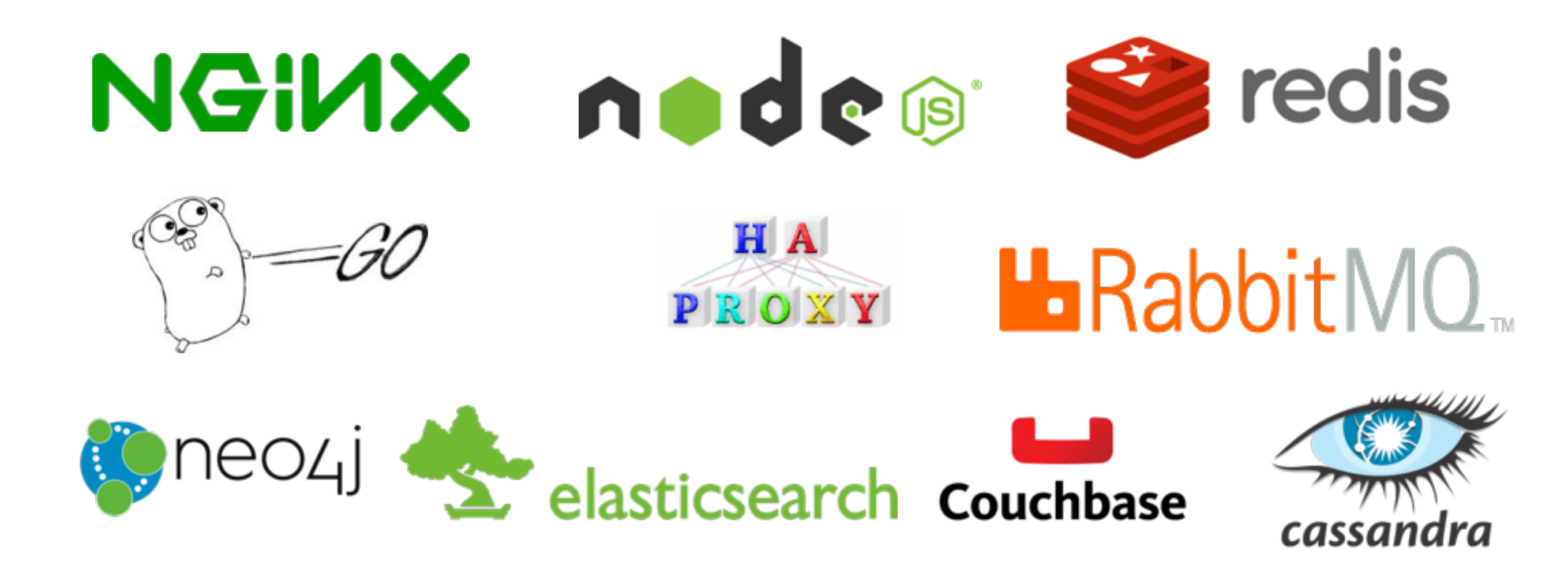

## SETUP DOCKER

#### **Docker Toolbox**

Getting Started Guide (Mac) | Getting Started Guide (Windows) | Contribute to Toolbox

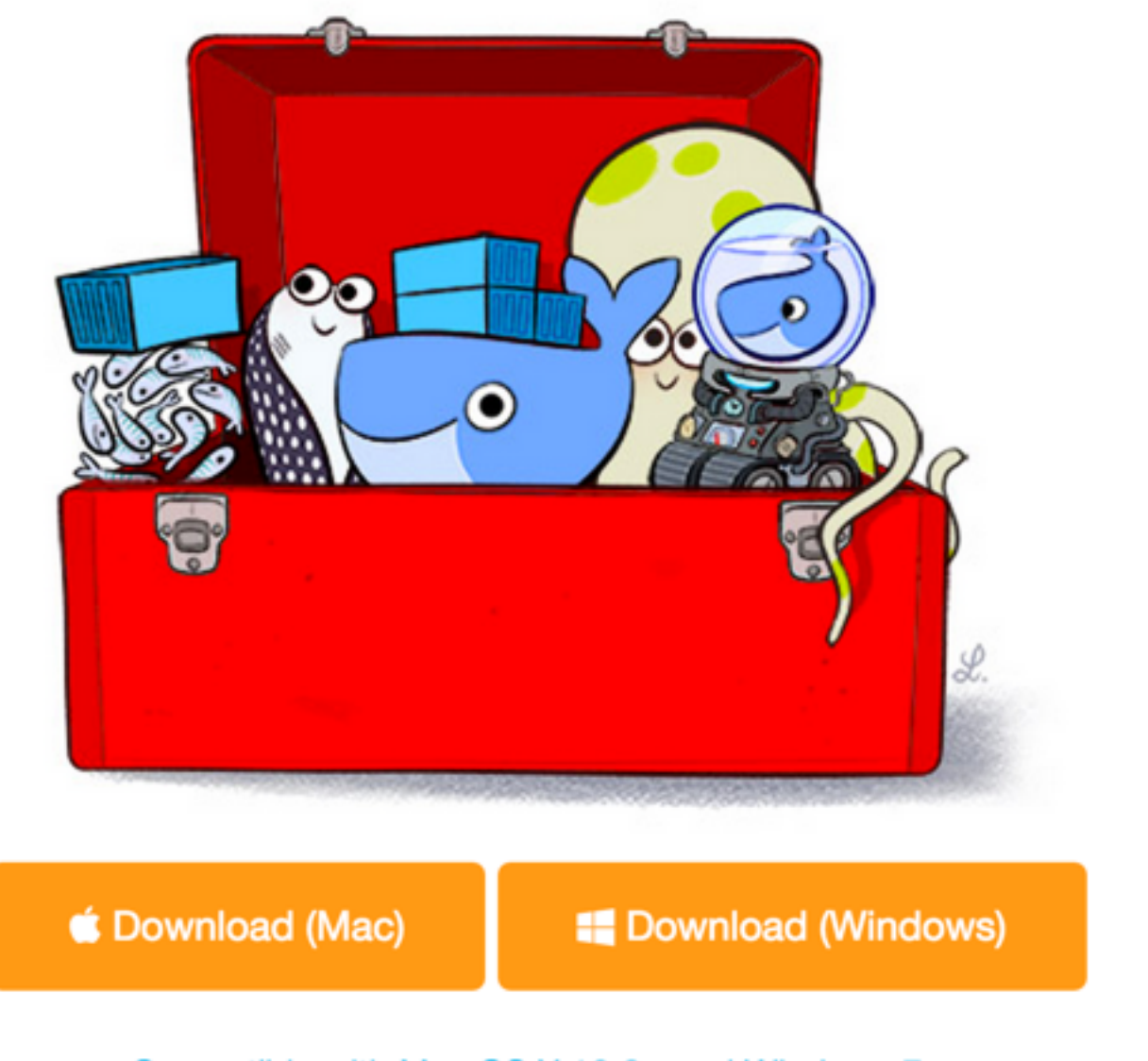

Compatible with Mac OS X 10.8+ and Windows 7+

https://www.docker.com/toolbox

### Supported installation

Docker supports installation on the following:

- Amazon EC2 Installation
- Arch Linux
- Microsoft Azure platform
- · Installation from binaries
- CentOS
- CRUX Linux
- Debian
- Fedora
- FrugalWare
- · Gentoo
- Google Cloud Platform
- Install on Joyent Public Cloud
- Mac OS X
- Oracle Linux
- Rackspace Cloud
- Red Hat Enterprise Linux
- IBM SoftLayer
- openSUSE and SUSE Linux Enterprise
- Ubuntu
- Windows

#### https://docs.docker.com/installation/

## Lab I

### I. Install Docker for your specific platform

## **CREATE MACHINE**

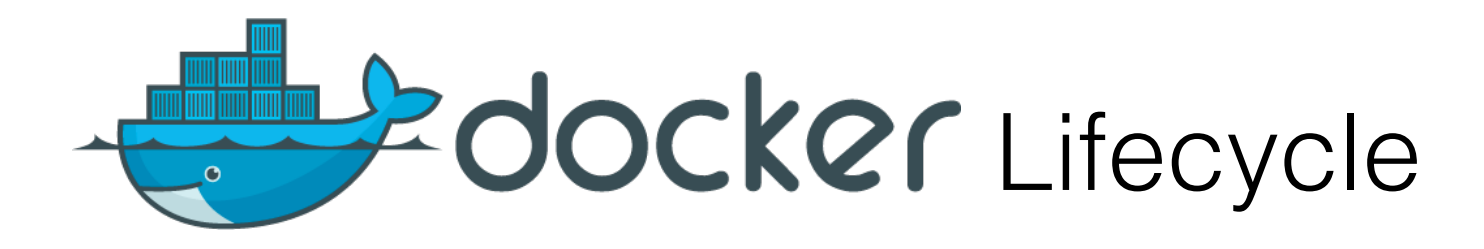

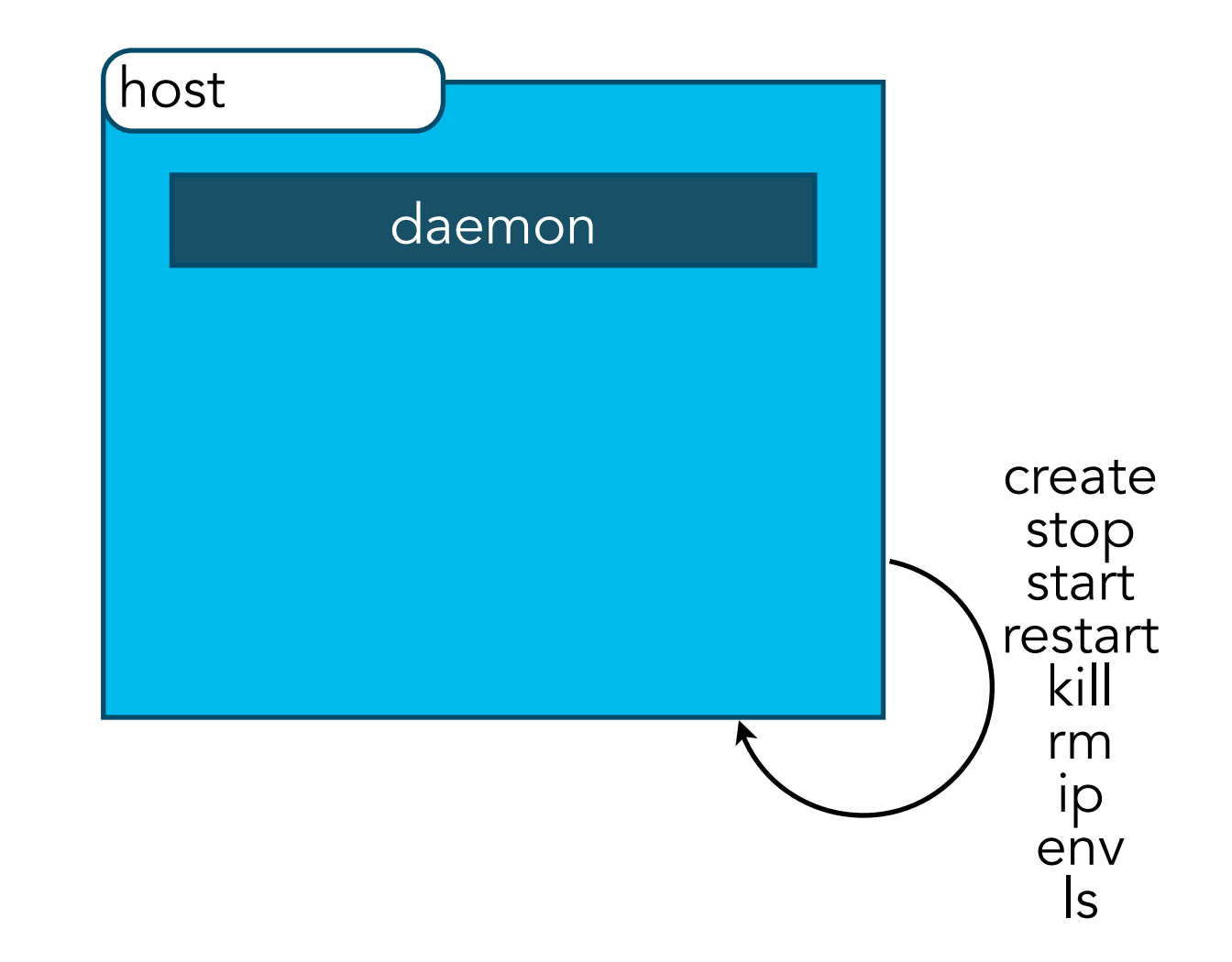

docker-machine [OPTIONS] COMMAND [arg...]

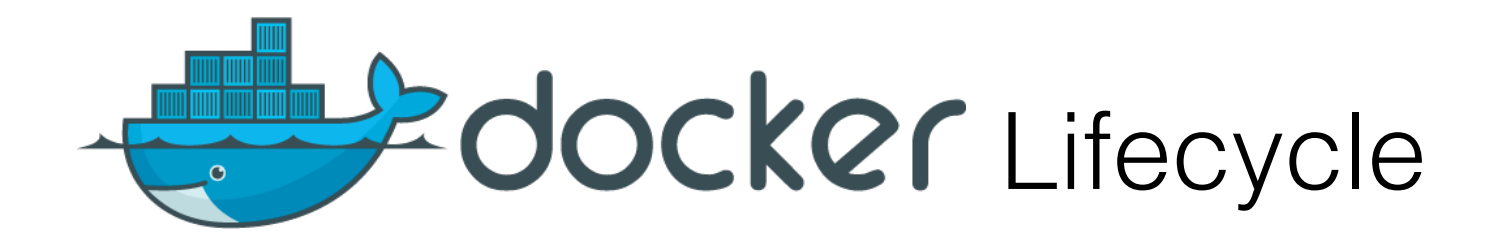

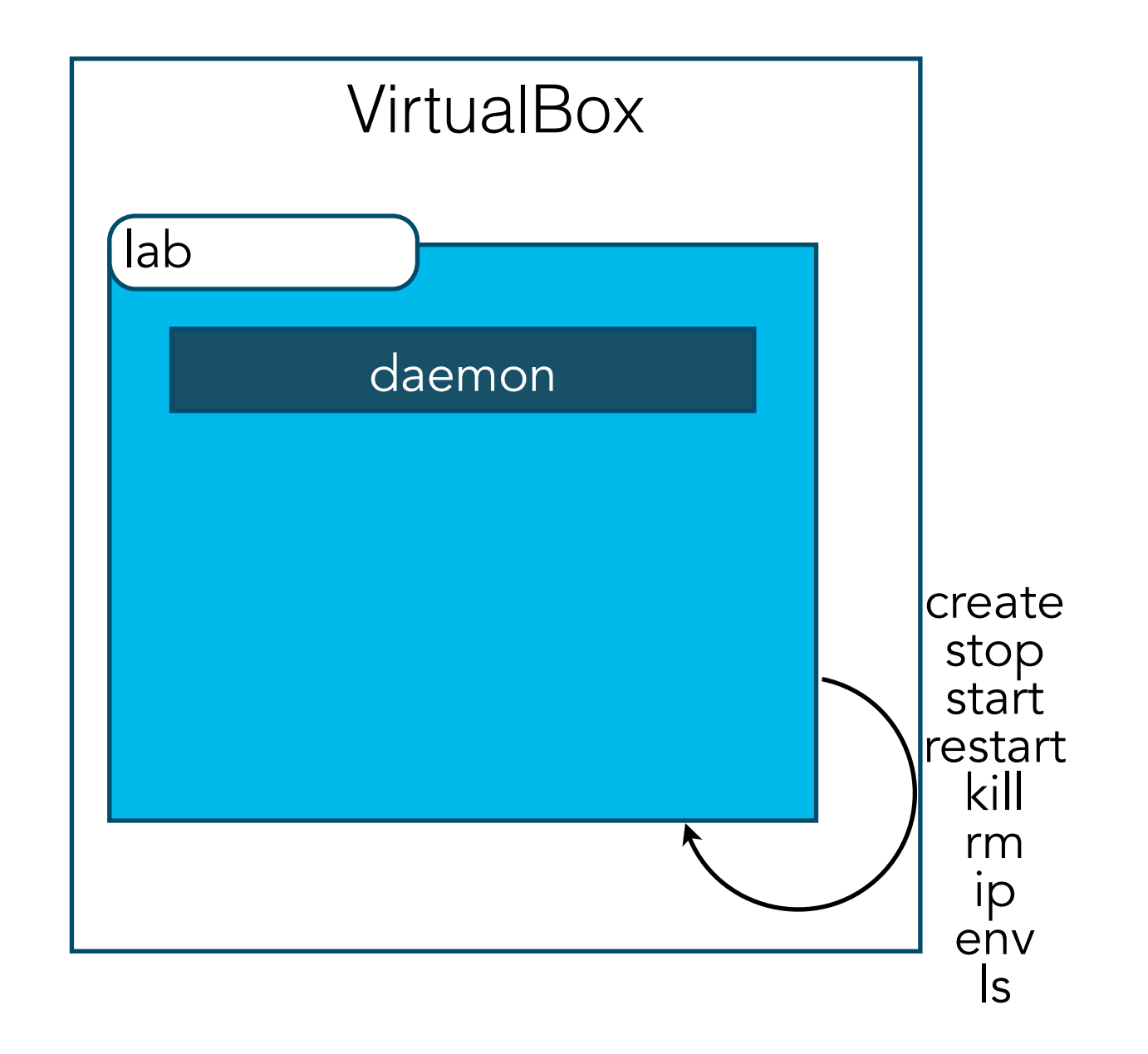

docker-machine [OPTIONS] COMMAND [arg...]

#### docker-machine create --driver=virtualbox lab

Creating VirtualBox VM... Creating SSH key... Starting VirtualBox VM... Starting VM... To see how to connect Docker to this machine, run: docker-machine env lab

#### docker-machine ls

| NAME<br>default | ACTIVE | DRIVER<br>virtualbox | STATE<br>Stopped | URL                       | SWARM |
|-----------------|--------|----------------------|------------------|---------------------------|-------|
| client2         |        | virtualbox           | Running          | tcp://192.168.99.100:2376 |       |
| lab             |        | virtualbox           | Running          |                           |       |

#### docker-machine env lab

```
export DOCKER_TLS_VERIFY="1"
export DOCKER_HOST="tcp://192.168.99.102:2376"
export DOCKER_CERT_PATH="/Users/user
export DOCKER_MACHINE_NAME="lab"
# Run this command to configure your shell:
# eval "$(docker-machine env lab)"
```

### eval "\$(docker-machine env lab)"

#### docker-machine ls

| NAME<br>default | ACTIVE | DRIVER<br>virtualbox     | STATE<br>Stopped   | URL                       | SWARM |
|-----------------|--------|--------------------------|--------------------|---------------------------|-------|
| dev<br>client1  |        | virtualbox               | Running            | tcp://192.168.99.101:2376 |       |
| client2<br>lab  | *      | virtualbox<br>virtualbox | Stopped<br>Running |                           |       |

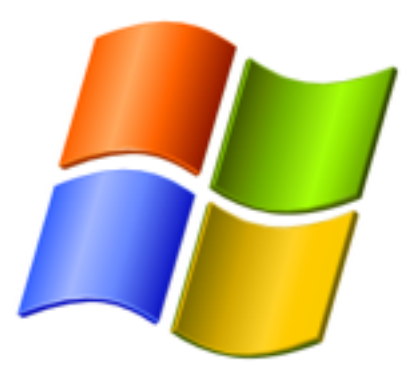

## docker-machine env --shell cmd lab docker-machine env --shell powershell lab

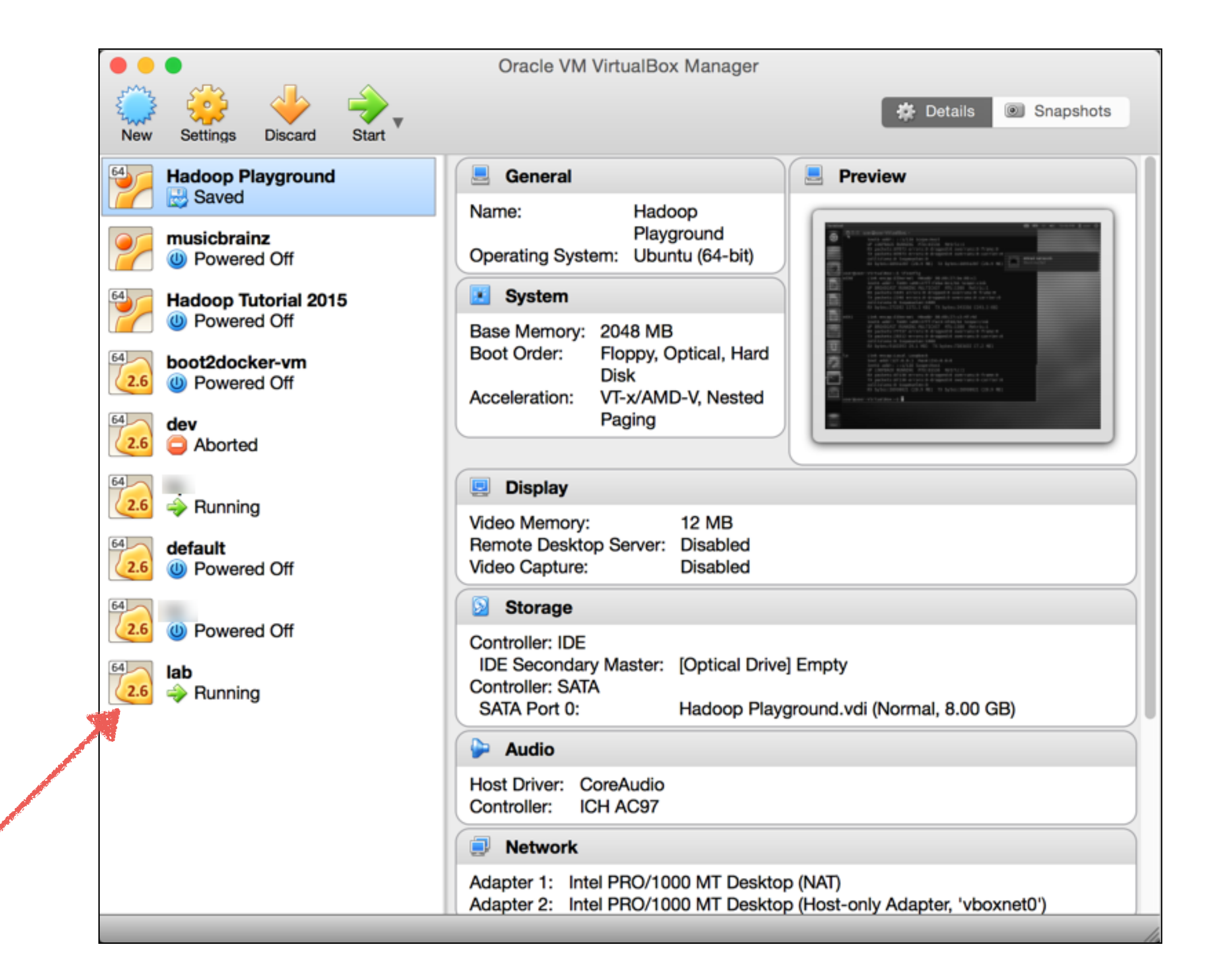

## Lab 2

### I. Create a new Docker Machine called lab
# DOCKER LIFECYCLE

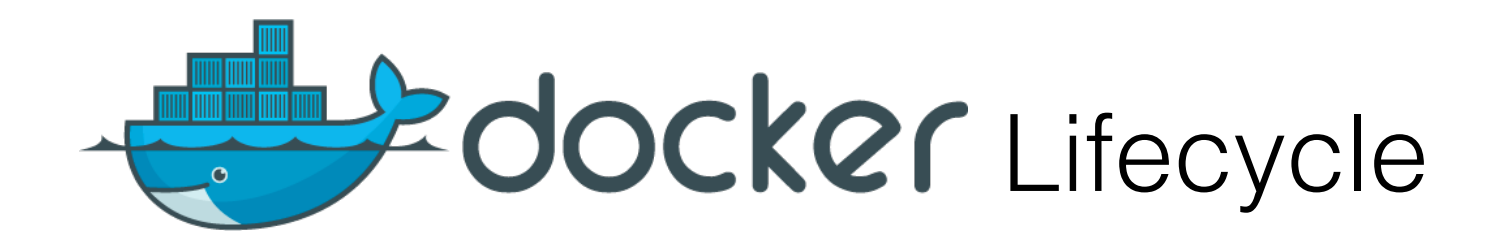

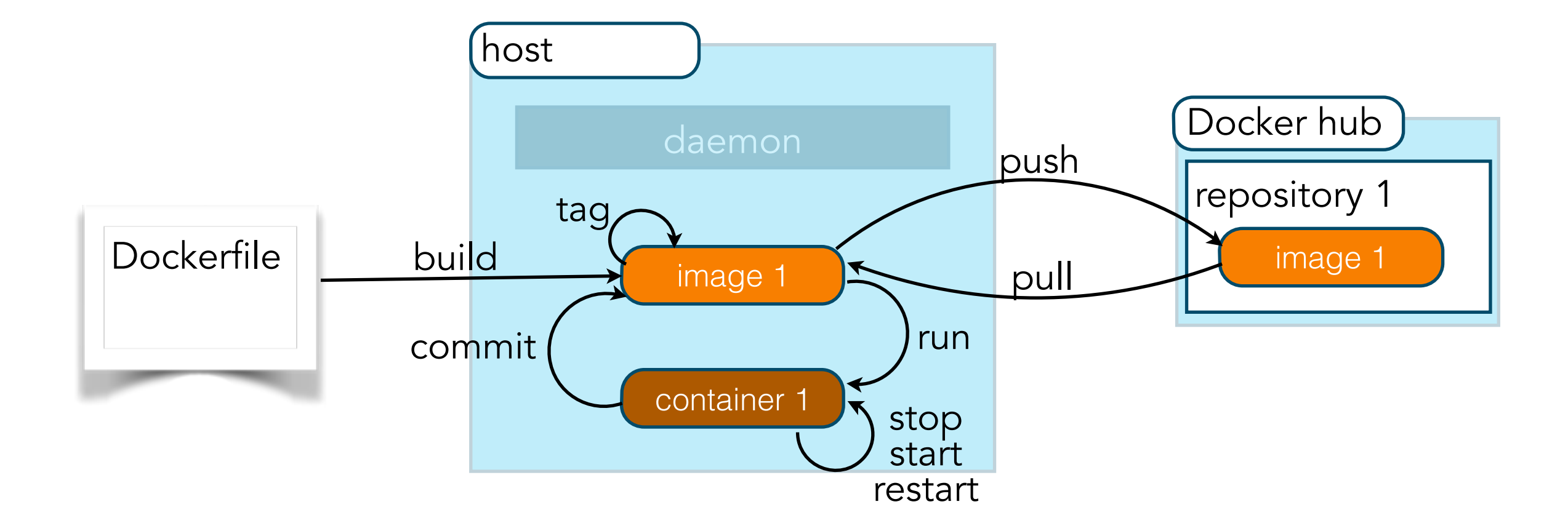

### docker [OPTIONS] COMMAND [arg...]

# FINDING & RUNNING CONTAINERS

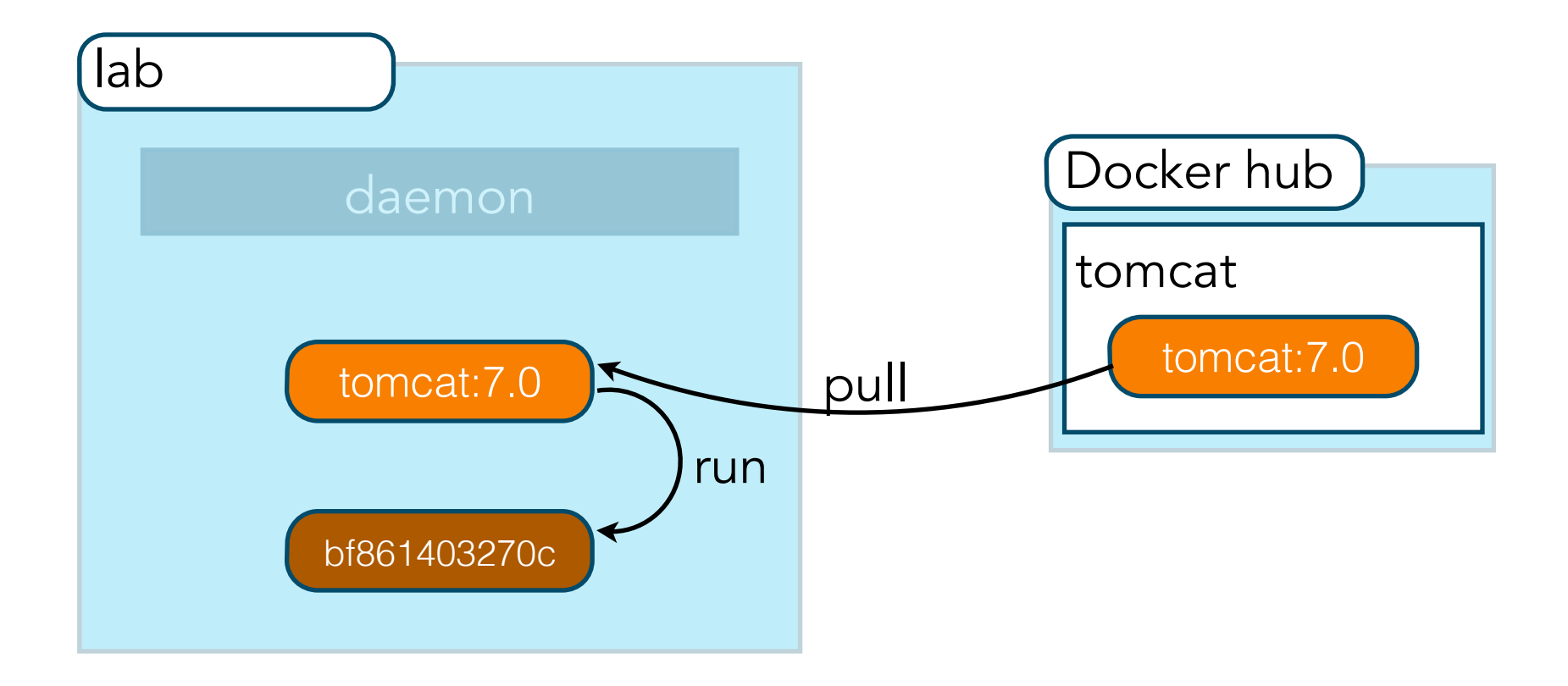

| Explore Help             | mcat  | Sigr  | up Log In |
|--------------------------|-------|-------|-----------|
| Repositories (1181)      |       |       |           |
| All                      |       |       | •         |
| tomcat                   | 297   | 2.0 M | DETAILS   |
| official                 | STARS | PULLS |           |
| cloudesire/tomcat        | 3     | 2.1 K | DETAILS   |
| public   automated build | STARS | PULLS |           |
| dordoka/tomcat           | 8     | 6.1 K | DETAILS   |
| public   automated build | STARS | PULLS |           |
| inspectit/tomcat         | 0     | 236   | DETAILS   |
| public   automated build | STARS | PULLS |           |
| cirit/tomcat             | 1     | 341   | DETAILS   |
| public   automated build | STARS | PULLS |           |
| andreptb/tomcat          | 1     | 244   | DETAILS   |
| public   automated build | STARS | PULLS |           |

### https://hub.docker.com/

| Explore Help                                                                                                    | Q tomcat            | Sign up Log I |
|----------------------------------------------------------------------------------------------------|---------------------|---------------|
| OFFICIAL REPOSITORY<br>tomcat ☆<br>Last pushed: 4 days ago                                                                                                    |                     |               |
| Repo Info Tags                                                                                                    |                     |               |
| Short Description                                                                                                    | Docker Pull Command | i C           |
| Apache Tomcat is an open source implementation of the Java Servlet and JavaServer<br>Pages technologies                                                                                                    | docker pull tomcat  |               |
| Full Description                                                                                                    |                     |               |
| Supported tags and respective                                                                                                    |                     |               |
| Dockerfile links                                                                                                    |                     |               |
| <ul> <li>6.0.44-jre7, 6.0-jre7, 6-jre7, 6.0.44, 6.0, 6 (6-jre7/Dockerfile)</li> <li>6.0.44-jre8, 6.0-jre8, 6-jre8 (6-jre8/Dockerfile)</li> <li>7.0.64-jre7, 7.0-jre7, 7-jre7, 7.0.64, 7.0, 7 (7-jre7/Dockerfile)</li> <li>7.0.64-jre8, 7.0-jre8, 7-jre8 (7-jre8/Dockerfile)</li> <li>8.0.28-jre7, 8.0-jre7, 8-jre7, jre7, 8.0.28, 8.0, 8, latest (8-jre7/Dockerfile)</li> </ul> |                     |               |
| <ul> <li>8.0.28-jre8, 8.0-jre8, 8-jre8, jre8 (8-jre8/Dockerfile)</li> <li>For more information about this image and its history, please see the relevant manifest file</li> </ul>                                                                                                    |                     |               |

. . . .

...

-

# How to use this image.

Run the default Tomcat server ( CMD ["catalina.sh", "run"] ):

\$ docker run -it --rm tomcat:8.0

You can test it by visiting http://container-ip:8080 in a browser or, if you need access outside the host, on port 8888:

\$ docker run -it --rm -p 8888:8080 tomcat:8.0

You can then go to http://localhost:8888 or http://host-ip:8888 in a browser.

The default Tomcat environment in the image for versions 7 and 8 is:

| CATALINA_BASE:   | /usr/local/tomcat                                                   |
|------------------|---------------------------------------------------------------------|
| CATALINA_HOME:   | /usr/local/tomcat                                                   |
| CATALINA_TMPDIR: | /usr/local/tomcat/temp                                              |
| JRE_HOME :       | /usr                                                                |
| CLASSPATH:       | <pre>/usr/local/tomcat/bin/bootstrap.jar:/usr/local/tomcat/bi</pre> |

The default Tomcat environment in the image for version 6 is:

| CATALINA_BASE:   | /usr/local/tomcat                              |
|------------------|------------------------------------------------|
| CATALINA_HOME:   | /usr/local/tomcat                              |
| CATALINA_TMPDIR: | <pre>/usr/local/tomcat/temp</pre>              |
| JRE_HOME:        | /usr                                           |
| CLASSPATH:       | <pre>/usr/local/tomcat/bin/bootstrap.jar</pre> |

The configuration files are available in /usr/local/tomcat/conf/. By default, no user is included in the "manager-gui" role required to operate the "/manager/html" web application. If you wish to use this app, you must define such a user in tomcat-users.xml.

### License

View license information for the software contained in this image.

This image is officially supported on Docker version 1.8.3.

Support for older versions (down to 1.6) is provided on a best-effort basis.

Please see the Docker installation documentation for details on how to upgrade your Docker daemon.

### **User Feedback**

#### Documentation

Documentation for this image is stored in the tomcat/ directory of the dockerlibrary/docs GitHub repo. Be sure to familiarize yourself with the repository's README.md file before attempting a pull request.

#### Issues

If you have any problems with or questions about this image, please contact us through a GitHub issue.

You can also reach many of the official image maintainers via the #docker-library IRC channel on Freenode.

### Contributing

You are invited to contribute new features, fixes, or updates, large or small; we are always thrilled to receive pull requests, and do our best to process them as fast as we can.

Before you start to code, we recommend discussing your plans through a GitHub issue, especially for more ambitious contributions. This gives other contributors a chance to point you in the right direction, give you feedback on your design, and help you find out if someone else is working on the same thing.

#### docker run -it --rm -p 8080:8080 tomcat:7.0-jre7

Using CATALINA\_BASE: /usr/local/tomcat Using CATALINA\_HOME: /usr/local/tomcat Using CATALINA\_TMPDIR: /usr/local/tomcat/temp Using JRE\_HOME: /usr Using CLASSPATH: /usr/local/tomcat/bin/bootstrap.jar:/usr/local/tomcat/bin/tomcat-juli.jar 18-Oct-2015 23:34:47.365 INFO [main] org.apache.catalina.startup.VersionLoggerListener.log Server version: Apache Tomcat/8.0.28 18-Oct-2015 23:34:47.366 INF0 [main] org.apache.catalina.startup.VersionLoggerListener.log Server built: Oct 7 2015 18:25:21 UTC 18-Oct-2015 23:34:47.367 INF0 [main] org.apache.catalina.startup.VersionLoggerListener.log Server number: 8.0.28.0 18-Oct-2015 23:34:47.367 INF0 [main] org.apache.catalina.startup.VersionLoggerListener.log OS Name: Linux 18-Oct-2015 23:34:47.368 INF0 [main] org.apache.catalina.startup.VersionLoggerListener.log OS Version: 4.0.9-boot2docker 18-Oct-2015 23:34:47.368 INF0 [main] org.apache.catalina.startup.VersionLoggerListener.log Architecture: amd64 18-Oct-2015 23:34:47.369 INF0 [main] org.apache.catalina.startup.VersionLoggerListener.log Java Home: /usr/lib/jvm/java-7-openjdk-amd64/jre 18-Oct-2015 23:34:47.369 INF0 [main] org.apache.catalina.startup.VersionLoggerListener.log JVM Version: 1.7.0\_79-b14 18-Oct-2015 23:34:47.370 INF0 Oracle Corporation [main] org.apache.catalina.startup.VersionLoggerListener.log JVM Vendor: 18-Oct-2015 23:34:47.370 INF0 [main] org.apache.catalina.startup.VersionLoggerListener.log CATALINA\_BASE: /usr/local/tomcat 18-Oct-2015 23:34:47.371 INFO [main] org.apache.catalina.startup.VersionLoggerListener.log CATALINA\_HOME: /usr/local/tomcat 18-Oct-2015 23:34:47.371 INFO [main] org.apache.catalina.startup.VersionLoggerListener.log Command line argument: -Djava.util.logging.config.file=/usr/local/tomcat/ conf/logging.properties 18-Oct-2015 23:34:47.372 INFO [main] org.apache.catalina.startup.VersionLoggerListener.log Command line argument: -Djava.util.logging.manager=org.apache.juli.ClassLoaderLogManager 18-Oct-2015 23:34:47.372 INFO [main] org.apache.catalina.startup.VersionLoggerListener.log Command line argument: -Djava.endorsed.dirs=/usr/local/tomcat/endorsed 18-Oct-2015 23:34:47.372 INFO [main] org.apache.catalina.startup.VersionLoggerListener.log Command line argument: -Dcatalina.base=/usr/local/tomcat 18-Oct-2015 23:34:47.373 INFO [main] org.apache.catalina.startup.VersionLoggerListener.log Command line argument: -Dcatalina.home=/usr/local/tomcat 18-Oct-2015 23:34:47.373 INFO [main] org.apache.catalina.startup.VersionLoggerListener.log Command line argument: -Djava.io.tmpdir=/usr/local/tomcat/temp 18-Oct-2015 23:34:47.373 INFO [main] org.apache.catalina.core.AprLifecycleListener.lifecycleEvent The APR based Apache Tomcat Native library which allows optimal performance in production environments was not found on the java.library.path: /usr/java/packages/lib/amd64:/usr/lib/x86\_64-linux-gnu/jni:/lib/x86\_64-linux-gnu:/usr/ lib/x86\_64-linux-gnu:/usr/lib/jni:/lib:/usr/lib 18-Oct-2015 23:34:47.519 INFO [main] org.apache.coyote.AbstractProtocol.init Initializing ProtocolHandler ["http-nio-8080"] 18-Oct-2015 23:34:47.546 INFO [main] org.apache.tomcat.util.net.NioSelectorPool.getSharedSelector Using a shared selector for servlet write/read 18–Oct–2015 23:34:47.559 INFO [main] org.apache.coyote.AbstractProtocol.init Initializing ProtocolHandler ["ajp–nio–8009"] 18-Oct-2015 23:34:47.561 INFO [main] org.apache.tomcat.util.net.NioSelectorPool.getSharedSelector Using a shared selector for servlet write/read 18-Oct-2015 23:34:47.562 INFO [main] org.apache.catalina.startup.Catalina.load Initialization processed in 812 ms 18-Oct-2015 23:34:47.607 INF0 [main] org.apache.catalina.core.StandardService.startInternal Starting service Catalina 18-Oct-2015 23:34:47.618 INF0 [main] org.apache.catalina.core.StandardEngine.startInternal Starting Servlet Engine: Apache Tomcat/8.0.28 18-Oct-2015 23:34:47.647 INFO [localhost-startStop-1] org.apache.catalina.startup.HostConfig.deployDirectory Deploying web application directory /usr/local/tomcat/ webapps/ROOT

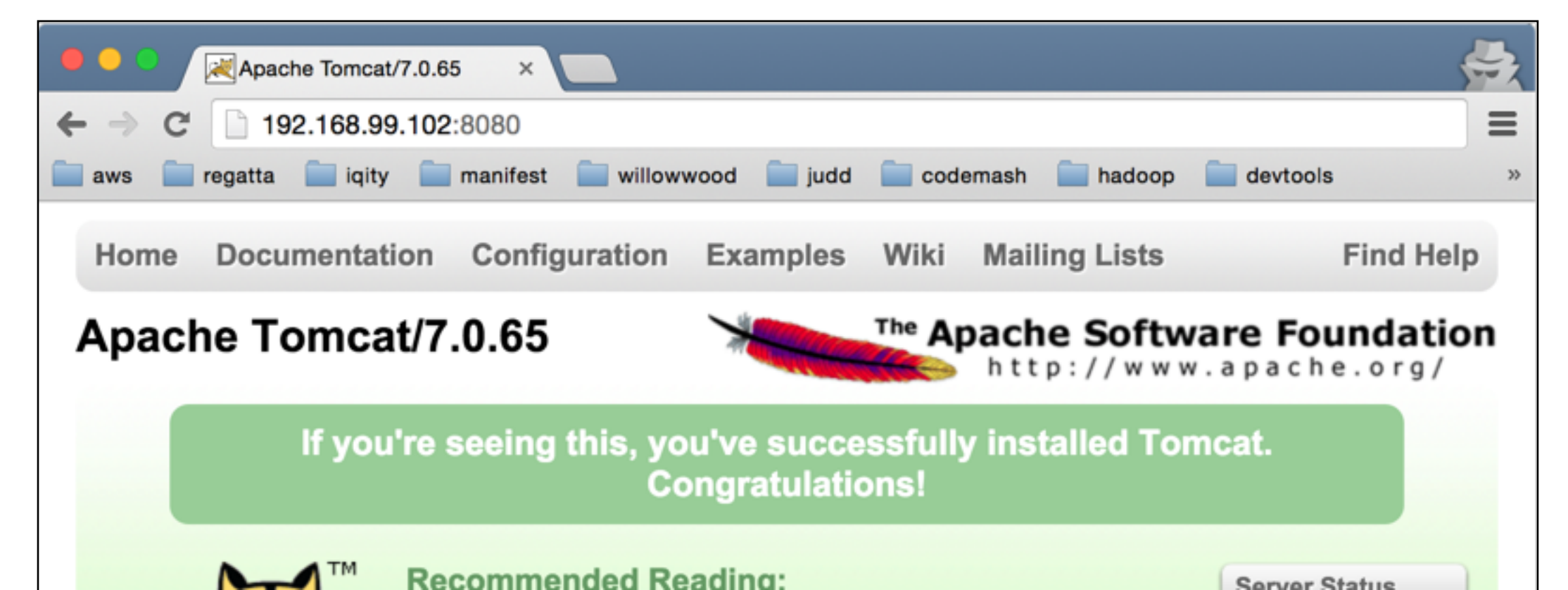

#### docker run -it --rm -p 8080:8080 tomcat:7.0-jre7

```
Using CATALINA_BASE:
                       /usr/local/tomcat
Using CATALINA_HOME:
                       /usr/local/tomcat
Using CATALINA_TMPDIR: /usr/local/tomcat/temp
Using JRE_HOME:
                       /usr
Using CLASSPATH:
                       /usr/local/tomcat/bin/bootstrap.jar:/usr/local/tomcat/bin/tomcat-juli.ja
18-Oct-2015 23:34:47.365 INFO [main] org.apache.catalina.startup.VersionLoggerListener.log Septer version:
                                                                                                                  Apace Tomcat/8.0.28
18-Oct-2015 23:34:47.366 INF0
                              [main] org.apache.catalina.startup.VersionLoggerListener.log Server built:
                                                                                                                  Oct 💈 2015 18:25:21 UTC
18-Oct-2015 23:34:47.367 INF0
                              [main] org.apache.catalina.startup.VersionLoggerListener.log_Server number:
                                                                                                                  8.0.28.0
18-Oct-2015 23:34:47.367 INFO
                             [main] org.apache.catalina.startup.VersionLoggerListener.log OS Name:
                                                                                                                  Linu
18-Oct-2015 23:34:47.368 INF0
                              [main] org.apache.catalina.startup.VersionLoggerListener.16g OS Version:
                                                                                                                  4.0.5-boot2docker
18-Oct-2015 23:34:47.368 INF0
                              [main] org.apache.catalina.startup.VersionLoggerListener/log Architecture:
                                                                                                                  amd6
18-Oct-2015 23:34:47.369 INF0
                              [main] org.apache.catalina.startup.VersionLoggerListener.log Java Home:
                                                                                                                  /usrlib/jvm/java-7-openjdk-amd64/jre
18-Oct-2015 23:34:47.369 INF0
                              [main] org.apache.catalina.startup.VersionLoggerListerer.log JVM Version:
                                                                                                                  1.7. 79-b14
18-Oct-2015 23:34:47.370 INF0
                              [main] org.apache.catalina.startup.VersionLoggerList_ner.log JVM Vendor:
                                                                                                                  Oracle Corporation
18-Oct-2015 23:34:47.370 INF0
                              [main] org.apache.catalina.startup.VersionLoggerListener.log CATALINA_BASE:
                                                                                                                  /usrllocal/tomcat
18-Oct-2015 23:34:47.371 INFO [main] org.apache.catalina.startup.VersionLoggerLestener.log CATALINA_HOME:
                                                                                                                  /usr/local/tomcat
18-Oct-2015 23:34:47.371 INFO [main] org.apache.catalina.startup.VersionLoggen istener.log Command line argument: -Djala.util.logging.config.file=/usr/local/tomcat/
conf/logging.properties
18-Oct-2015 23:34:47.372 INFO [main] org.apache.catalina.startup.VersionLoggerListener.log Command line argument: -
Djava.util.logging.manager=org.apache.juli.ClassLoaderLogManager
18–Oct-2015 23:34:47.372 INFO [main] org.apache.catalina.startup.Version KoggerListener.log Command line argument: -Djara.endorsed.dirs=/usr/local/tomcat/endorsed
18-Oct-2015 23:34:47.372 INFO [main] org.apache.catalina.startup.VersignLoggerListener.log Command line argument: -Dcatalina.base=/usr/local/tomcat
18-Oct-2015 23:34:47.373 INFO [main] org.apache.catalina.startup.Vers onLoggerListener.log Command line argument: -Dca alina.home=/usr/local/tomcat
18-Oct-2015 23:34:47.373 INFO [main] org.apache.catalina.startup.VersionLoggerListener.log Command line argument: -Djata.io.tmpdir=/usr/local/tomcat/temp
18-Oct-2015 23:34:47.373 INFO [main] org.apache.catalina.core.AprL/fecycleListener.lifecycleEvent The APR based Apache Tomcat Native library which allows optimal
performance in production environments was not found on the java 🚛 ibrary.path: /usr/java/packages/lib/amd64:/usr/lib/x 6_64-linux-gnu/jni:/lib/x86_64-linux-gnu:/usr/
lib/x86_64-linux-gnu:/usr/lib/jni:/lib:/usr/lib
18-Oct-2015 23:34:47.519 INFO [main] org.apache.coyote.Abstrac Protocol.init Initializing ProtocolHandler ["http-nio-8080"]
18-Oct-2015 23:34:47.546 INFO [main] org.apache.tomcat.util. 📌 NioSelectorPool.getSharedSelector Using a shared selector for servlet write/read
18-Oct-2015 23:34:47.559 INFO [main] org.apache.coyote.Abst/actProtocol.init Initializing ProtocolHandler ["ajp-nio-8009"]
18-Oct-2015 23:34:47.561 INFO [main] org.apache.tomcat.ut 📜 net.NioSelectorPool.getSharedSelector Using a shared selector for servlet write/read
18-Oct-2015 23:34:47.562 INFO [main] org.apache.catalina_startup.Catalina.load Initialization processed in 812 ms
18-Oct-2015 23:34:47.607 INFO
                             [main] org.apache.cataling.core.StandardService.startInternal Starting service Catalina
18-Oct-2015 23:34:47.618 INF0
                             [main] org.apache.catalina.core.StandardEngine.startInternal Starting Servlet Engine: Apache Tomcat/8.0.28
18-Oct-2015 23:34:47.647 INFO [localhost-startStop-1 org.apache.catalina.startup.HostConfig.deployDirectory Deploying web application directory /usr/local/tomcat/
webapps/ROOT
```

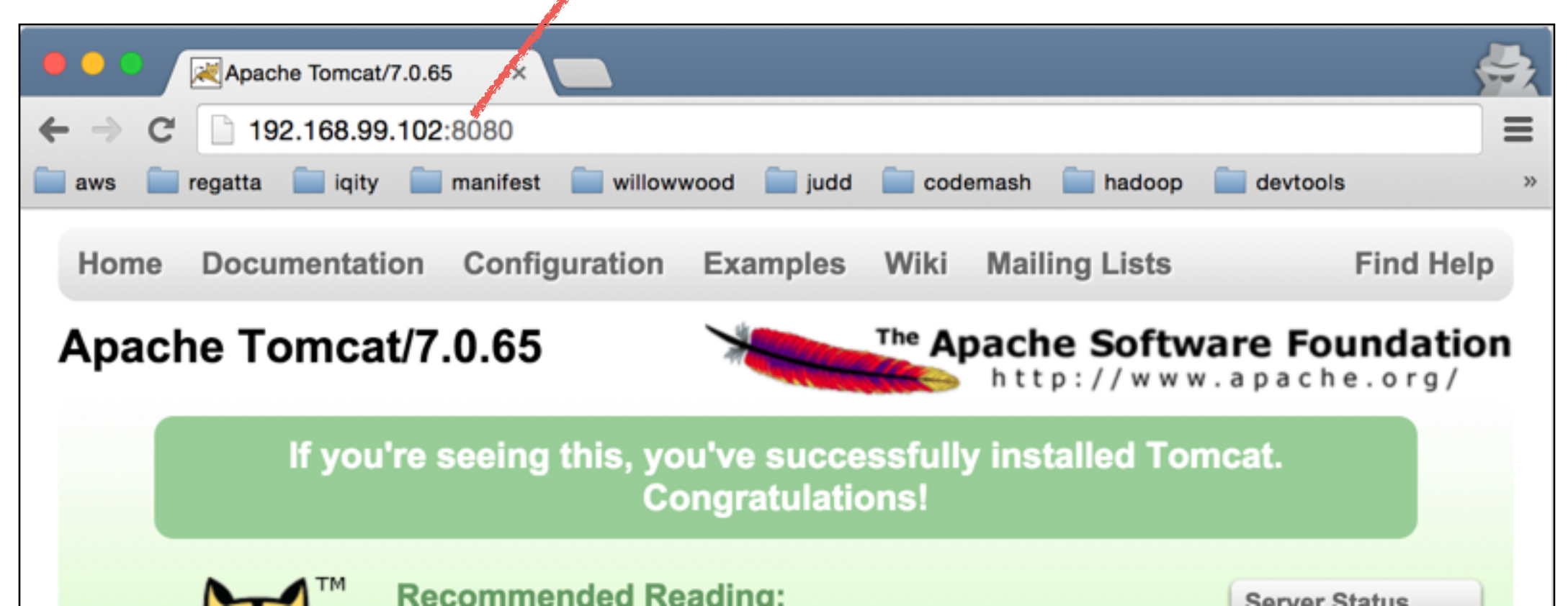

#### docker-machine ip lab

192.168.99.102

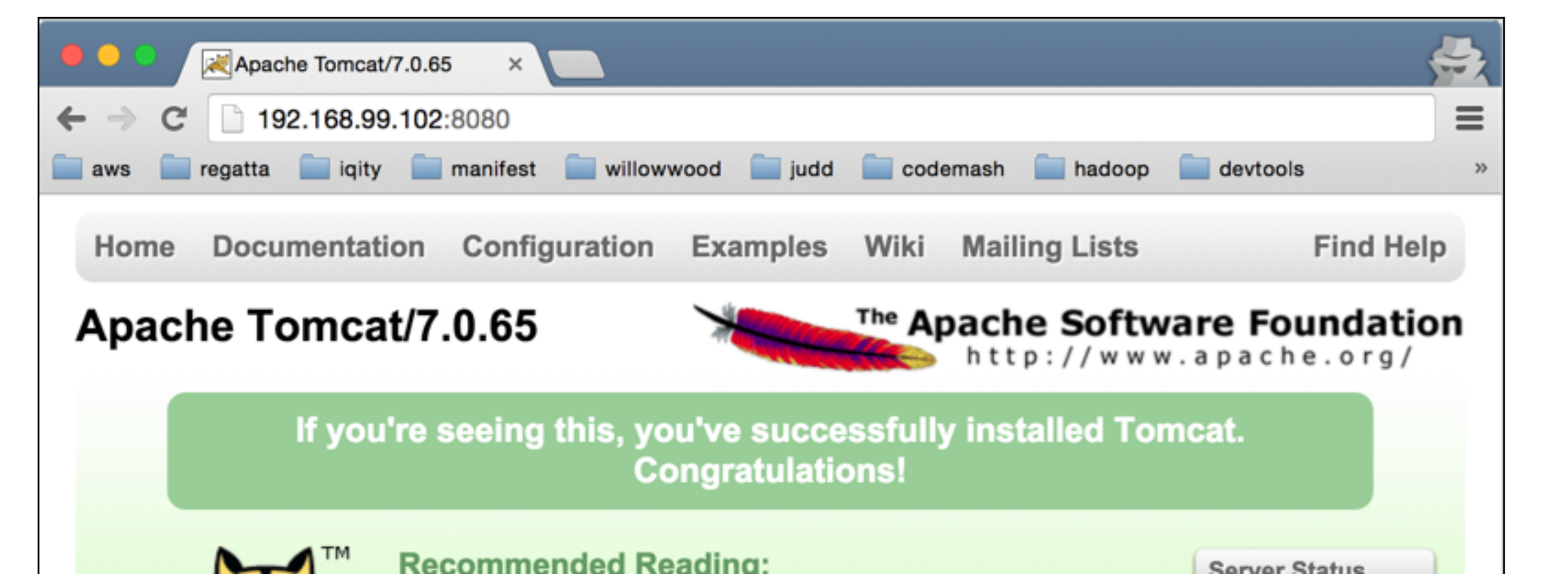

#### docker-machine ip lab

#### 192.168.99.102

#### docker-machine ls

| NAME    | ACTIVE | DRIVER     | STATE   | URL                       | SWARM |
|---------|--------|------------|---------|---------------------------|-------|
| default |        | virtualbox | Stopped |                           |       |
| dev     |        | virtualbox | Running | tcp://192.168.99.101:2376 |       |
| client1 |        | virtualbox | Running | tcp://192.168.99.100:2376 |       |
| client2 |        | virtualbox | Stopped |                           |       |
| lab     |        | virtualbox | Running | tcp://192.168.99.102:2376 |       |

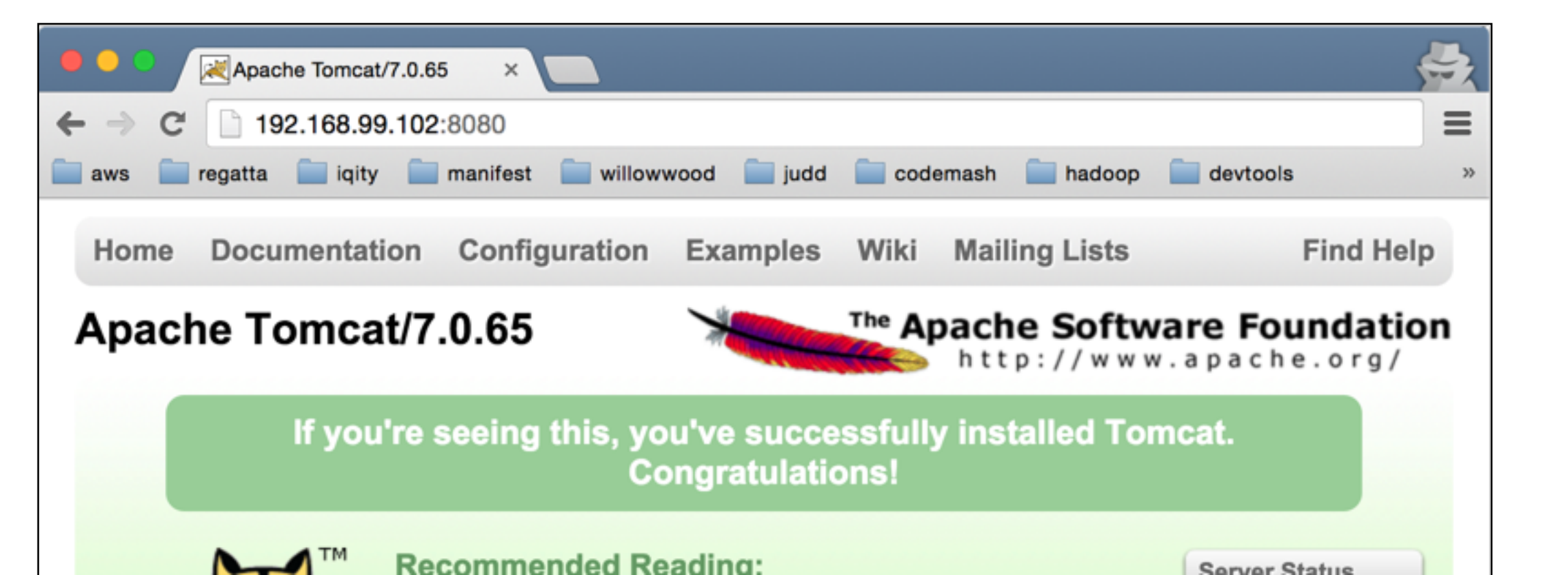

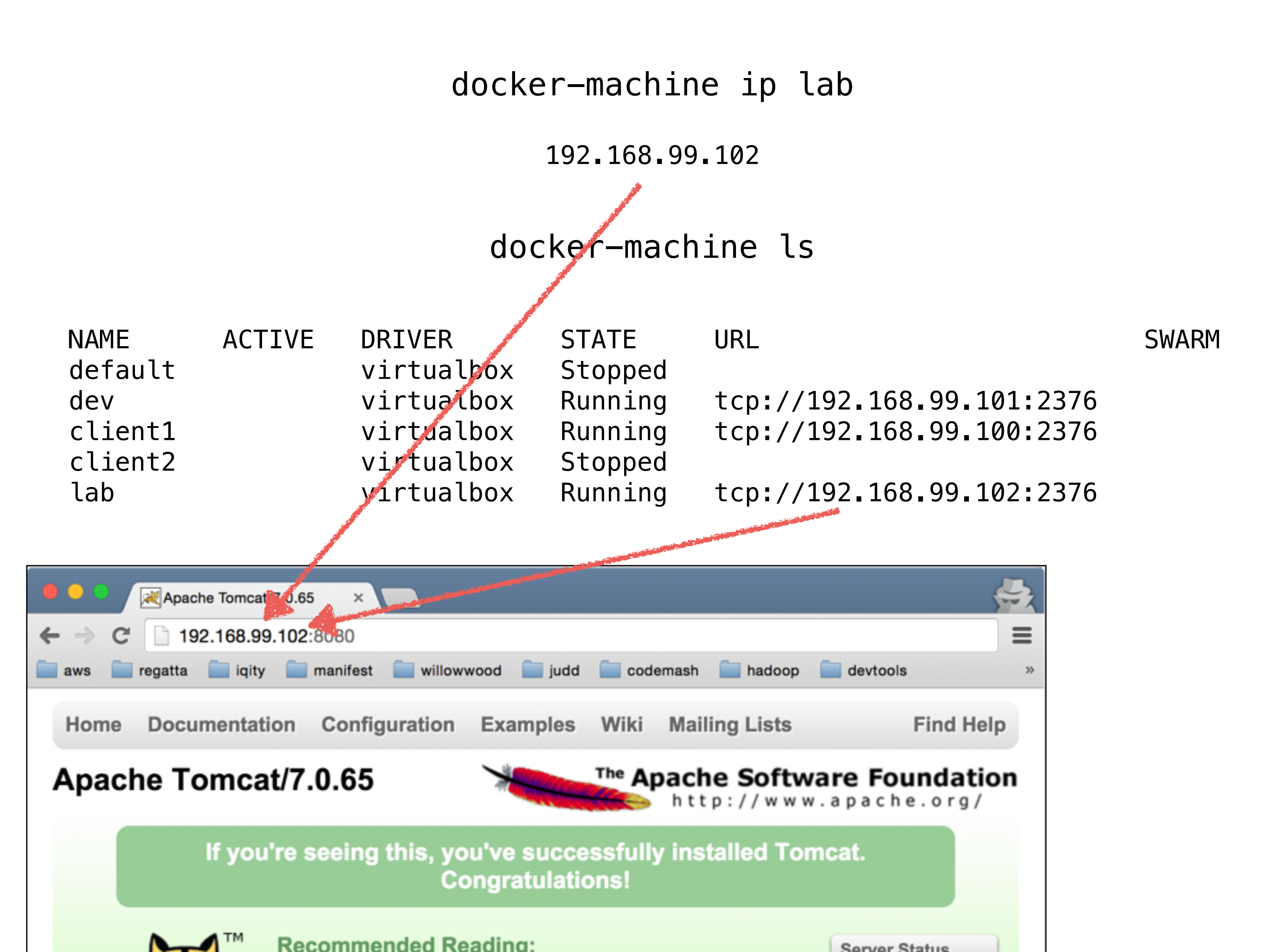

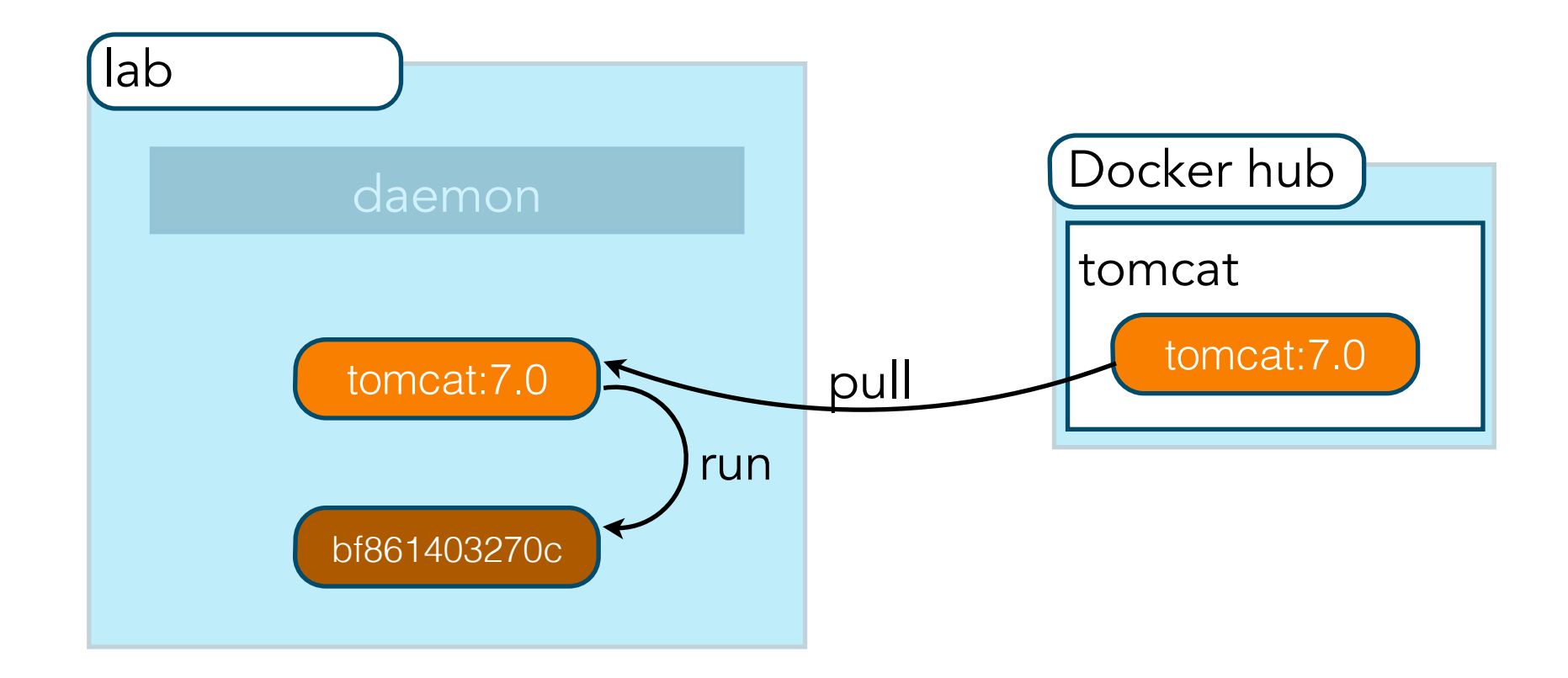

#### docker run -it --rm -p 8080:8080 tomcat:7.0-jre7

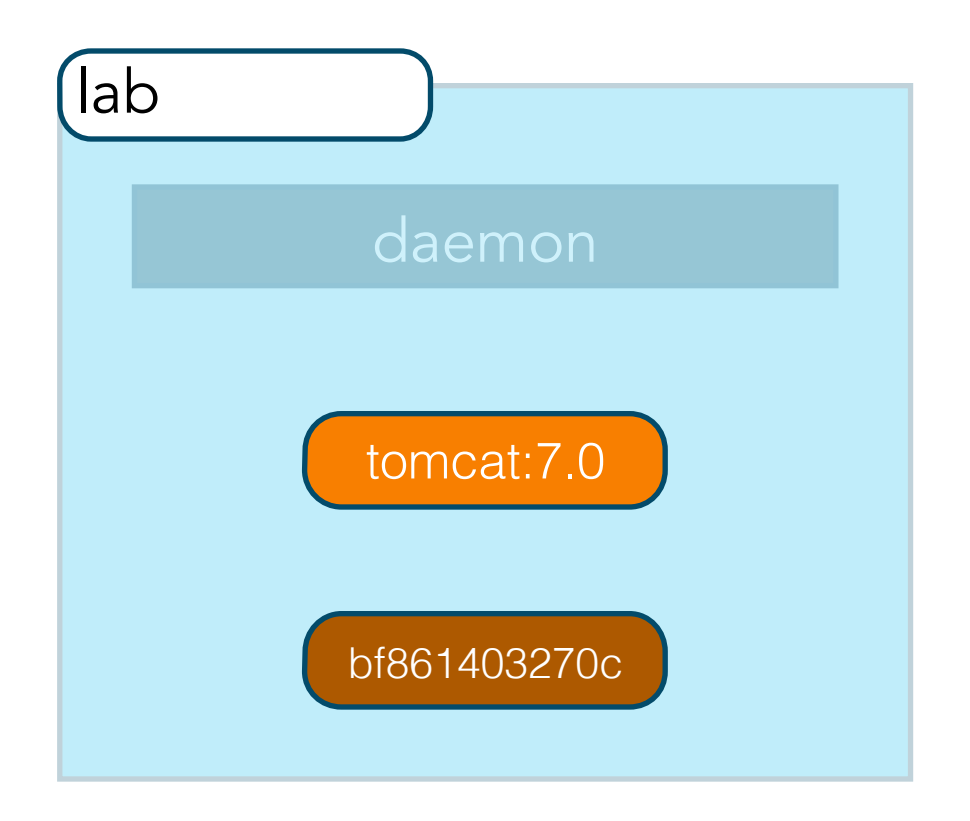

#### docker ps

CONTAINER IDIMAGECOMMANDSTATUSPORTSNAMESbf861403270ctomcat:7.0-jre7"catalina.sh run"Up 2 seconds0.0.0.0:8080->8080/tcp reverent\_pasteur

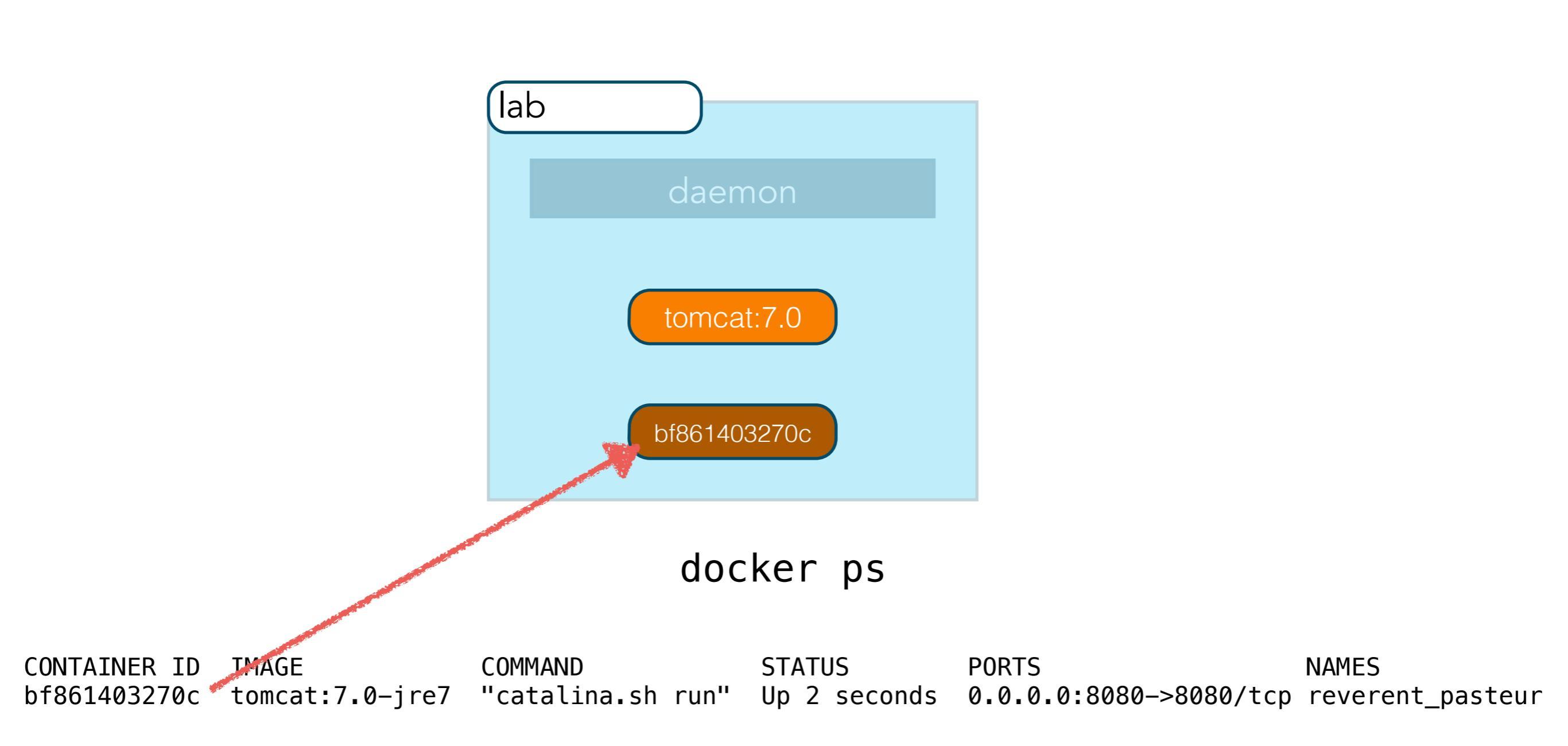

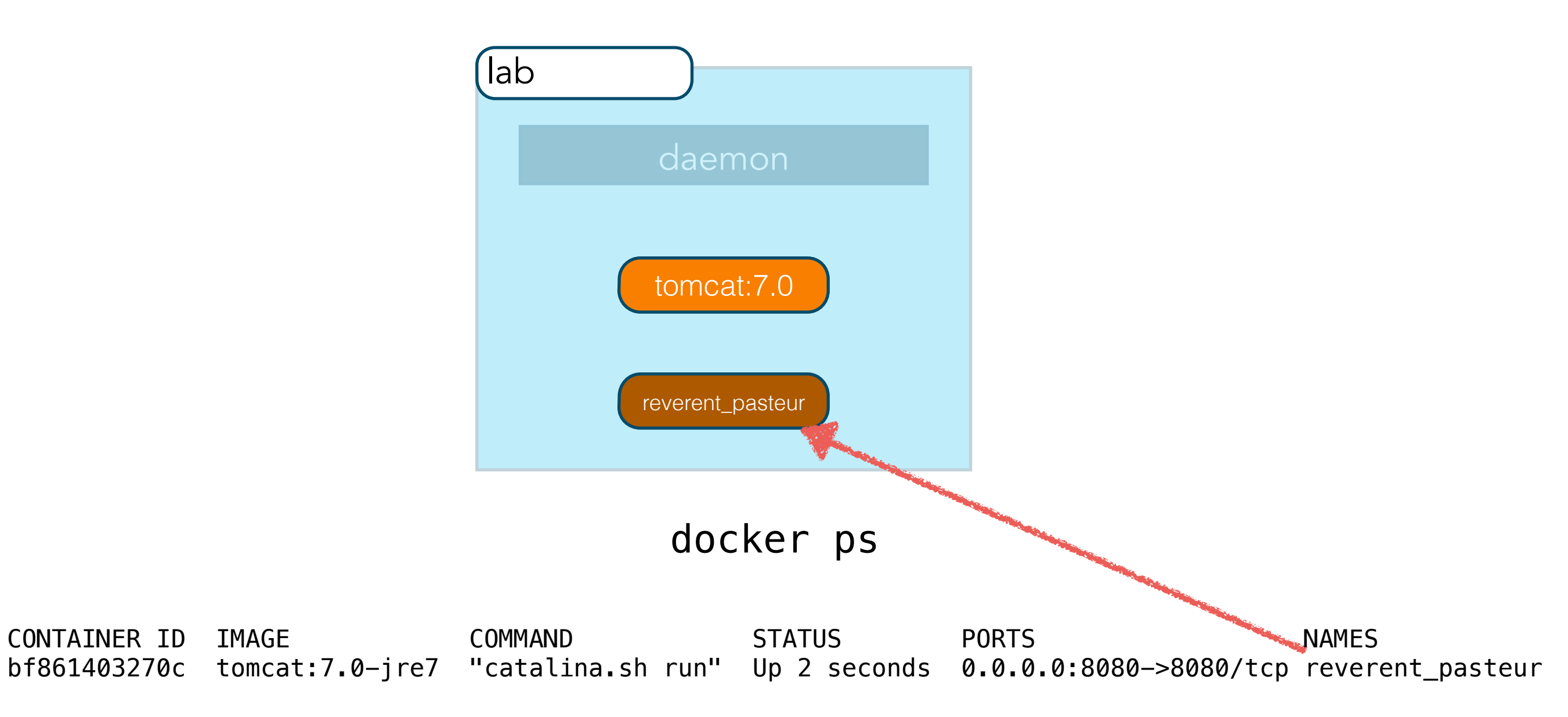

# Lab 3

- I. Run Tomcat 7.0-jre7 container
- 2. Validate you can see the Tomcat home page
- 3. Determine the name & id of your container
- 4. Shut the container down

Hint: it might want to use two command prompts to do this

# CREATING IMAGES

- Run container an manually install software
- Dockerfile

- Run container an manually install software
- Dockerfile

## Dockerfile

FROM mysql:5.5.45

COPY docker-entrypoint-initdb.d /docker-entrypoint-initdb.d/

RUN echo America/New\_York | tee /etc/timezone && dpkg-reconfigure --frontend noninteractive tzdata RUN echo "lower\_case\_table\_names = 1" >> /etc/mysql/my.cnf

```
ENTRYPOINT ["/entrypoint.sh"]
CMD ["mysqld"]
```

### docker-entrypoint-initdb.d/01-create-database.sql

**CREATE DATABASE** neuz;

docker-entrypoint-initdb.d/02-create-users.sql

**CREATE USER 'nuez'@'%'** IDENTIFIED **BY 'nuez+1'**;

GRANT ALL PRIVILEGES ON nuez.\* TO 'nuez'@'%';

FLUSH privileges;

| Instruction | Description                                                                            |
|-------------|----------------------------------------------------------------------------------------|
| FROM        | This is must be the first instruction in the<br>Dockerfile and identifies the image to |
| MAINTAINER  | Provides visibility and credit to the author of the image.                             |
| RUN         | Executes a Linux command for configuring<br>and installing.                            |
| ENTRYPOINT  | The final script or application used<br>bootstrap the container making it an           |
| CMD         | Provide default arguments to the<br>ENTRYPOINT using a JSON array format.              |
| LABEL       | Name/value metadata about the image.                                                   |
| ENV         | Sets environment variables.                                                            |
| COPY        | Copies files into the container.                                                       |
| ADD         | Alternative to copy.                                                                   |
| WORKDIR     | Sets working directory for RUN, CMD,<br>ENTRYPOINT, COPY and/or ADD                    |
| EXPOSE      | Ports the container will listen on.                                                    |
| VOLUME      | Creates a mount point.                                                                 |
| USER        | User to run RUN, CMD and/or<br>ENTRYPOIN instructions                                  |

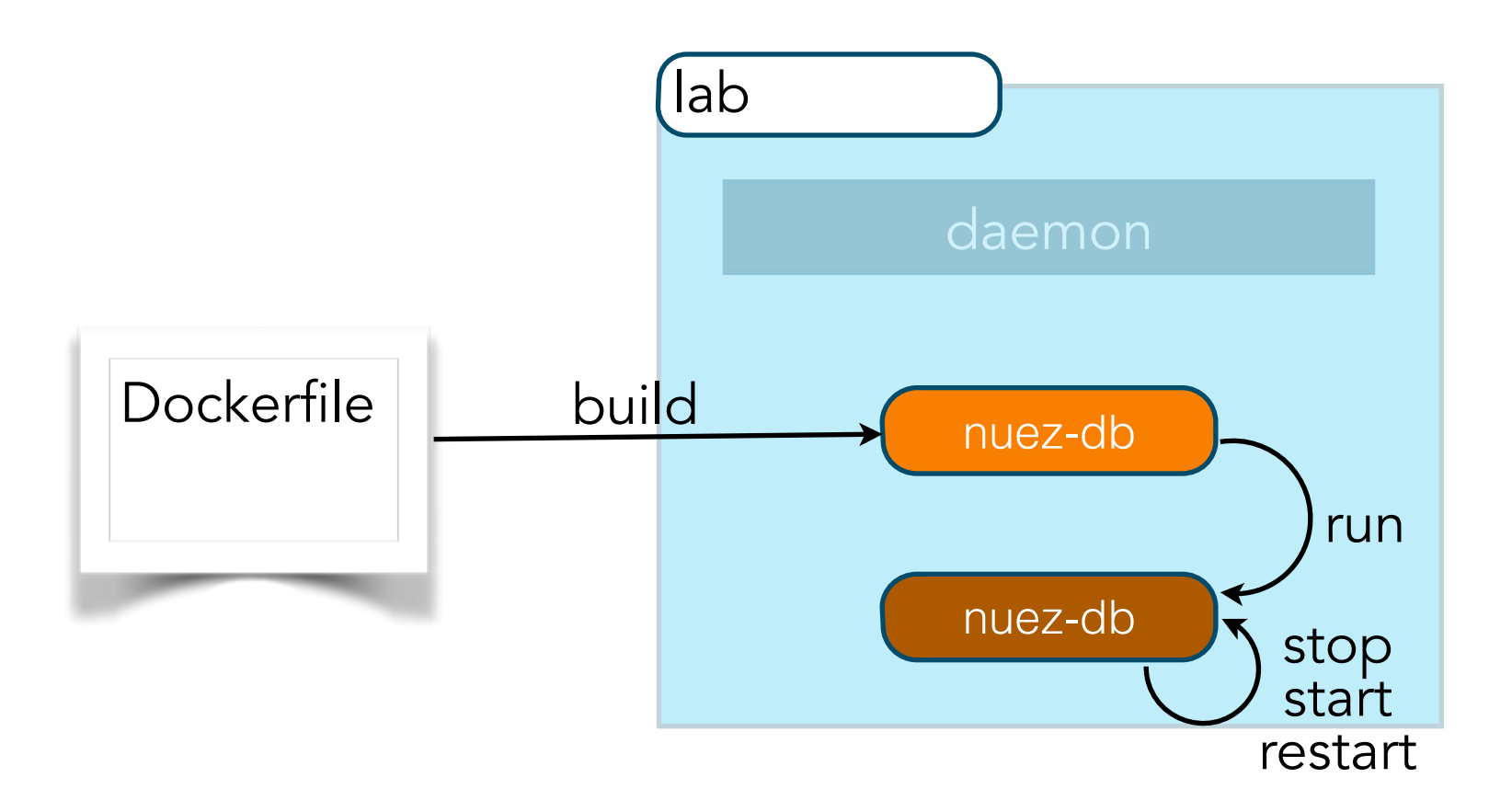

docker build -t nuez-db .

#### docker build -t nuez-db .

Sending build context to Docker daemon 35.33 kB Step 0 : FROM mysql:5.5.45 5.5.45: Pulling from library/mysql ba249489d0b6: Pull complete 19de96c112fc: Pull complete 2e32b26a94ed: Pull complete 637386aea7a0: Pull complete f40aa7fe5d68: Pull complete f9cc53679b1f: Pull complete 6b4bdd0d9a0c: Pull complete 066f73588b2c: Pull complete 8c7b0f689d1a: Pull complete ea70677dc485: Pull complete 9d511b9dbf89: Pull complete 0896de2c270f: Pull complete a29e02ef2642: Pull complete bb322ed102e5: Pull complete 1c764f968123: Pull complete 2b884c0bb51d: Pull complete 0da0b10c6fd8: Pull complete Digest: sha256:72a09a61824bdaf652e701fcbf0ee12f5b132d8fdeaf1629ce42960375de03cb Status: Downloaded newer image for mysgl:5.5.45 ---> 0da0b10c6fd8 Step 1 : COPY docker-entrypoint-initdb.d /docker-entrypoint-initdb.d/ ---> 46223bd058b1 Removing intermediate container bcbb6f31fed3 Step 2 : RUN echo America/New\_York | tee /etc/timezone && dpkg-reconfigure -- frontend noninteractive tzdata ---> Running in cb82914c1be9 America/New York Current default time zone: 'America/New York' Local time is now: Sun Oct 18 20:53:55 EDT 2015. Universal Time is now: Mon Oct 19 00:53:55 UTC 2015. ---> 928355f67c39 Removing intermediate container cb82914c1be9 Step 3 : RUN echo "lower\_case\_table\_names = 1" >> /etc/mysql/my.cnf ---> Running in 6ccd82a7286c ---> 6d23b9680c54 Removing intermediate container 6ccd82a7286c Step 4 : ENTRYPOINT /entrypoint.sh ---> Running in c4c00462c691 ---> 62ad0d0bc850 Removing intermediate container c4c00462c691 Step 5 : CMD mysqld ---> Running in 1cd40a7e38f8 ---> 16f80cf33da2 Removing intermediate container 1cd40a7e38f8 Successfully built 16f80cf33da2

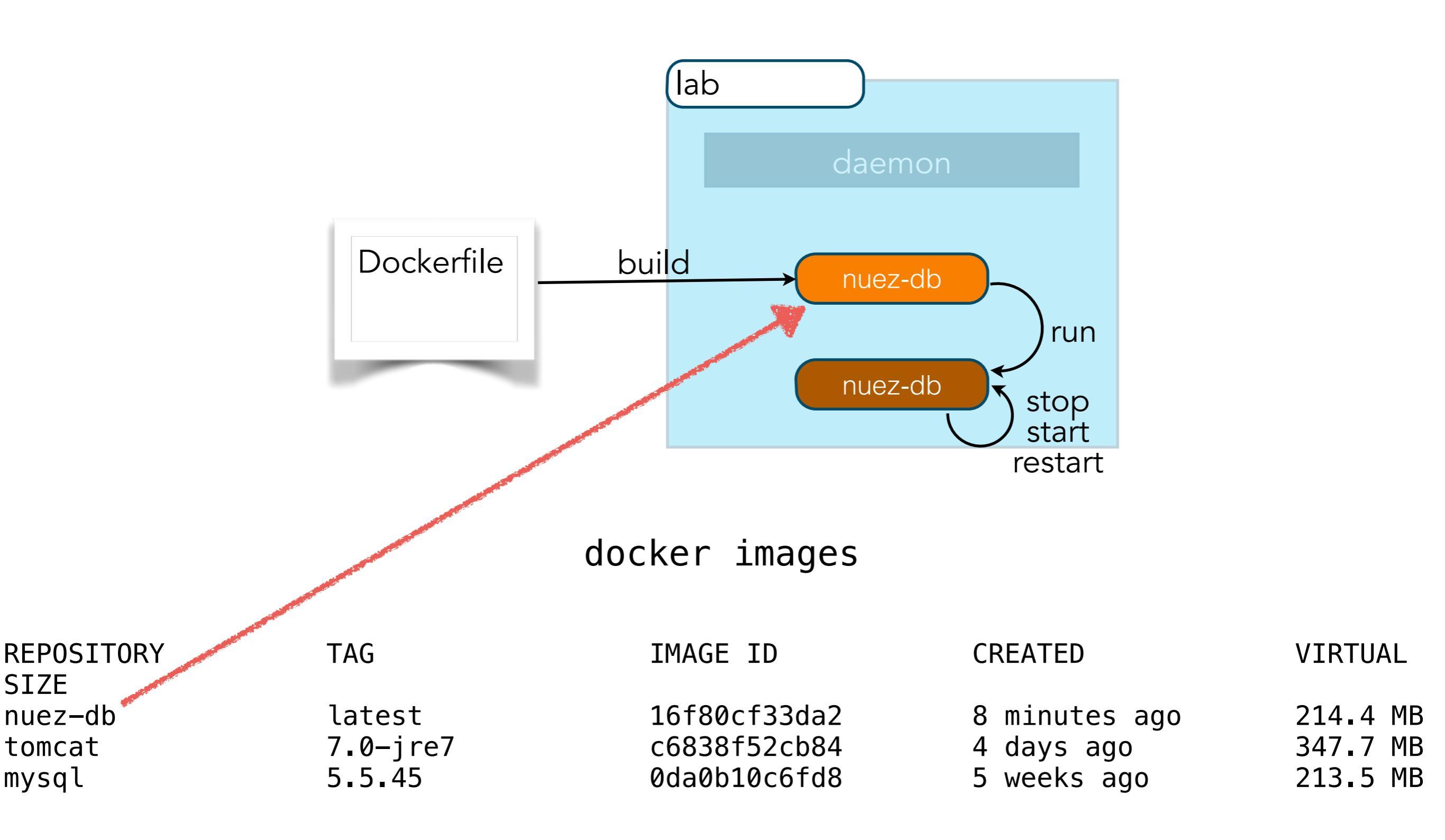

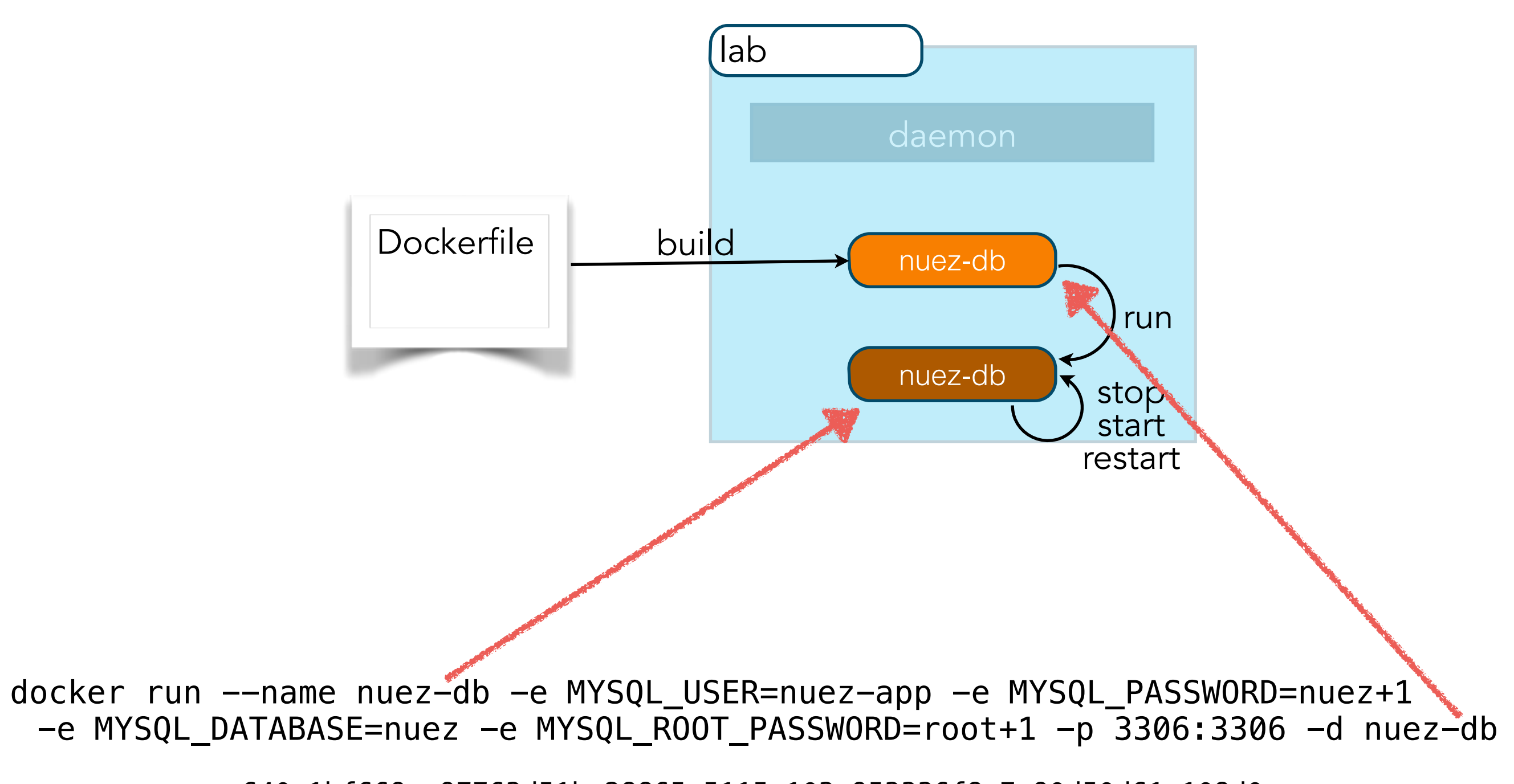

640a1bf669cc97763d51bc28865a5115a103e953336f8a7e90d50d61a108d0ec

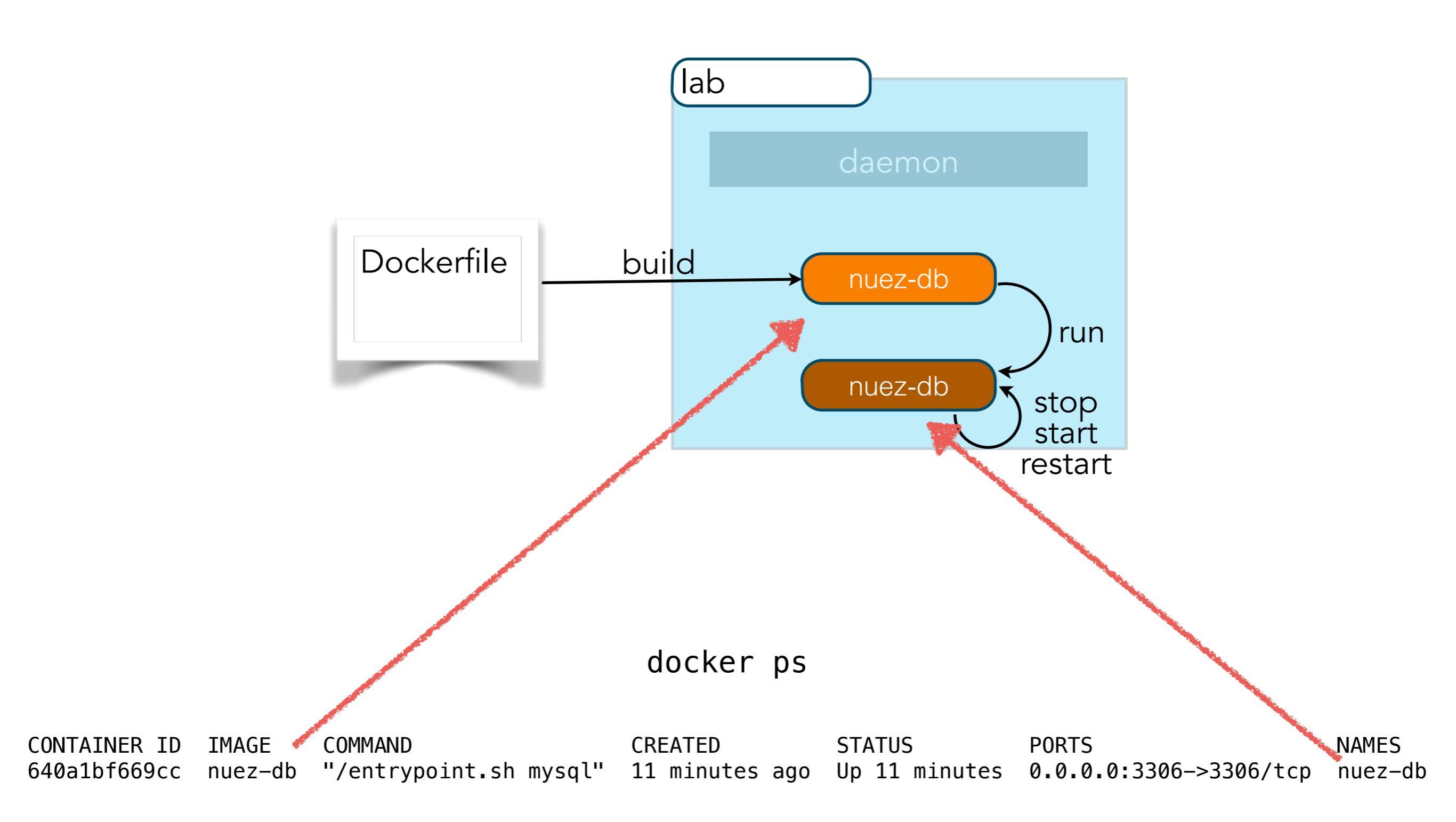

# Lab 4

- I. Create a nuez-db image with MySQL
- 2. Run nuez-db container as a daemon

# LINKING TO CONTAINER

#### mysql -h 192.168.99.102 -u root -proot+1 nuez

Or

docker run -it --link nuez-db:mysql --rm mysql:5.5.45 bash mysql -h \$MYSQL\_PORT\_3306\_TCP\_ADDR -u \$MYSQL\_ENV\_MYSQL\_USER -p\$MYSQL\_ENV\_MYSQL\_PASSWORD \$MYSQL\_ENV\_MYSQL\_DATABASE

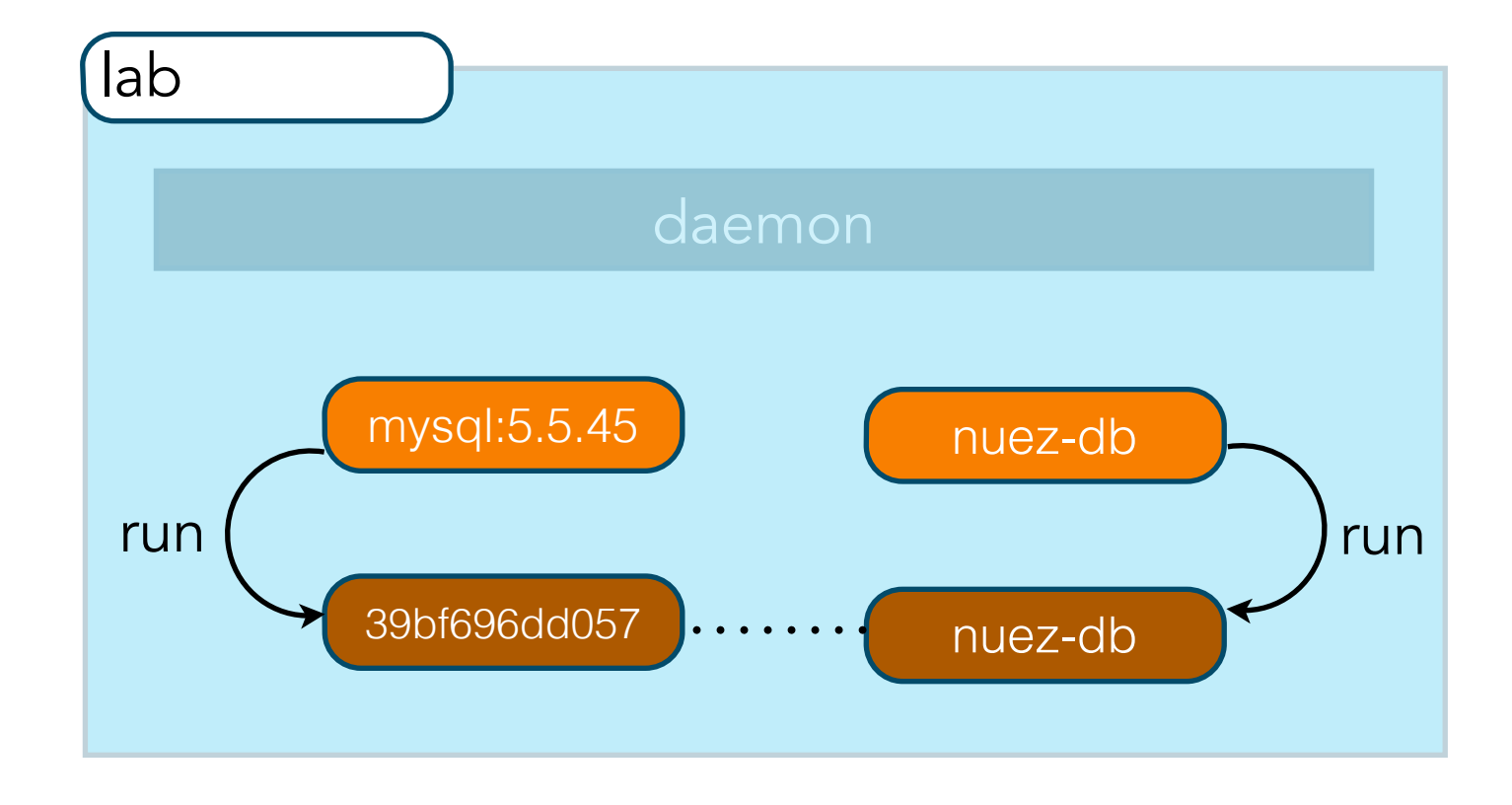

#### mysql -h 192.168.99.102 -u root -proot+1 nuez

Or

docker run -it --link nuez-db:mysql --rm mysql:5.5.45 bash mysql -h \$MYSQL\_PORT\_3306\_TCP\_ADDR -u \$MYSQL\_ENV\_MYSQL\_USER -p\$MYSQL\_ENV\_MYSQL\_PASSWORD \$MYSQL\_ENV\_MYSQL\_DATABASE

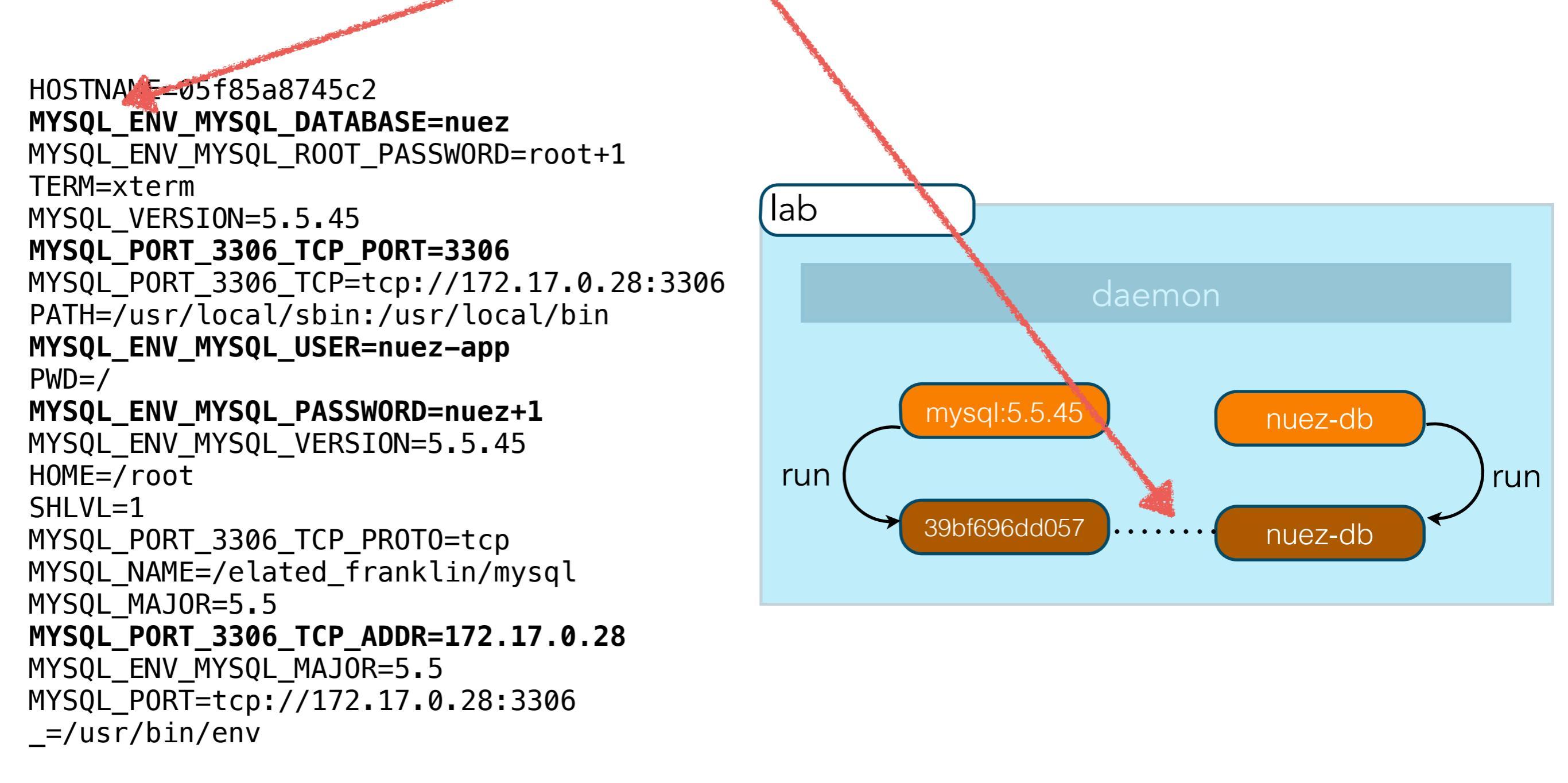

# Lab 5

I. Run a mysql command-line in a container and connect to the nuez-db.

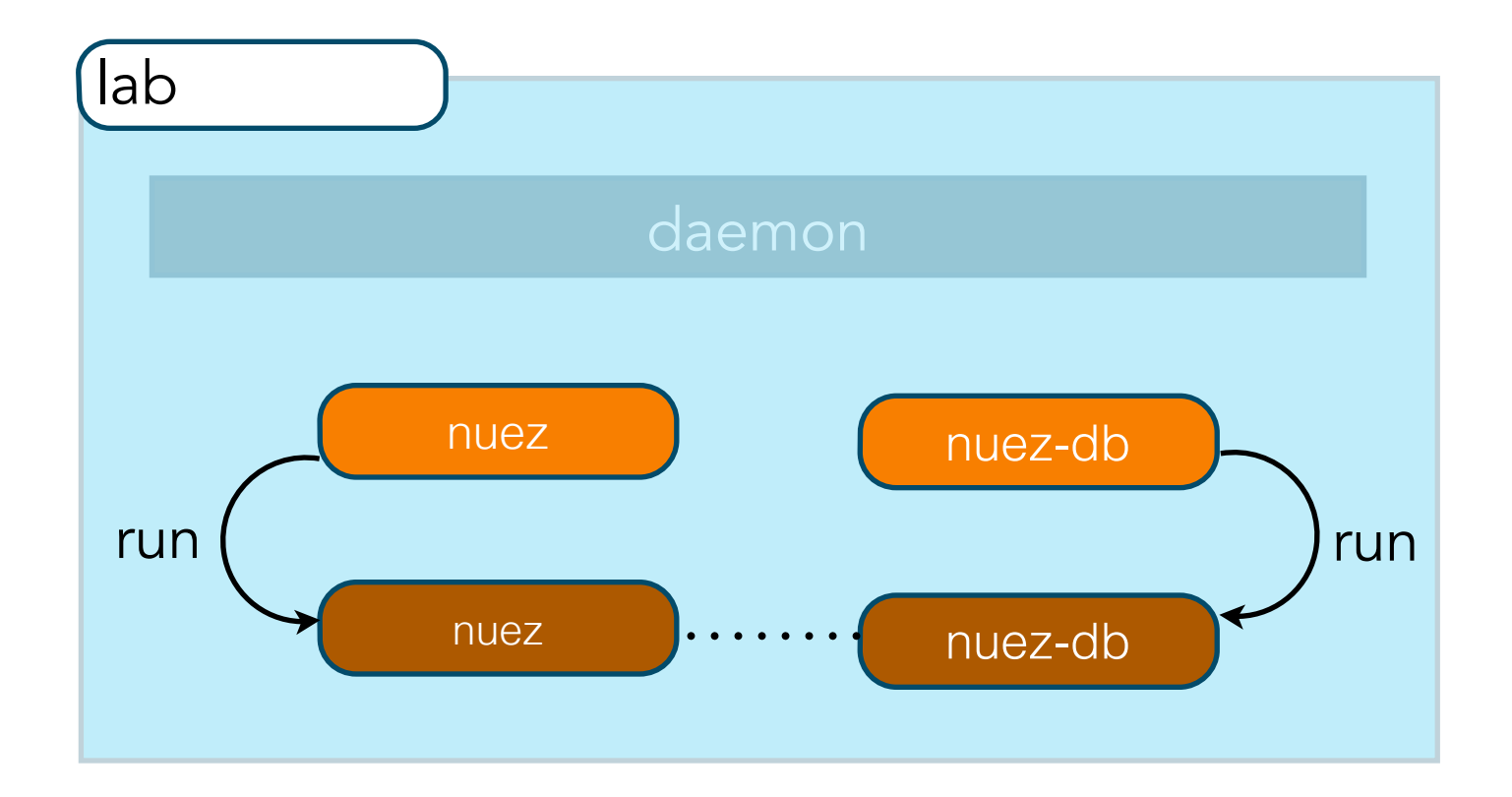

```
docker {
      dataSource {
          dbCreate = "update"
          url = "jdbc:mysql://${System.getenv()['MYSQL_PORT_3306_TCP_ADDR']}:${System.getenv()['MYSQL_PORT_3306_TCP_PORT']}/nuez"
          driverClassName = "com.mysql.jdbc.Driver"
          username = System.getenv()['MYSQL ENV MYSQL USER']
          password = System.getenv()['MYSQL_ENV_MYSQL_PASSWORD'
          pooled = true
          properties {
             maxActive = -1
             minEvictableIdleTimeMillis=1800000
             timeBetweenEvictionRunsMillis=1800000
             numTestsPerEvictionRun=3
             testOnBorrow=true
             testWhileIdle=true
             testOnReturn=true
             validationQuery="SELECT 1"
          }
  }
```

```
// remove for brevity
```

// remove for brevity

### Dockerfile

FROM tomcat:7.0-jre7

- RUN rm -rf \$CATALINA\_HOME/webapps/ROOT
- RUN rm -rf \$CATALINA\_HOME/webapps/ROOT.war
- RUN rm -rf \$CATALINA\_HOME/webapps/docs
- RUN rm -rf \$CATALINA\_HOME/webapps/examples
- RUN rm -rf \$CATALINA\_HOME/webapps/manager
- RUN rm -rf \$CATALINA\_HOME/webapps/host-manager

ENV CATALINA\_OPTS -Dgrails.env=docker

ADD https://s3.amazonaws.com/cmj-presentations/docker-clouddevelop-2015/nuez-0.1.war
\$CATALINA\_HOME/webapps/ROOT.war

CMD ["catalina.sh", "run"]
### docker run –d ––name nuez ––link nuez–db:mysql –p 80:8080 nuez Oľ

docker run -it --rm --name nuez --link nuez-db:mysql -p 80:8080 nuez

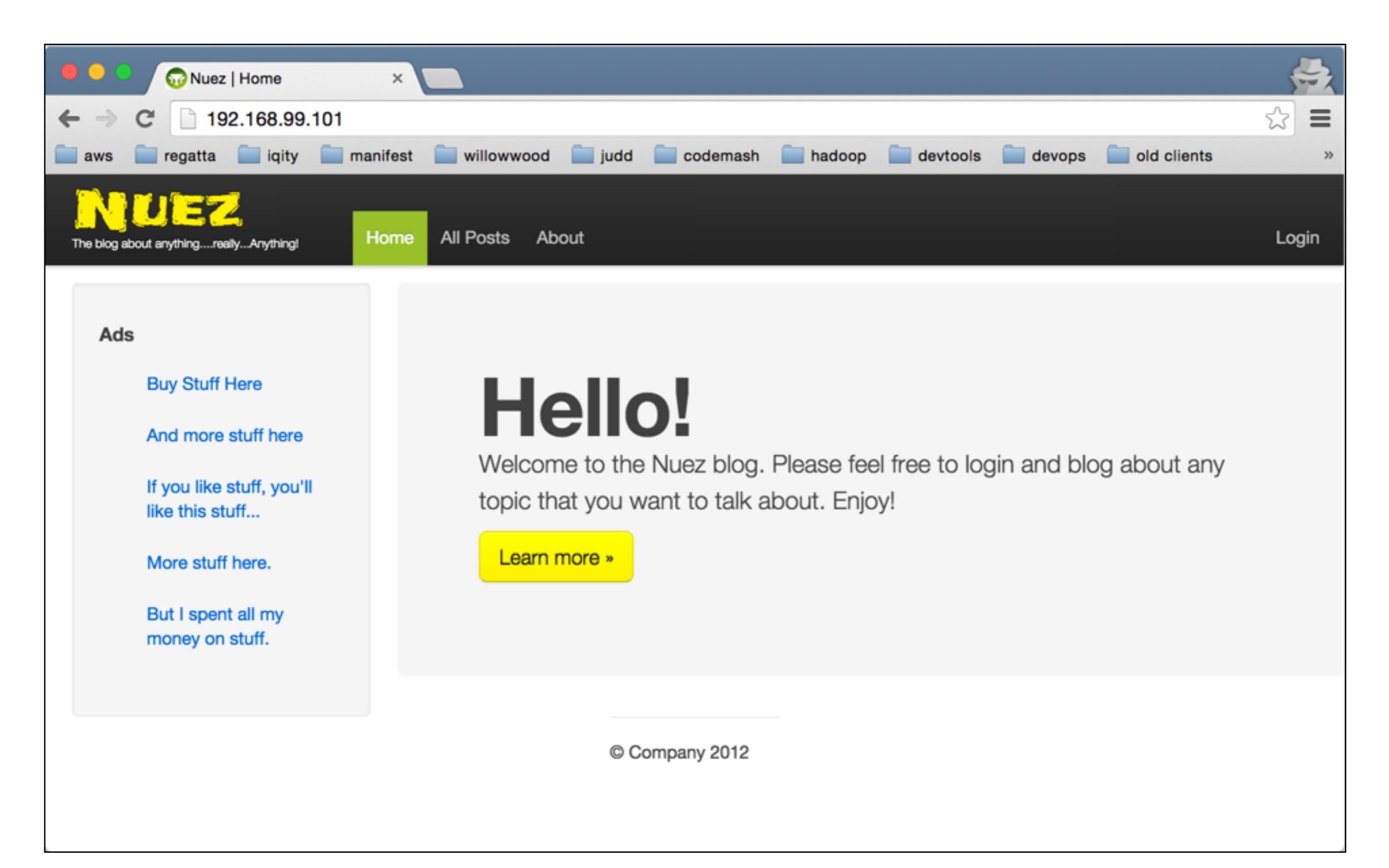

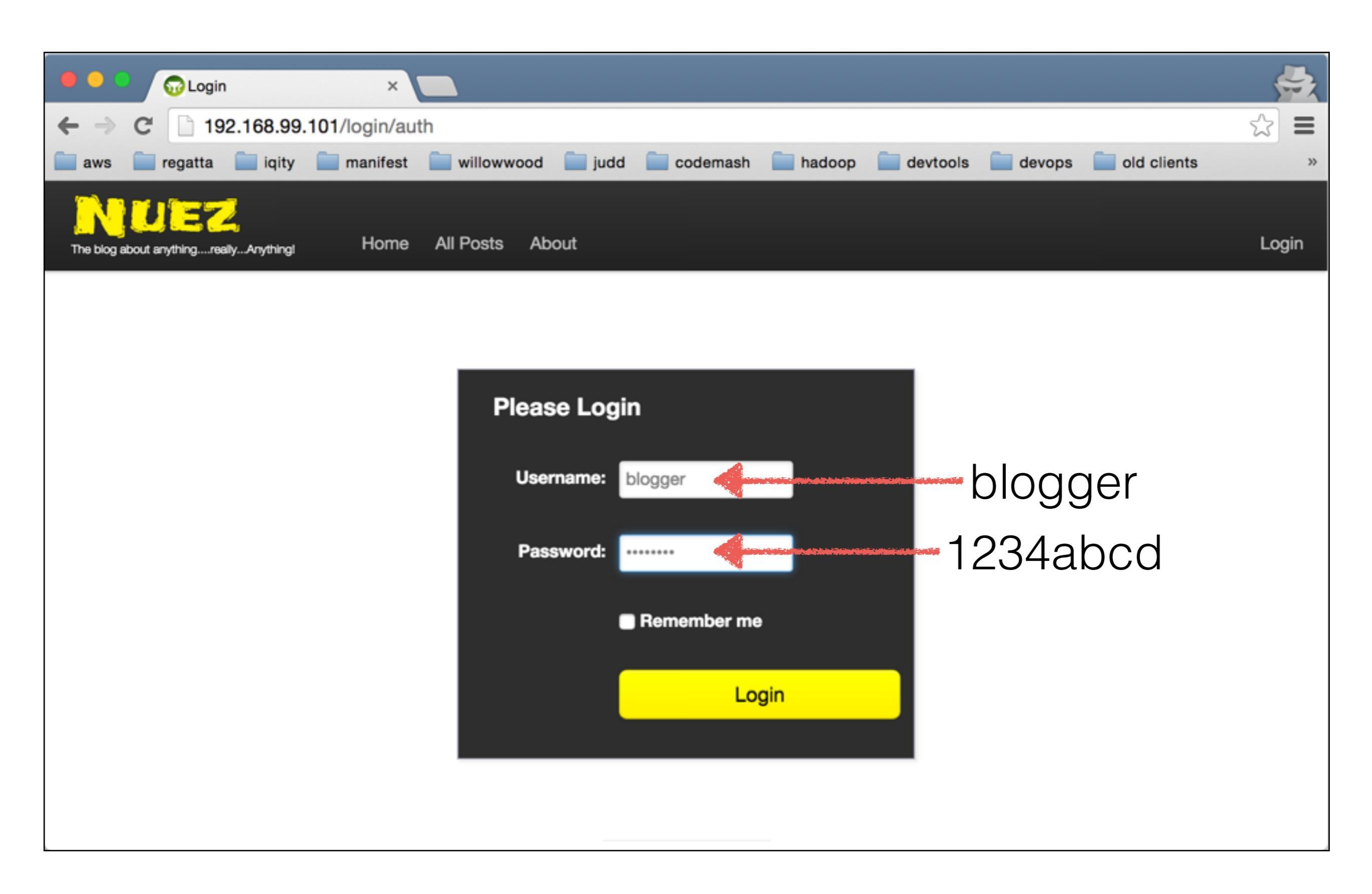

#### docker exec -it nuez bash

docker diff nuez

# Lab 6

- I. Create a nuez image containing Tomcat 7 and Java 7
- 2. Run the container
- 3. Test the container
- 4. Look at the Tomcat log files

# SHARE IMAGES

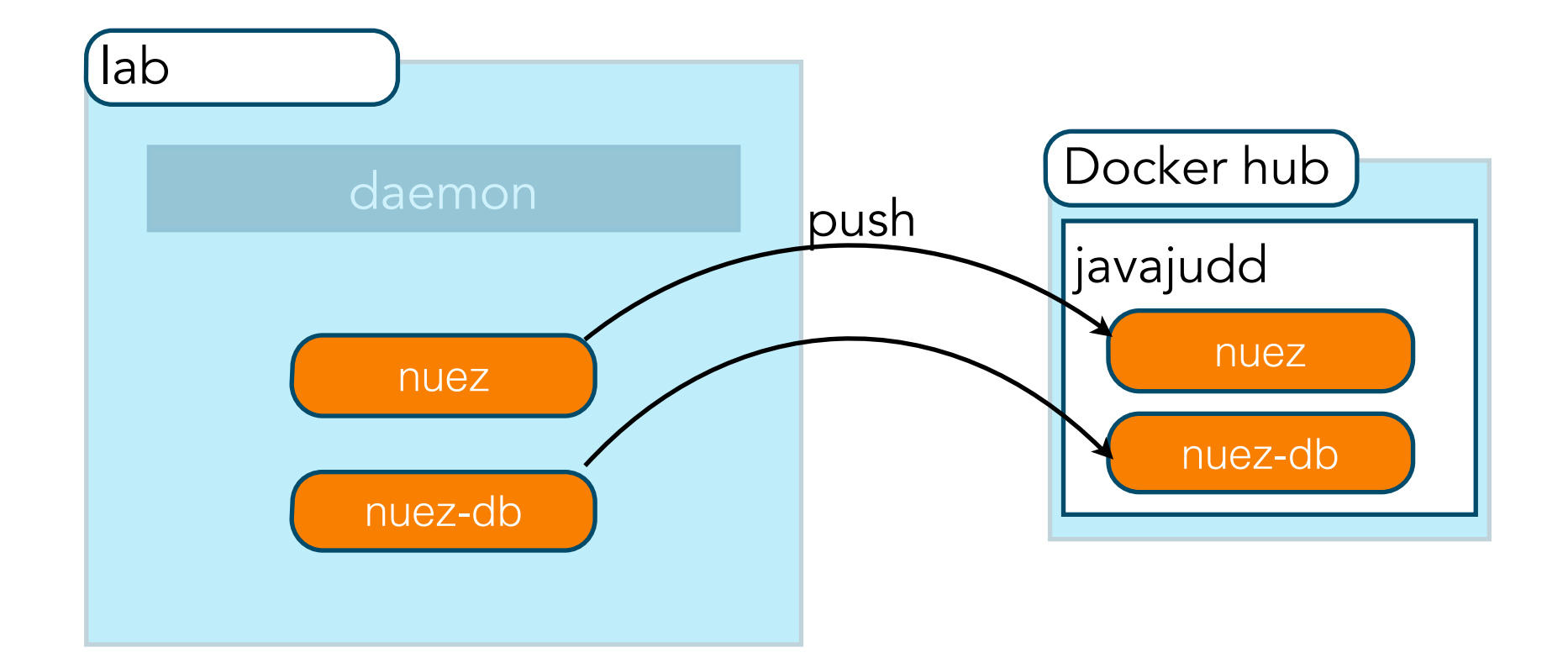

```
docker login
docker build -t javajudd/nuez-db:1.0 .
docker push javajudd/nuez-db
docker build -t javajudd/nuez:1.0 .
docker push javajudd/nuez
```

| Dashboard Explore Organizations                | Q Search | Create 👻 🙀 javajudd 🤟 |
|------------------------------------------------|----------|-----------------------|
| PUBLIC REPOSITORY javajudd/nuez-db             |          |                       |
| Repo Info Tags Collaborators Webhooks Settings |          |                       |
| Short Description                              |          | Ĩ                     |
| Mysql container for hosting the nuez database. |          |                       |
| Full Description                               |          | ľ                     |
| Full description is empty for this repo.       |          |                       |
| Docker Pull Command                            |          | iß.                   |
| docker pull javajudd/nuez-db                   |          |                       |
| Owner                                          |          |                       |
| javajudd                                       |          |                       |
|                                                |          |                       |
| Comments (0)                                   |          |                       |

| 한 Dashbo       | ard Explore Organizations |              | Q Search | Create 👻 🚺 | javajudd 👻 |
|----------------|---------------------------|--------------|----------|------------|------------|
| PUBLIC REPO    | SITORY                    |              |          |            |            |
| javajuo        | ld/nuez-db ☆              |              |          |            |            |
| Last pushed: a | minute ago                |              |          |            |            |
| Repo Info      | Tags Collaborators Webhoo | oks Settings |          |            |            |
| Tags           |                           |              |          |            |            |
| Тад            | Size                      |              |          |            |            |
| latest         | 70 MB                     |              |          |            |            |
| 1.0            | 70 MB                     |              |          |            |            |
|                |                           |              |          |            |            |
| Docker P       | Pull Command              |              |          |            | в          |
| docker         | pull javajudd/nuez-db     |              |          |            |            |
|                |                           |              |          |            |            |
| Owner          |                           |              |          |            |            |
|                | javajudd                  |              |          |            |            |
|                |                           |              |          |            |            |
| Commen         | ts (0)                    |              |          |            |            |
| Add Com        | ment                      |              |          |            |            |

# Lab 7

I. Push nuez and nuez-db docker containers to your repository

## COMPOSING

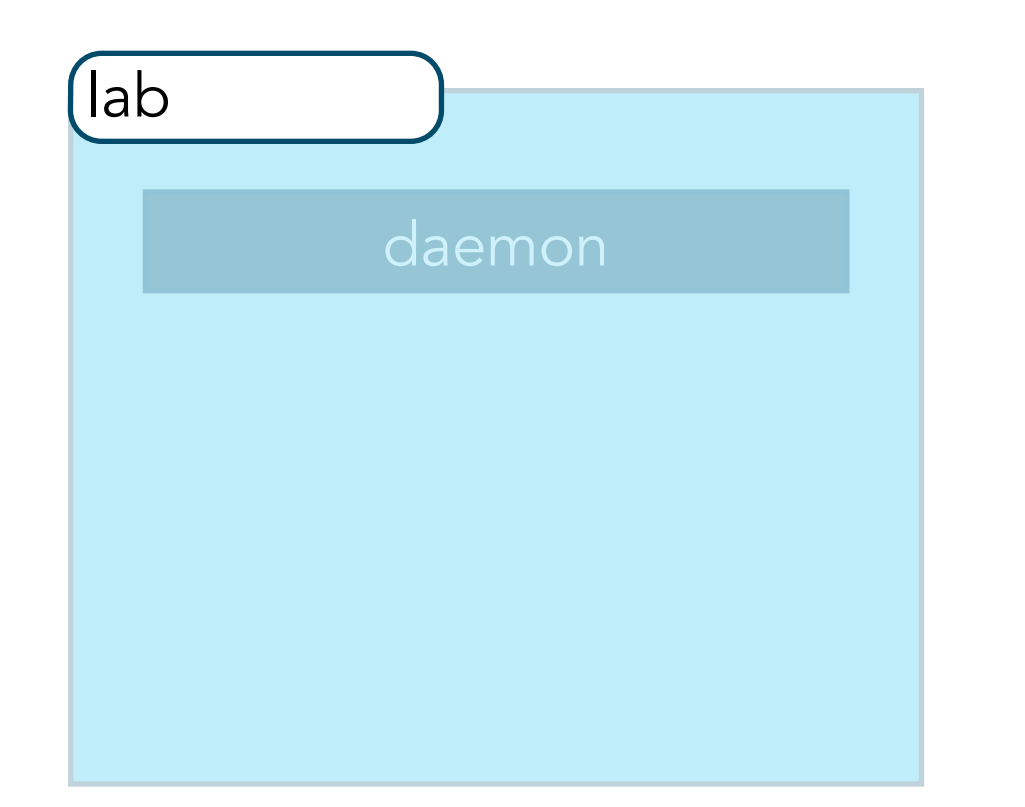

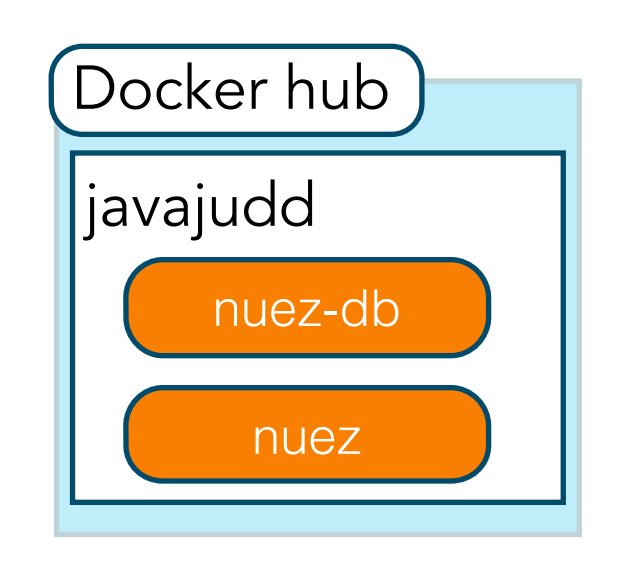

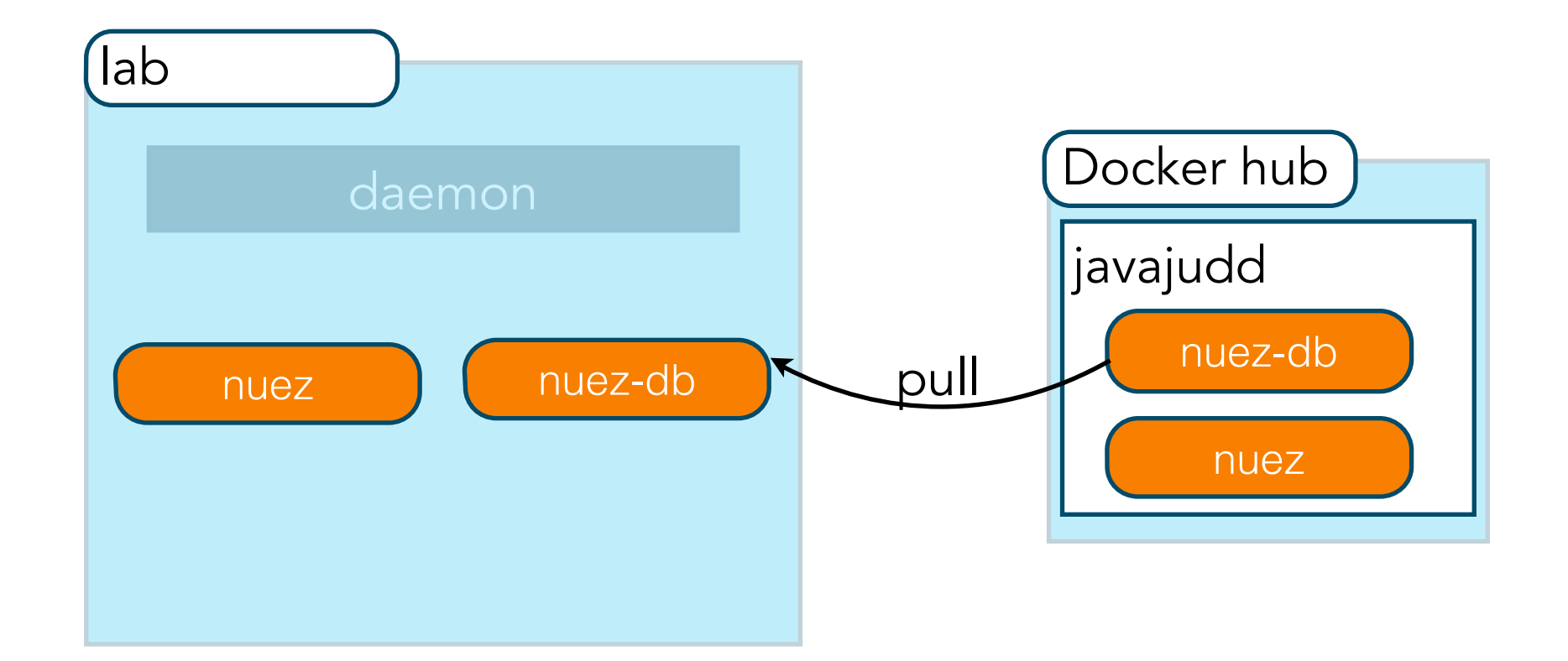

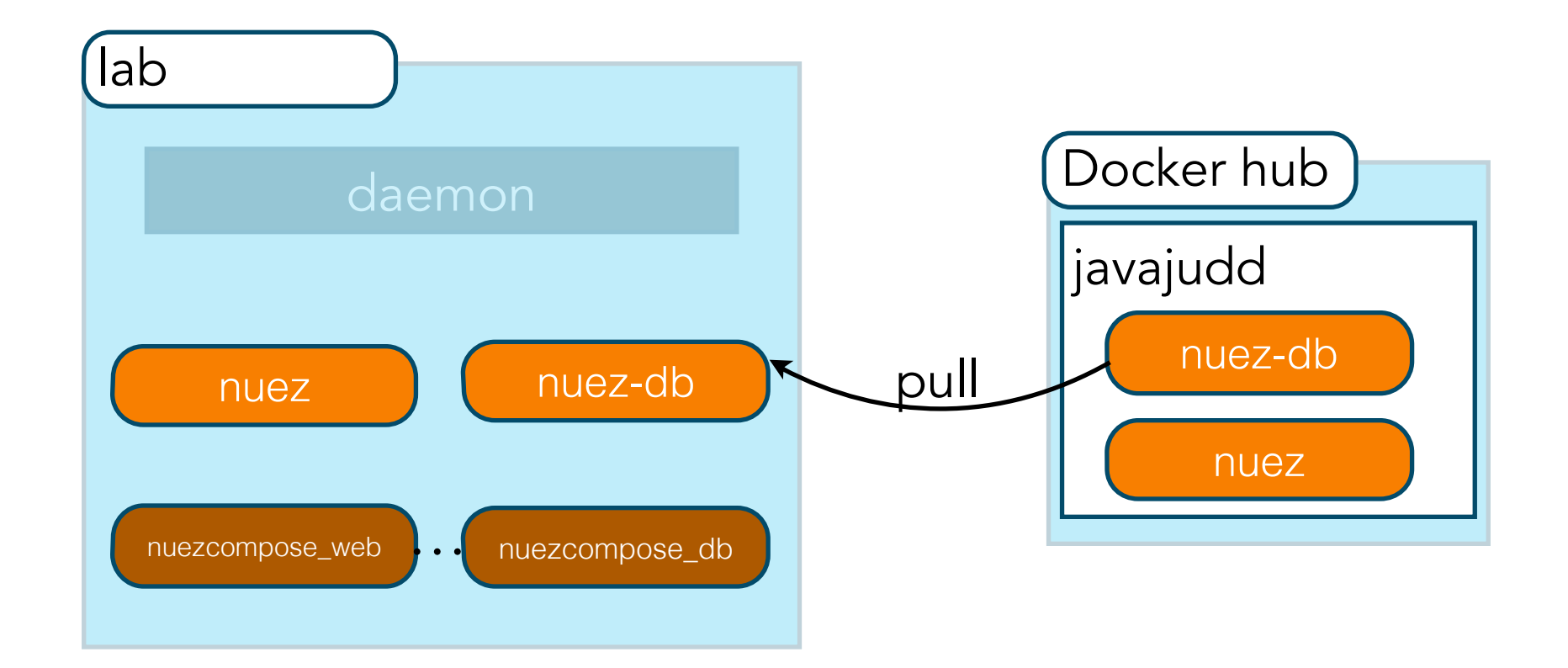

### docker-compose.yml

```
web:
    image: javajudd/nuez
    ports:
        - "80:8080"
    links:
       - "db:mysql"
db:
    image: javajudd/nuez-db
    ports:
       - "3306:3306"
    environment:
       MYSQL_USER: nuez-app
       MYSQL_PASSWORD: nuez+1
       MYSQL DATABASE: nuez
       MYSQL_ROOT_PASSWORD: root+1
```

#### docker-compose up -d

CONTAINER IDIMAGECOMMANDSTATUSPORTSNAMESb61f6580e69ej13879ea2ae23javajudd/nuez-db"/entrypoint.sh mysql" Up 40 seconds0.0.0.0:3306->3306/tcpnuezcompose\_db\_1

## Lab 8

### I. Compose nuez and nuez-db

# DOCKER API

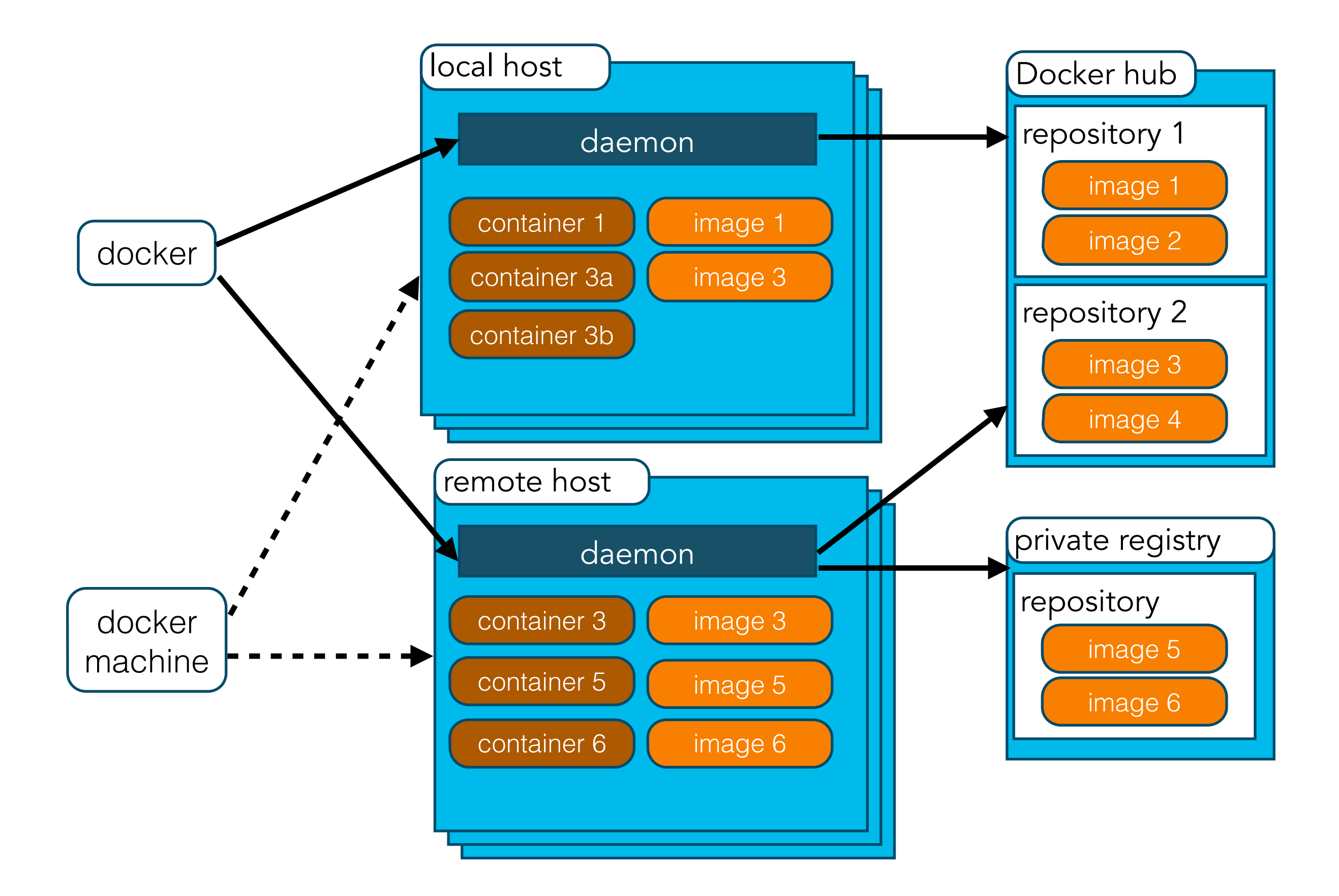

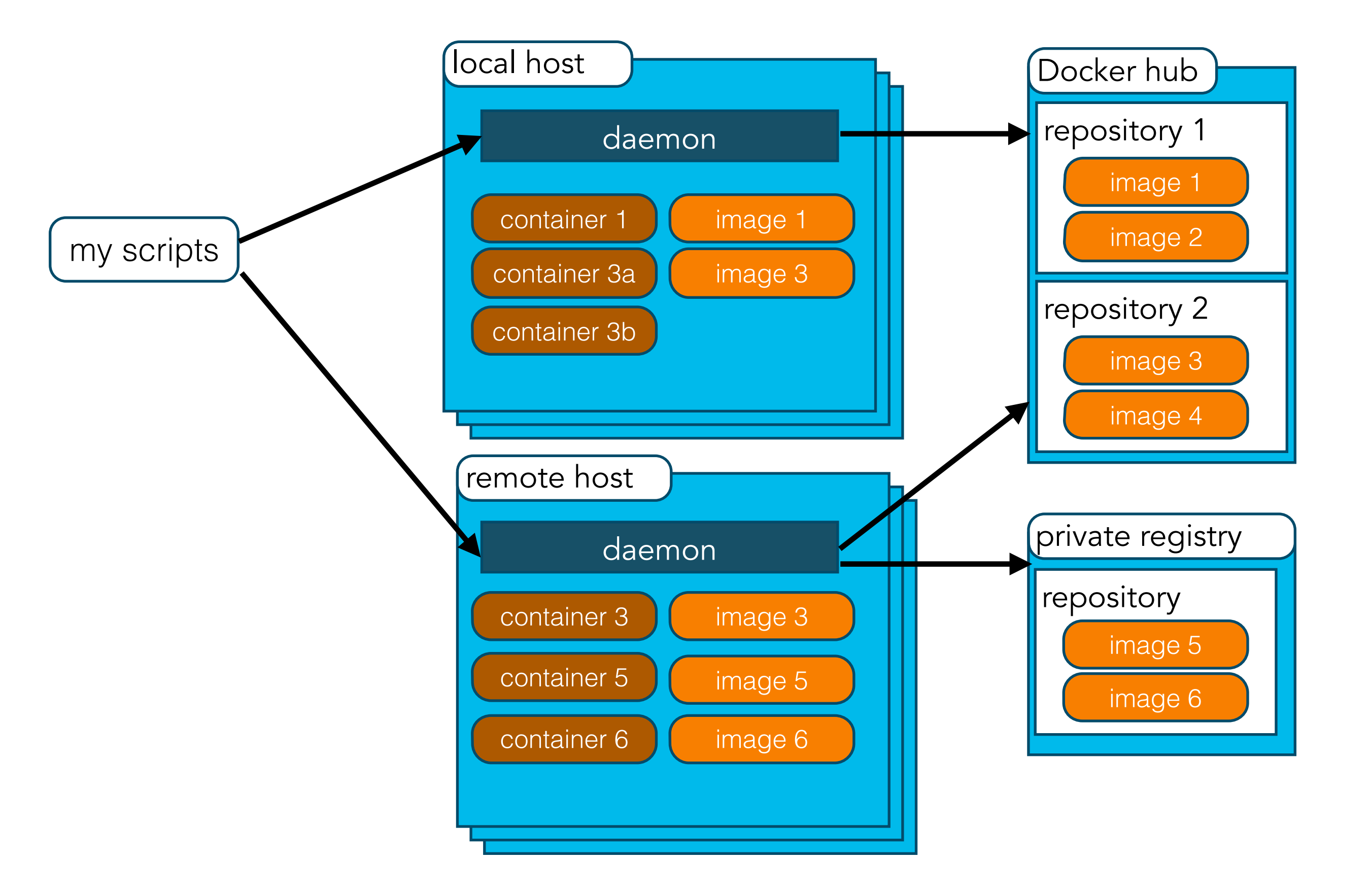

### https://docs.docker.com/engine/reference/api/docker\_remote\_api/

| - do cka                       |     |                                                                                                    | Support                                                     | Training                | Docs              | Blog               | Docker Hub                           | Get Started                                                                                                    |  |  |
|--------------------------------|-----|----------------------------------------------------------------------------------------------------|-------------------------------------------------------------|-------------------------|-------------------|--------------------|--------------------------------------|----------------------------------------------------------------------------------------------------|--|--|
| OOCKer                         |     | Products                                                                                                    | Customers                                                   | Commu                   | unity             | Partners           | Company                              | Open Source                                                                                                    |  |  |
| Install                        | ~   | Docker's Remote                                                                                                    | er Ren<br>e API uses an                                     | note                    | A A               | PI<br>odel. In     | On this pag<br>Docker<br>Authe       | e:<br>Remote API<br>entication                                                                                       |  |  |
| Docker Fundamentals            | ~   | this model, unkr<br>are ignored. Clie                                                                                                    | this model, unknown properties in incoming messages         |                         |                   |                    | Using Docker<br>Machine with the API |                                                                                                    |  |  |
| Use Docker                     | ~   | behavior into account to ensure they do not break when<br>talking to newer Docker daemons.<br>The API tends to be REST, but for some complex |                                                             |                         |                   |                    | Dock                                 | Docker Events<br>Version history<br>v1.21 API changes<br>v1.20 API changes<br>v1.19 API changes<br>v1.18 API changes |  |  |
| Manage image repositories      | ~   |                                                                                                    |                                                             |                         |                   |                    | versio<br>v1.<br>v1.                 |                                                                                                    |  |  |
| Extend Docker                  | ~   | commands, like<br>hijacked to trans                                                                                                    | v1.<br>v1.                                                  |                         |                   |                    |                                      |                                                                                                    |  |  |
| Command and API references     | ^   | By default the D                                                                                                    | v1.17 API changes<br>v1.16 API changes<br>v1.15 API changes |                         |                   |                    |                                      |                                                                                                    |  |  |
| Docker run reference           | e   | group named d                                                                                                    | ocker exists                                                | on your sy              | /stem,            | docker             | V1.                                  | 14 API changes                                                                                                    |  |  |
| Dockerfile reference           |     | applies ownersh                                                                                                    | ip of the sock                                              | et to the g             | roup.             |                    |                                      |                                                                                                    |  |  |
| Remote API client<br>libraries |     | The current vers calling /info i                                                                                                    | ion of the API<br>s the same as                             | is v1.21 w<br>calling / | vhich m<br>v1.21/ | neans<br>'info .To |                                      |                                                                                                    |  |  |
| Using the command line         | ~   | call an older ver                                                                                                    | sion of the AP                                              | API versi               | .20/in            | nfo .<br>a Docker  |                                      |                                                                                                    |  |  |
| docker.io accounts /           | API | version:                                                                                                    |                                                             |                         |                   | a booker           |                                      |                                                                                                    |  |  |

### docker-machine ip lab

NAME ACTIVE default lab \*

DRIVER STATE virtualbox Stopped virtualbox Running

URL

SWARM

4

curl -k --cert \$D0CKER\_CERT\_PATH/cert.pem --key \$D0CKER\_CERT\_PATH/key.pem https://\$
(docker-machine ip lab):2376/info

```
"BridgeNfIp6tables": true,
"BridgeNfIptables": true,
"Containers": 4,
"CpuCfsPeriod": true,
"CpuCfsQuota": true,
"Debug": true,
"DockerRootDir": "/mnt/sda1/var/lib/docker",
"Driver": "aufs"
"DriverStatus": [
     "Root Dir", "/mnt/sda1/var/lib/docker/aufs" ],
     "Backing Filesystem", "extfs" ],
     "Dirs", "79"],
    [ "Dirperm1 Supported", "true" ]
],
"ExecutionDriver": "native-0.2",
"ExperimentalBuild": false,
"HttpProxy": ""
"HttpsProxy": "",
"ID": "LREF:UAEK:QUM6:ZZV4:5MYN:7EP0:Y5X0:UEHK:IMNU:J7H7:4ZON:FZ5G",
"IPv4Forwarding": true,
"Images": 71,
"IndexServerAddress": "https://index.docker.io/v1/",
"InitPath": "/usr/local/bin/docker",
"InitSha1": ""
"KernelVersion": "4.0.9-boot2docker",
"Labels":
   "provider=virtualbox"
"LoggingDriver": "json-file",
"MemTotal": 1044631552,
"MemoryLimit": true,
"NCPU": 1,
"NEventsListener": 0,
"NFd": 16,
"NGoroutines": 42,
"Name": "lab",
"NoProxy": ""
"OomKillDisable": true,
"OperatingSystem": "Boot2Docker 1.8.1 (TCL 6.3); master : 7f12e95 - Thu Aug 13 03:24:56 UTC 2015",
"RegistryConfig": {
    "IndexConfigs": {
        "docker.io": {
            "Mirrors": null,
            "Name": "docker.io",
            "Official": true,
            "Secure": true
    "InsecureRegistryCIDRs": [
        "127.0.0.0/8"
    "Mirrors": null
},
"SwapLimit": true,
"SystemTime": "2015-11-12T22:00:05.188478131Z"
```

openssl pkcs12 -export -inkey \$D0CKER\_CERT\_PATH/key.pem -in \$D0CKER\_CERT\_PATH/cert.pem -name curl-cert -out \$D0CKER\_CERT\_PATH/curl-cert.p12 -password pass:mysecret

curl -k --cert \$D0CKER\_CERT\_PATH/curl-cert.p12:mysecret https://\$(docker-machine ip lab):2376/info

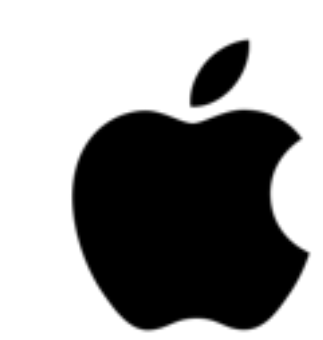

#### /containers/json

[

]

```
{
   "Command": "/entrypoint.sh mysqld",
    "Created": 1447361102,
    "HostConfig": {
        "NetworkMode": "default"
    },
    "Id": "35c7e85a21af6548370623ee7c42662c1077b93e85b36ab166fea8ac1a83d6d7",
   "Image": "localhost:5000/nuez-db",
   "Labels": {},
    "Names": [
        "/nuez/mysql",
       "/nuez-db"
    ],
    "Ports": [
        {
            "IP": "0.0.0.0",
            "PrivatePort": 3306,
            "PublicPort": 3306,
            "Type": "tcp"
        }
    ],
   "Status": "Up 4 seconds"
}
```

#### /containers/json?all=1

ſ

]

```
{
    "Command": "catalina.sh run",
    "Created": 1447361114.
    "HostConfig": { "NetworkMode": "default"
    "Id": "cb97f8f0f2e29d0cdb7517a0f9d6d87acbd802e27b8c5b937bec4e41b12dce26",
    "Image": "localhost:5000/nuez",
    "Labels": {},
    "Names": [ "/nuez"
    "Ports": [].
    "Status": "Exited (143) 26 hours ago"
},
{
    "Command": "/entrypoint.sh mysqld",
    "Created": 1447361102,
    "HostConfig": { "NetworkMode": "default"
    "Id": "35c7e85a21af6548370623ee7c42662c1077b93e85b36ab166fea8ac1a83d6d7",
    "Image": "localhost:5000/nuez-db",
    "Labels": {}.
    "Names": [ "/nuez/mysql", "/nuez-db"
    "Ports":
        {
            "IP": "0.0.0.0",
            "PrivatePort": 3306,
            "PublicPort": 3306,
            "Type": "tcp"
        }
    ],
    "Status": "Up About a minute"
},
{
    "Command": "/bin/registry /etc/docker/registry/config.yml",
    "Created": 1447360363,
    "HostConfig": { "NetworkMode": "default"
    "Id": "063090161f4381b6e776feb0d654e2f4df3c10a3819e4ed1506d023b9729ca35",
    "Image": "registry:2.2.0",
    "Labels": {},
    "Names": [ "/registry"
    "Ports": [],
    "Status": "Exited (2) 26 hours ago"
}
```

curl -k --cert \$D0CKER\_CERT\_PATH/curl-cert.p12:mysecret -X P0ST https://\$(docker-machine ip lab):2376/containers/35c7e85a21af/stop

curl -k --cert \$D0CKER\_CERT\_PATH/curl-cert.p12:mysecret -X P0ST https://\$(docker-machine ip lab):2376/containers/35c7e85a21af/start

## Lab 9

### I. Start and stop the neuz container via the api

# PRIVATE REGISTRIES

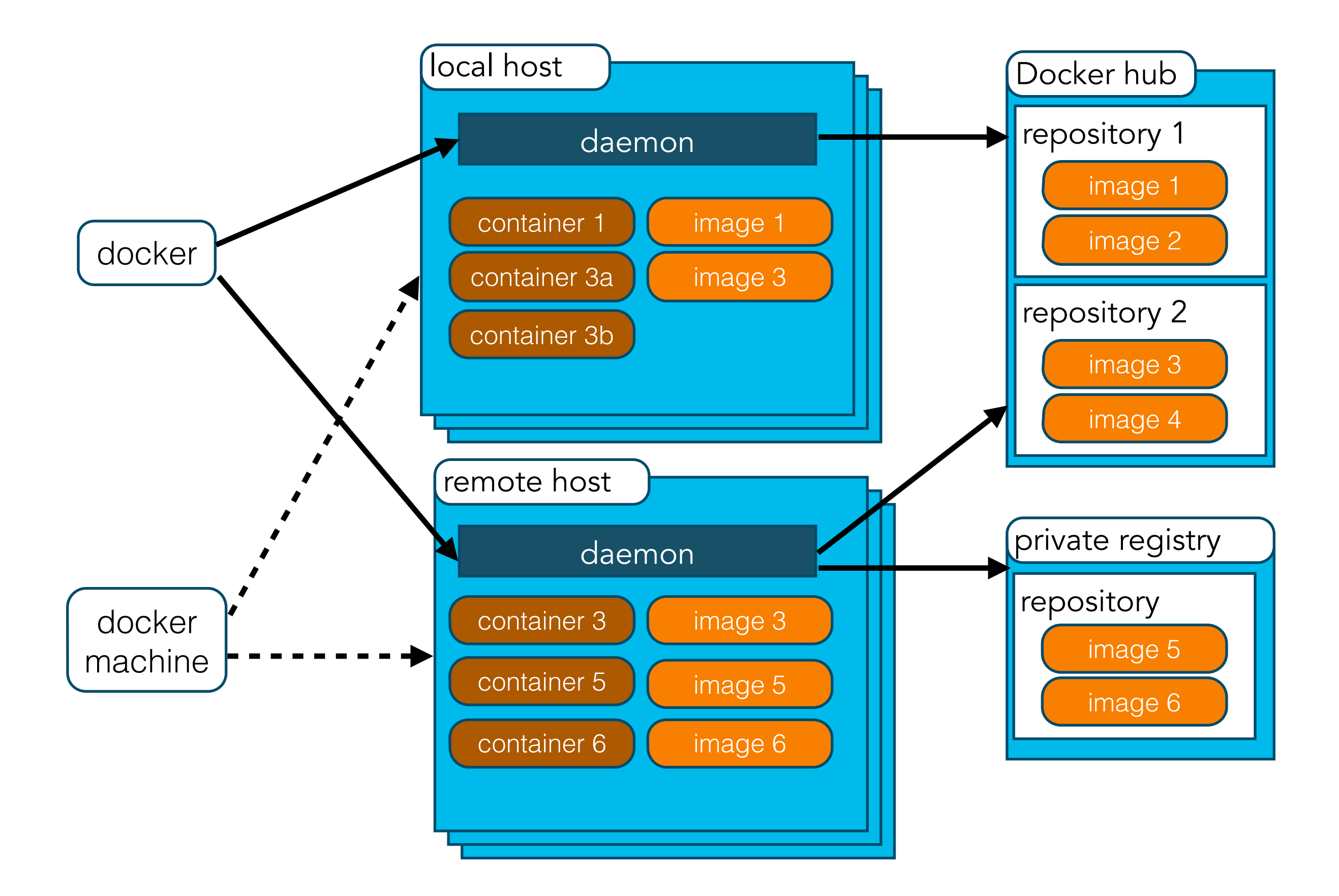

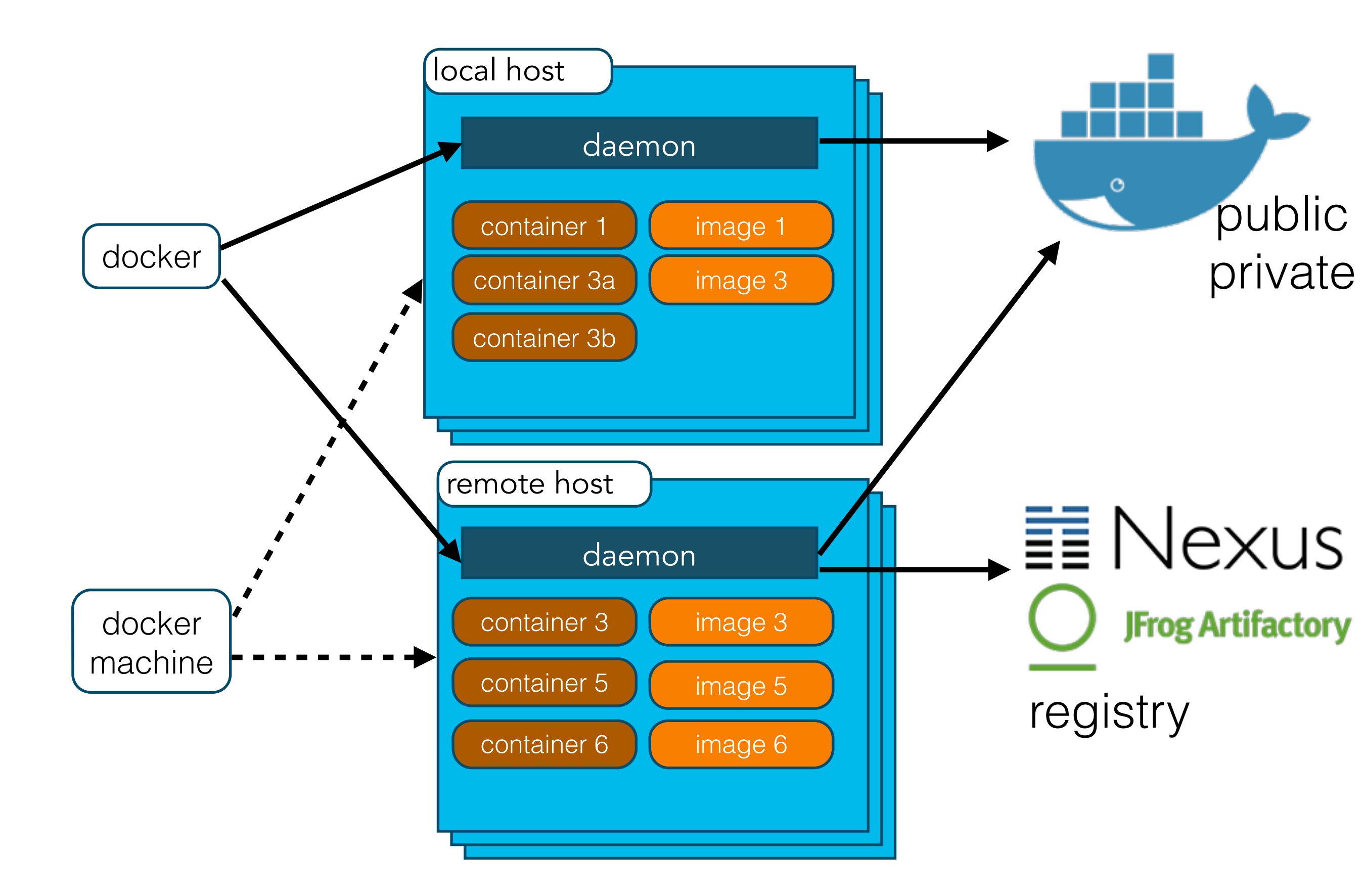

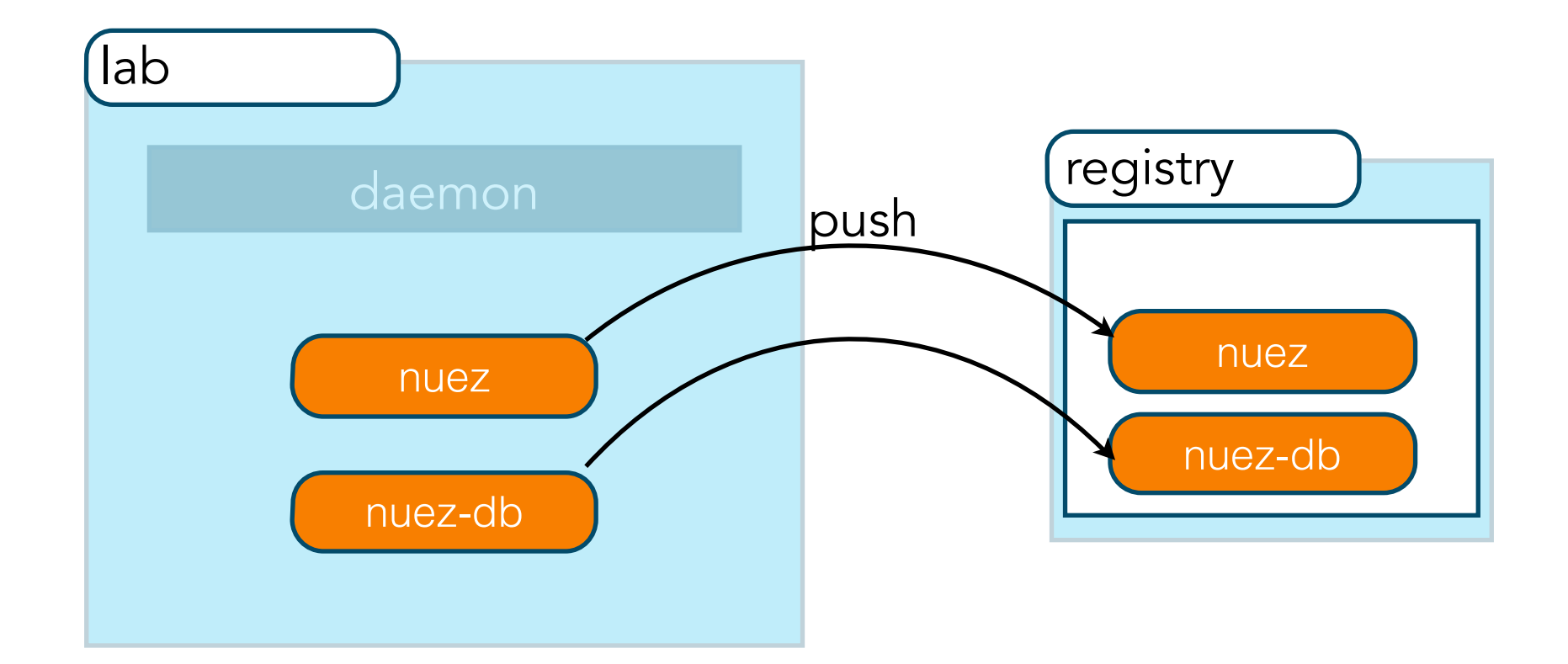

docker run -d -p 5000:5000 --name registry registry:2.2.0

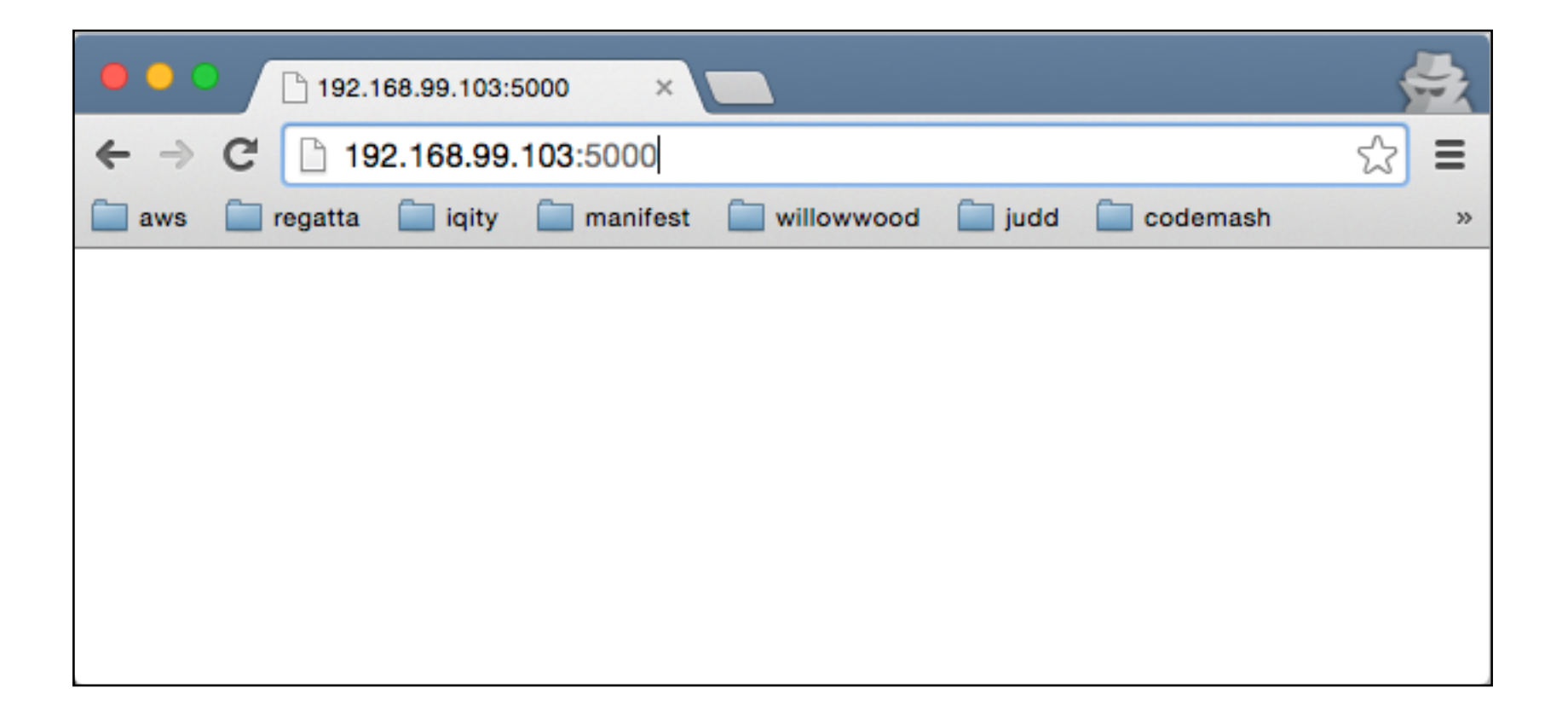

docker tag nuez-db localhost:5000/nuez-db
docker push localhost:5000/nuez-db

docker tag nuez localhost:5000/nuez
docker push localhost:5000/nuez

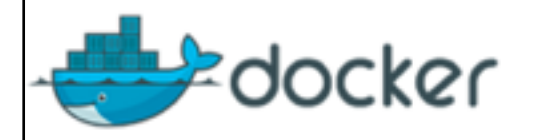

Community

Support

Customers

Training Docs Blog Docker Hub

Partners

Company Open Source

Install Docker Fundamentals ~ Use Docker  $\sim$ Manage image  $\sim$ repositories Extend Docker  $\sim$ Command and API  $\overline{}$ references Docker run reference Dockerfile reference Remote API client libraries Using the command  $\checkmark$ line docker.io accounts API Docker Remote API 🗸 Docker Hub  $\sim$ 

## Docker Registry HTTP API V2

### Introduction

Products

The Docker Registry HTTP API is the protocol to facilitate distribution of images to the docker engine. It interacts with instances of the docker registry, which is a service to manage information about docker images and enable their distribution. The specification covers the operation of version 2 of this API, known as Docker Registry HTTP API V2.

While the V1 registry protocol is usable, there are several problems with the architecture that have led to this new version. The main driver of this specification these changes to the docker the image format, covered in docker/docker#8093. The new, self-contained image manifest simplifies image definition and improves security. This specification will build on that work, leveraging new properties of the manifest format to improve performance, reduce bandwidth usage and decrease the likelihood of backend corruption.

For relevant details and history leading up to this specification, please see the following issues: On this page: **Docker Registry HTTP** API V2 Introduction Scope Use Cases Changes Overview Errors API Version Check Content Digests Pulling An Image Pushing An Image Deleting a Layer Listing Repositories Listing Image Tags Deleting an Image Detail Errors Base Tags Manifest Blob Initiate Blob Upload Blob Upload Catalog

### https://docs.docker.com/registry/spec/api/
#### http://192.168.99.103:5000/v2/nuez/manifests/latest

```
192.168.99.103:5000/v2/nu ×
                                                                                                  Ξ
              192.168.99.103:5000/v2/nuez/manifests/latest
        regatta
                   iaity
                          manifest
                                     willowwood
                                                   iudd
                                                            codemash
                                                                         hadoop
                                                                                   devtools
aws
                                                                                                   35
Ł
   "schemaVersion": 1,
   "name": "nuez",
   "tag": "latest",
   "architecture": "amd64",
   "fsLayers": [
      £
         "blobSum": "sha256:a3ed95caeb02ffe68cdd9fd84406680ae93d633cb16422d00e8a7c22955b46d4"
      },
      £
         "blobSum": "sha256:faf848c6aec961cc51eaf083af12cde408c6a89f36d31aa319f7024547fe335c"
      },
      £
         "blobSum": "sha256:a3ed95caeb02ffe68cdd9fd84406680ae93d633cb16422d00e8a7c22955b46d4"
      },
      £
         "blobSum": "sha256:b21d6fc070be57f69802a1f25f20c9555158cb9a2db4a7d130882fb65c1c1014"
      },
      £
         "blobSum": "sha256:651bb20eae81d02b54c024d93247446a72ff9b6b54345edfcebf05ed5d580ddc"
      },
      £
         "blobSum": "sha256:2c61ba03c996ee650e1f54abf25696ae8cd9b7e1ebd159fb80896862e526fdc0"
      },
      £
         "blobSum": "sha256:a5b015eb5568902c1c0df85a3e1a250987a8c70d8893c94f5a092ddba151007f"
      },
      £
```

docker pull localhost:5000/nuez-db
docker pull localhost:5000/nuez

## SWARM

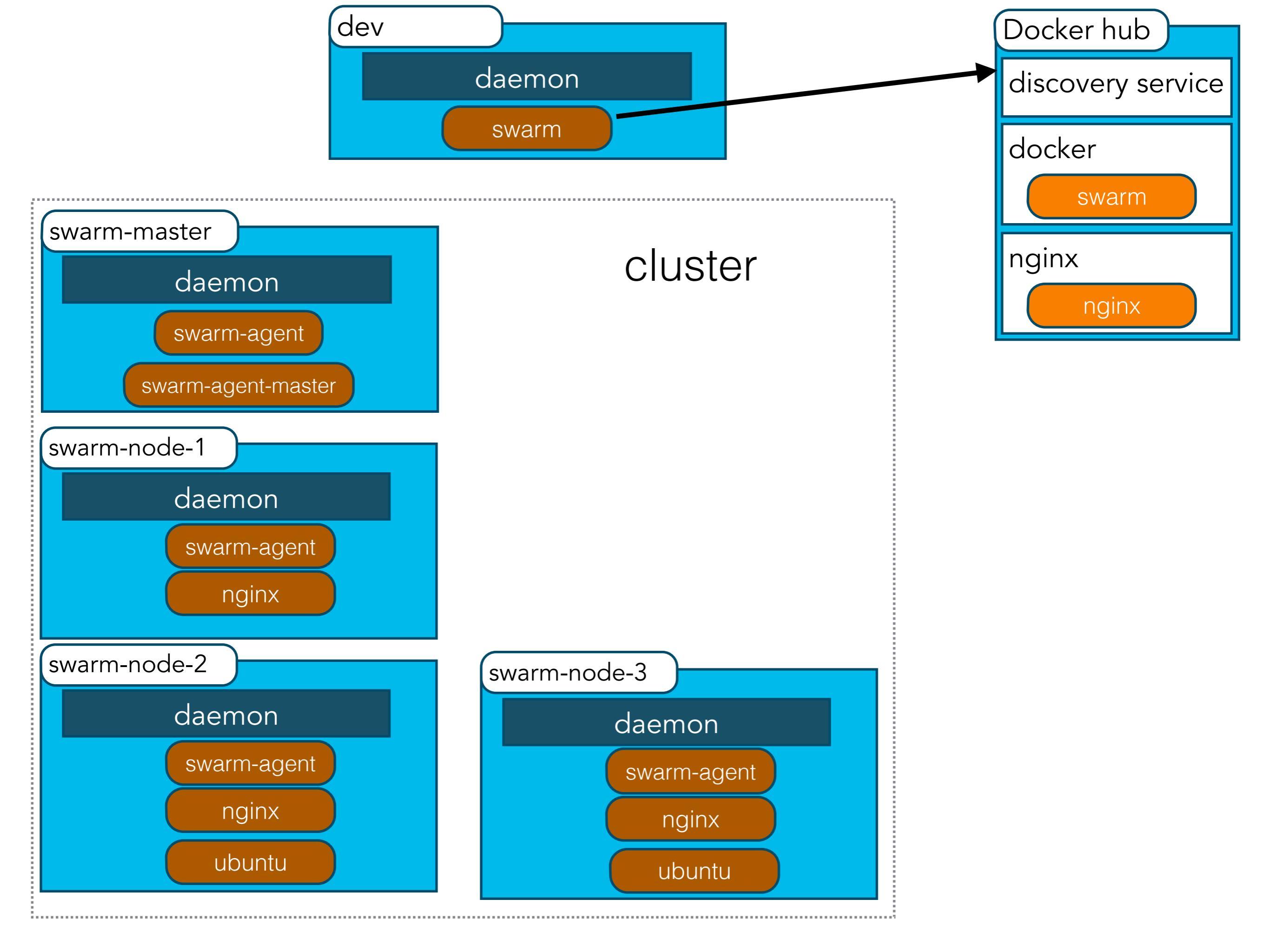

# docker pull swarm sid=\$(docker run swarm create) echo \$sid

b00ee410d9d156eac06cac4176047563

#### docker-machine create -d virtualbox --swarm --swarm-master --swarmdiscovery token://\$sid swarm-master

docker-machine create -d virtualbox --engine-label itype=frontend
--swarm --swarm-discovery token://\$sid swarm-node-01

docker-machine create -d virtualbox --swarm --swarm-discovery
token://\$sid swarm-node-02

docker-machine create -d virtualbox --swarm --swarm-discovery
token://\$sid swarm-node-03

eval "\$(docker-machine env --swarm swarm-master)"

#### docker info

```
Containers: 6
Images: 4
Role: primary
Strategy: spread
Filters: health, port, dependency, affinity, constraint
Nodes: 4
swarm-master: 192.168.99.108:2376
 <sup>L</sup> Containers: 2
 L Reserved CPUs: 0 / 1
  L Reserved Memory: 0 B / 1.022 GiB
  Labels: executiondriver=native=0.2, kernelversion=4.0.9-boot2docker, operatingsystem=Boot2Docker
1.8.1 (TCL 6.3); master : 7f12e95 – Thu Aug 13 03:24:56 UTC 2015, provider=virtualbox, storagedriver=aufs
swarm-node-01: 192.168.99.109:2376
  <sup>L</sup> Containers: 1
 L Reserved CPUs: 0 / 1
  L Reserved Memory: 0 B / 1.022 GiB
  Labels: executiondriver=native-0.2, itype=frontend, kernelversion=4.0.9-boot2docker,
operatingsystem=Boot2Docker 1.8.1 (TCL 6.3); master : 7f12e95 - Thu Aug 13 03:24:56 UTC 2015,
provider=virtualbox, storagedriver=aufs
swarm-node-02: 192.168.99.110:2376
 <sup>L</sup> Containers: 1
 L Reserved CPUs: 0 / 1
  L Reserved Memory: 0 B / 1.022 GiB
  Labels: executiondriver=native=0.2, kernelversion=4.0.9-boot2docker, operatingsystem=Boot2Docker
1.8.1 (TCL 6.3); master : 7f12e95 - Thu Aug 13 03:24:56 UTC 2015, provider=virtualbox, storagedriver=aufs
swarm-node-03: 192.168.99.111:2376
  <sup>L</sup> Containers: 2
 L Reserved CPUs: 0 / 1
 L Reserved Memory: 0 B / 1.022 GiB
Labels: executiondriver=native=0.2, kernelversion=4.0.9-boot2docker, operatingsystem=Boot2Docker
1.8.1 (TCL 6.3); master : 7f12e95 - Thu Aug 13 03:24:56 UTC 2015, provider=virtualbox, storagedriver=aufs
CPUs: 4
Total Memory: 4.086 GiB
Name: d0caecd5c477
```

docker run -d -p 80:80 --name nginx1 nginx
for i in `seq 1 6`; do docker run -itd -e constraint:itype!=frontend --name eng\$i
ubuntu; done

# 

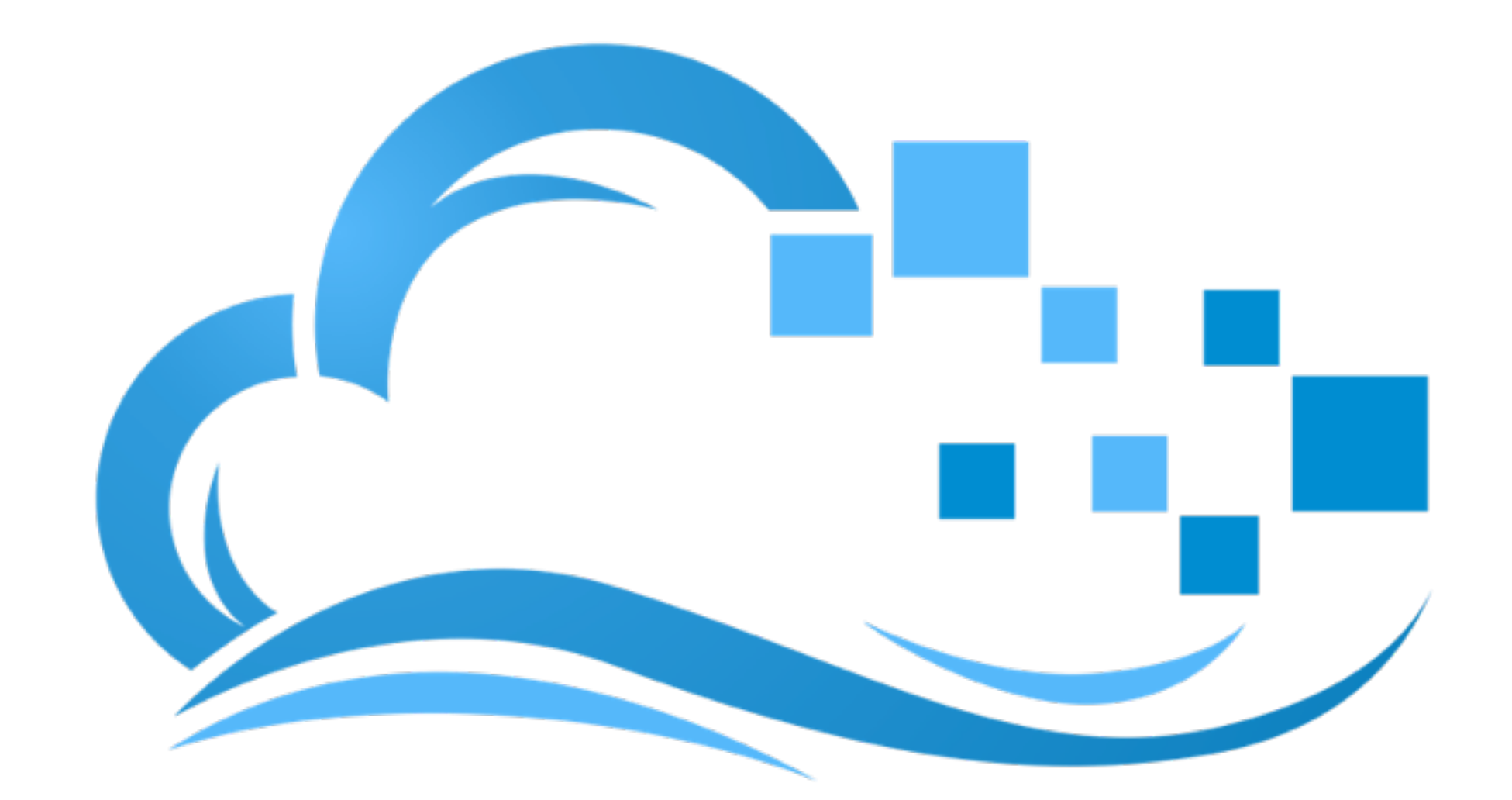

# DigitalOcean

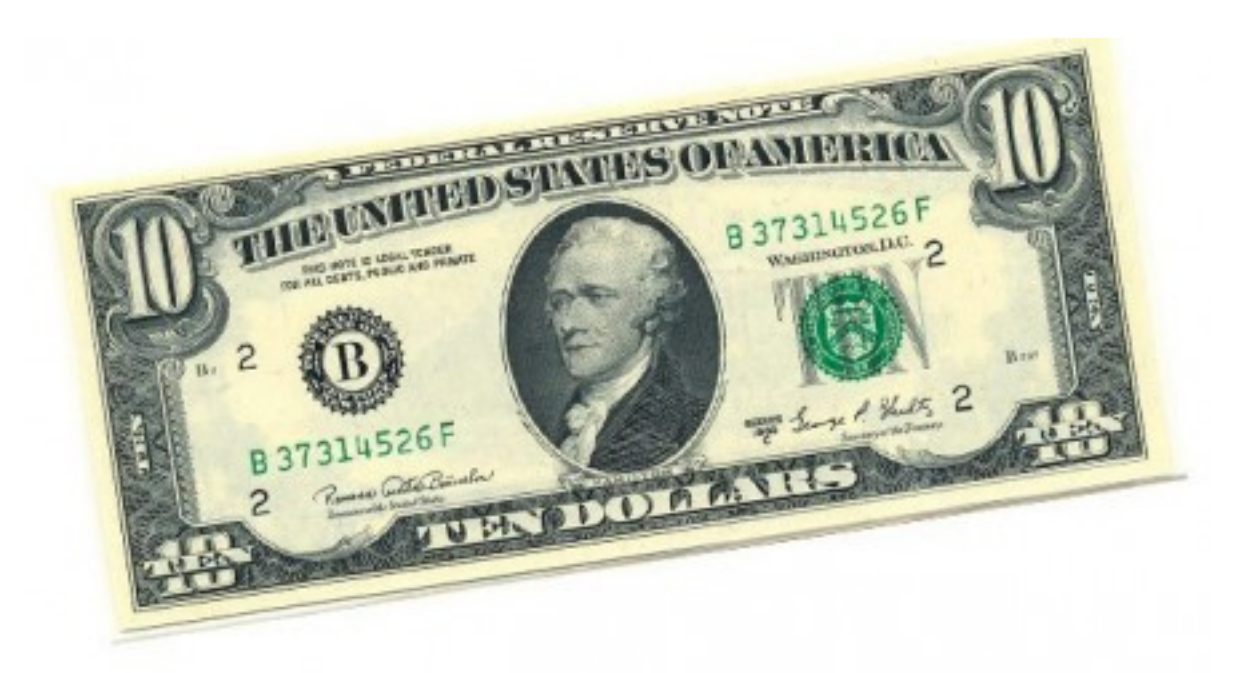

#### https://www.digitalocean.com/?refcode=3c8ba4775cf9

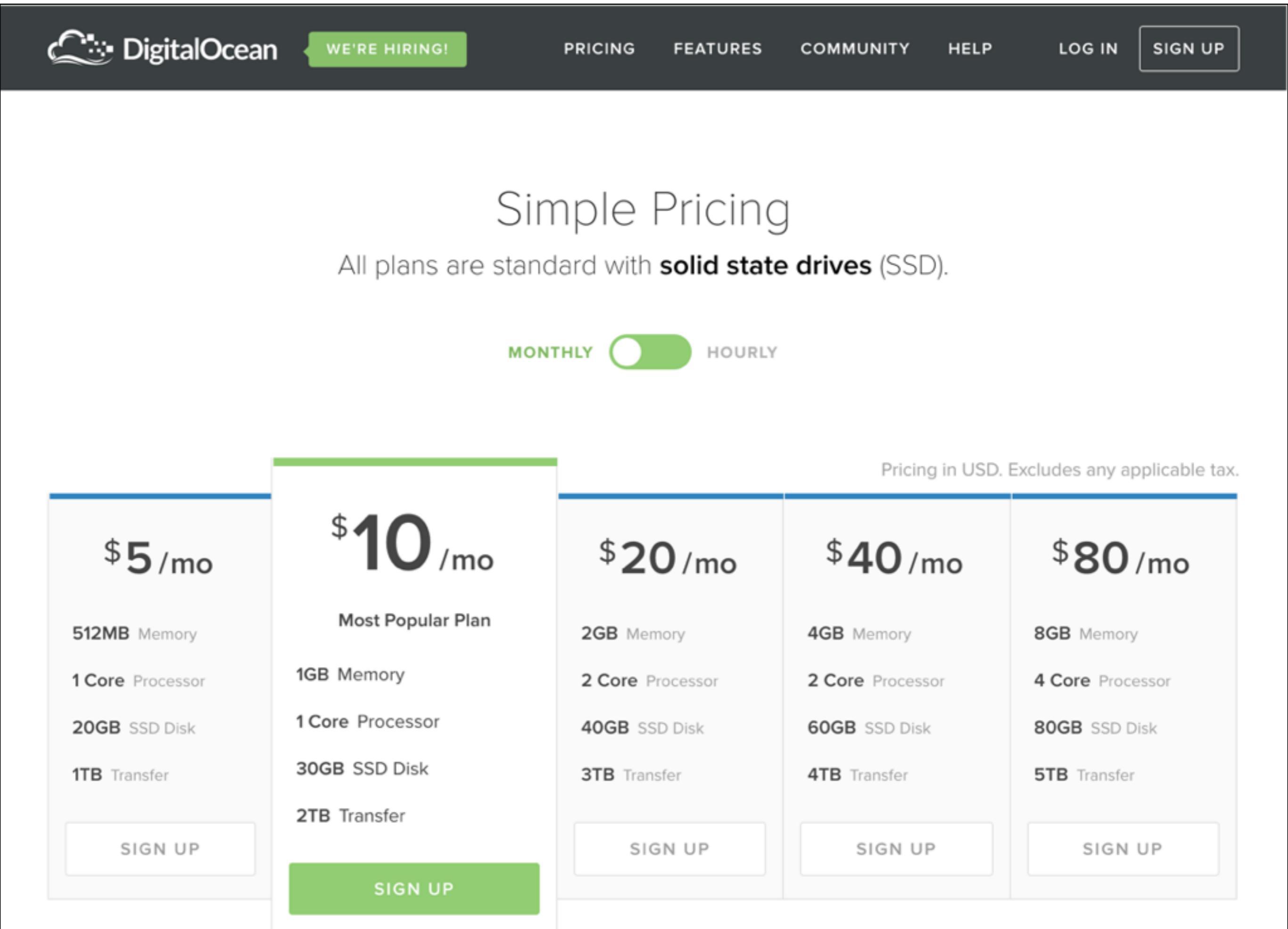

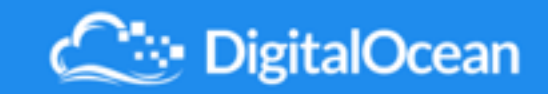

| Log In             |   |  |  |  |  |  |
|--------------------|---|--|--|--|--|--|
| javajudd@gmail.com |   |  |  |  |  |  |
|                    | ] |  |  |  |  |  |
| Log In             |   |  |  |  |  |  |
| Forgot password?   |   |  |  |  |  |  |

Don't have an account? Sign Up

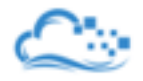

#### Thanks! Create your first Droplet now.

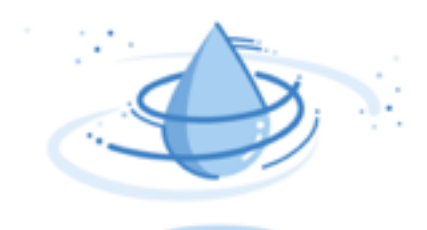

#### Looks like you don't have any Droplets.

Fortunately, it's very easy to create one.

Create Droplet

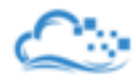

API

Generate new token

#### Applications & API

#### Your Tokens

Your Apps

Access

#### Personal Access Tokens

Tokens you have generated to access the DigitalOcean API

You have no tokens authorized to access your account.

Personal access tokens function like a combined name and password for API authentication.

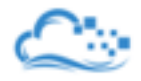

STORE A

 $\mathbf{O} \sim$ 

#### New Personal Access Token

Back to Apps & API

| Enter Token N<br>do-staging | Jame                      |
|-----------------------------|---------------------------|
| Select Sc                   | opes                      |
| 🗸 Read (I                   | Default) Vrite (Optional) |
|                             | Generate Token            |
|                             | A                         |

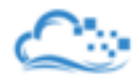

 $\mathbf{\Phi} \, {}^{\checkmark}$ 

#### Applications & API

| Your Tokens<br>Your Apps<br>Access | Personal Access Tokens Tokens you have generated to access the DigitalOcean API                                           | Generate new token |
|------------------------------------|----------------------------------------------------------------------------------------------------|--------------------|
|                                    | do-staging READ WRITE                                                                                                    |                    |
|                                    | 77847e8e7d07c02135767096fdaaf8es Personal access tokens function like a combined name and password for API authentication | Copy to Clipboard  |

### docker-machine create --driver digitalocean --digitalocean-access-token 77847e8e7d07c02135767096fdaaf8e do

Creating SSH key... Creating Digital Ocean droplet... To see how to connect Docker to this machine, run: docker-machine env do

docker-machine env do
eval "\$(docker-machine env do)"
docker run -d -p 80:80 nginx
docker-machine ip do

45.55.232.200

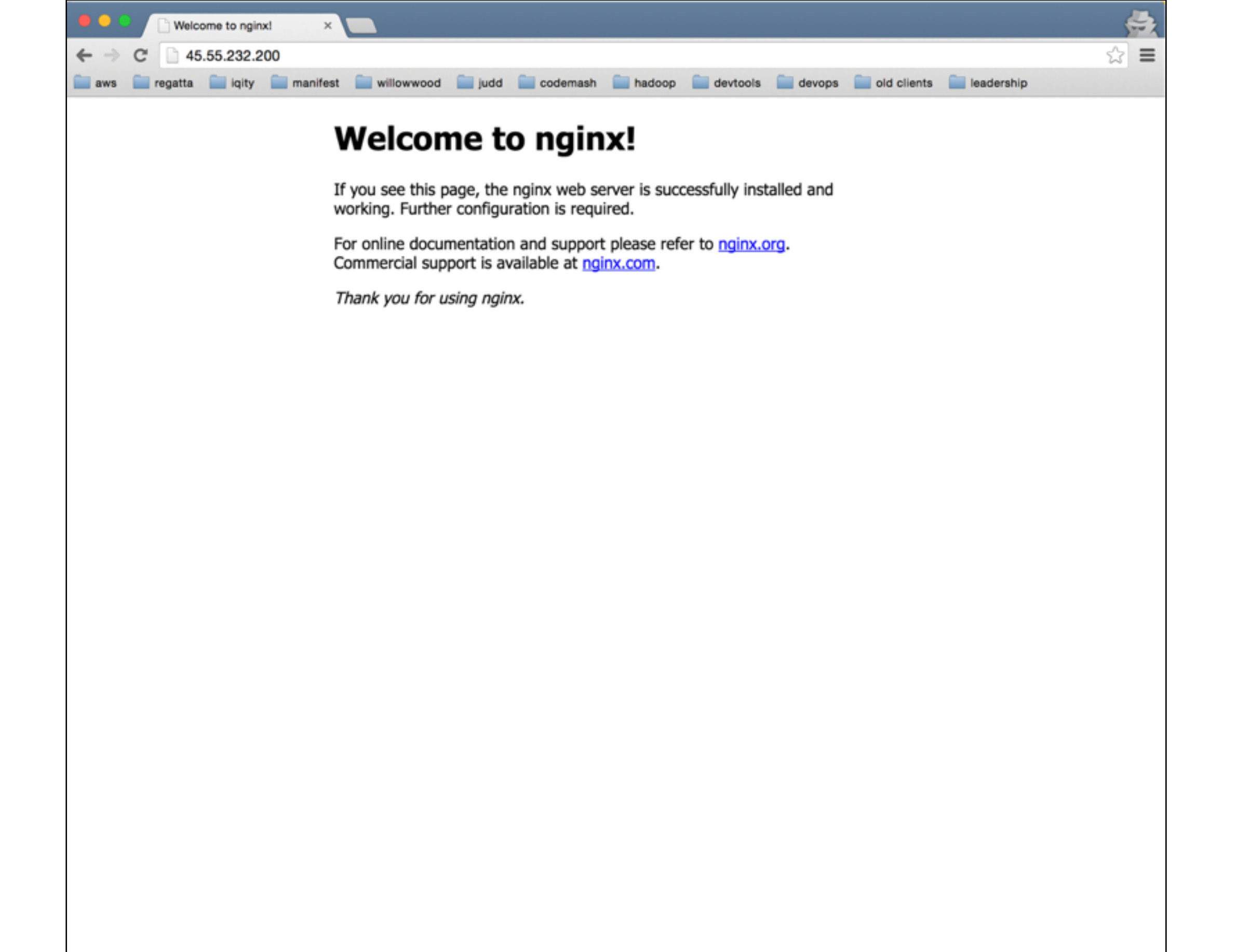

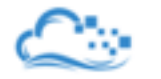

#### Droplets

|   | Img | Name | IP Address    | Memory | Disk  | Region |  |
|---|-----|------|---------------|--------|-------|--------|--|
| • | 0   | do   | 45.55.232.200 | 512 MB | 20 GB | NYC3   |  |

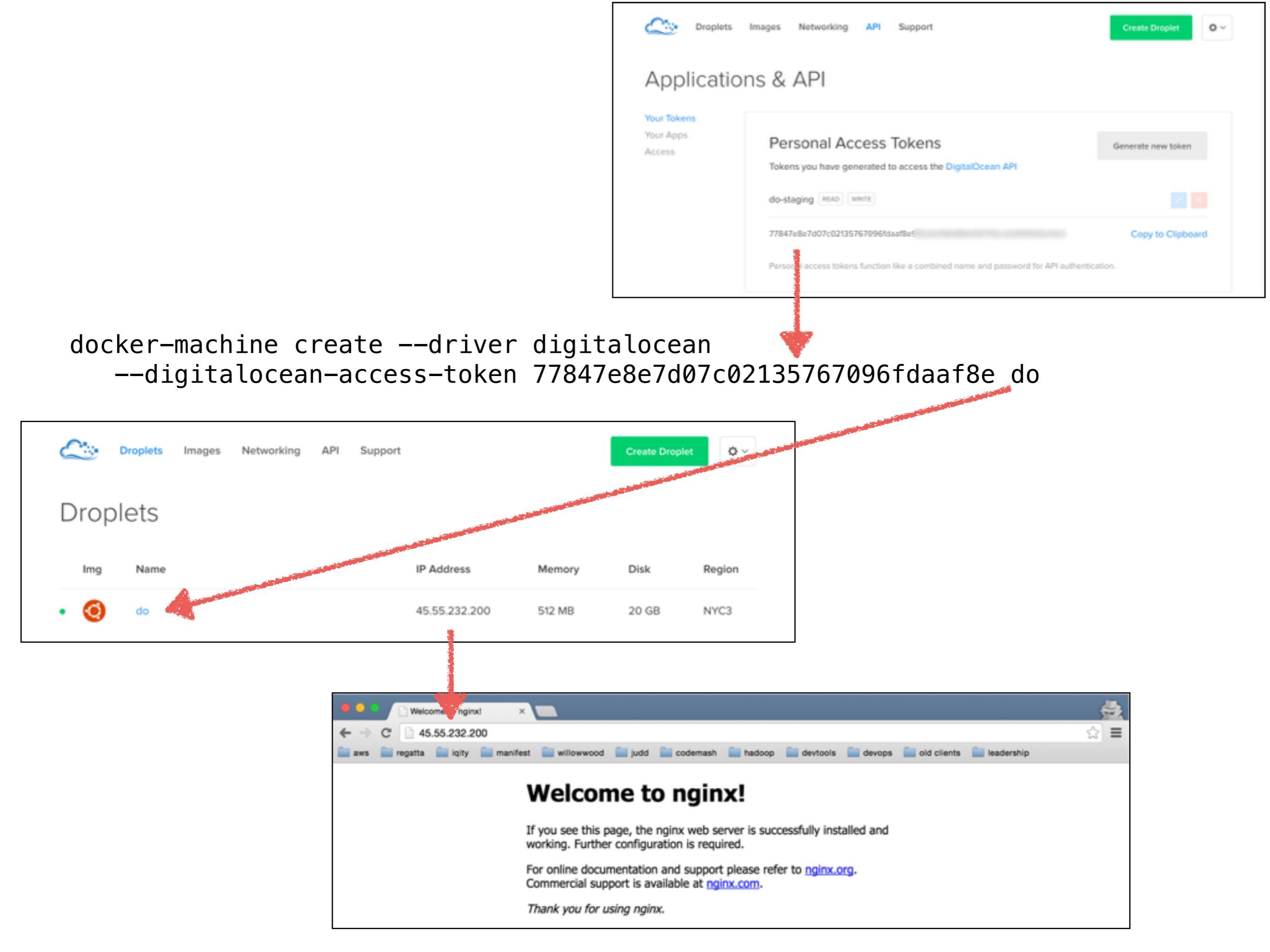

# Lab DigitalOcean

- I. Create a DigitalOcean account
- 2. Create a token
- 3. Create a DigitalOcean machine
- 4. Deploy a container
- 5. Remove the droplet

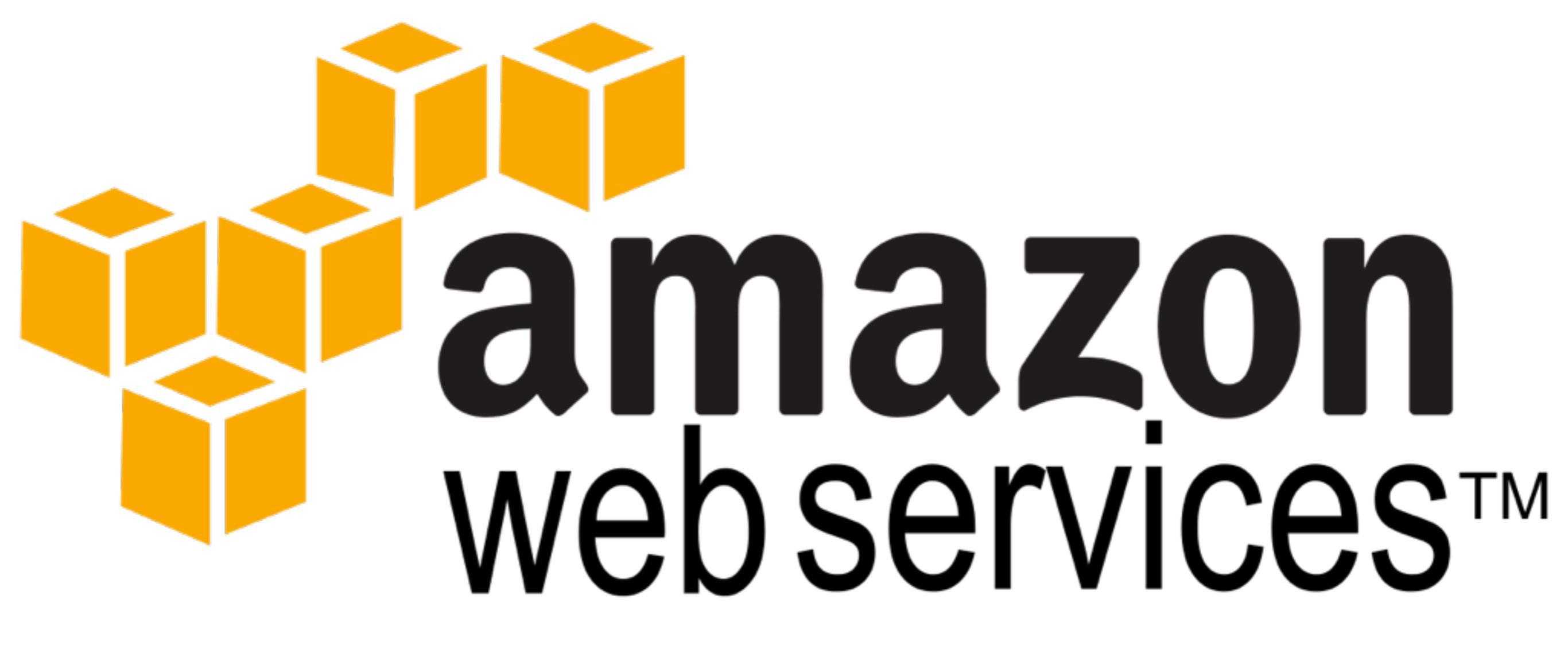

#### docker-machine

| 🎁 AWS 🗸 Servi      | ces 🗸 Edit 🗸                                | Christop             | her Judd 👻 Global 👻 Support 🗸                |
|--------------------|---------------------------------------------|----------------------|----------------------------------------------|
| Dashboard          | Welcome to Identity and Access N            | /lanagement          | Feature Spotlight                            |
| Details            | IAM users sign-in link:                     |                      | Introduction to AWS IAM <                    |
| Groups             | https:// .signin.aws.amazon.com/co<br>nsole | Customize Copy Link  |                                              |
| Users              | IAM Resources                               |                      | )) (( ((                                     |
| Roles              | Users: 1 Roles: 5                           |                      | ●<br>▶ •(i) 0:00 / 2:16 []                   |
| Policies           | Groups: 2 Identity Pro                      | oviders: 0           |                                              |
| Identity Providers | Customer Managed Policies: 0                |                      | < •••• >                                     |
| Account Settings   | Security Status                             | 3 out of 5 complete. | Additional Information                       |
| Credential Report  | Delete your root access keys                | ~                    | IAM documentation<br>Web Identity Federation |
| Encryption Keys    | Activate MFA on your root account           | ~                    | Playground<br>Policy Simulator               |
|                    | Create individual IAM users                 | ~                    | Videos, IAM release history                  |

Use groups to assign permissions

Apply an IAM password policy

 $\sim$ 

×

and additional resources

| 🎁 AWS 🗸 Service    | es 🕶 Edit 👻      |                 | Christo               | opher Judd 🖌 🛛 Glo | bal 👻 Support 🗸   |
|--------------------|------------------|-----------------|-----------------------|--------------------|-------------------|
| Dashboard          | Create New Users | User Actions -  |                       |                    | € ♦ 0             |
| Details            | Filter           |                 |                       |                    | Showing 1 results |
| Groups             |                  |                 |                       |                    |                   |
| Users              | User Name \$     | Groups Password | Password Last Used \$ | Access Keys        | Creation Time \$  |
| Roles              |                  | 1 🗸             | 2015-10-23 08:59 EDT  | None               | 2015-01-09 10     |
| Policies           | 4                |                 |                       |                    |                   |
| Identity Providers |                  |                 |                       |                    |                   |
| Account Settings   | *                |                 |                       |                    |                   |
| Credential Report  |                  |                 |                       |                    |                   |
| Encryption Keys    |                  |                 |                       |                    |                   |
|                    |                  |                 |                       |                    |                   |
|                    |                  |                 |                       |                    |                   |
|                    |                  |                 |                       |                    |                   |
|                    |                  |                 |                       |                    |                   |

| 🎁 AWS 🗸 Service                                                                                                | es 🕶 Edit 👻                                                                                          |                                                                                   |                    | Christopher Judd 🗸 | Global 🗸 | Support + |
|----------------------------------------------------------------------------------------------------|----------------------------------------------------------------------------------------------------|-----------------------------------------------------------------------------------|--------------------|--------------------|----------|-----------|
| Dashboard                                                                                                    | IAM > Users >                                                                                        |                                                                                   |                    |                    |          |           |
| Details<br>Groups<br>Users<br>Roles<br>Policies<br>Identity Providers<br>Account Settings<br>Credential Report | User ARN:<br>Has Password:<br>Groups (for this<br>user):<br>Path:<br>Creation Time:<br>Groups Permis | arn:aws:iam::<br>Yes<br>1<br>/<br>2015-01-09 10:57 EST<br>ssions Security Credent | tials              |                    |          |           |
| Encryption Keys                                                                                                | This view shows al                                                                                   | l groups the User belongs to:                                                     | 1 Group<br>Actions |                    | Add User | to Groups |
|                                                                                                    | developers                                                                                           |                                                                                   | Remove from Group  |                    |          |           |
|                                                                                                    |                                                                                                    |                                                                                   |                    |                    |          |           |

| 🎁 AWS 🗸 Services                                 | S 👻 Edit 🗸 Christopher Judd 🛩 Global 🕶                                                                                                    | Support 🗸              |
|--------------------------------------------------|----------------------------------------------------------------------------------------------------|------------------------|
| Dashboard                                        | IAM > Users >                                                                                                    |                        |
| Details<br>Groups                                | User ARN: arn:aws:iam:                                                                                                    |                        |
| Users<br>Roles<br>Policies<br>Identity Providers | Has Password:YesGroups (for this1user):/Path:/Creation Time:2015-01-09 10:57 EST                                                                                                    |                        |
| Account Settings<br>Credential Report            | Groups Permissions Security Credentials                                                                                                    |                        |
|                                                  | Access Keys                                                                                                    | ^                      |
| Encryption Keys                                  | Use access keys to make secure REST or Query protocol requests to any AWS service API. For your provide you should never share your secret keys with anyone. In addition, industry best practice recommends they rotation. Learn more about Access Keys<br>This user does not currently have any access keys. | rotection,<br>frequent |
|                                                  | Sign-In Credentials                                                                                                    | ^                      |
|                                                  | User NameManage PasswordPasswordYesLast Used2015-10-23 08:59 EDT                                                                                                    |                        |
| Feedback  G English                              | © 2008 - 2015, Amazon Web Services, Inc. or its affiliates. All rights reserved. Privacy Policy                                                                                                    | Terms of Use           |

| 🎁 AWS 🗸 S          | ervices 🗸 🛛 Edit 🗸          |                              | Christopher J                                       | udd 👻 Global 👻 Support 👻     |
|--------------------|-----------------------------|------------------------------|-----------------------------------------------------|------------------------------|
| Dashboard          | IAM > Users >               |                              |                                                     |                              |
|                    | <ul> <li>Summary</li> </ul> |                              |                                                     |                              |
| Details            | Lisor ADN:                  | arn:awe:jam:                 |                                                     |                              |
| Groups             | Has Dassword                | Vec                          |                                                     |                              |
| Users              | Groups (for this            | 1                            |                                                     |                              |
| Roles              | user):                      |                              |                                                     |                              |
| noies              | Path:                       | /                            |                                                     |                              |
| Policies           | Creation Time:              | 2015-01-09 10:57 EST         |                                                     |                              |
| Identity Providers |                             |                              |                                                     |                              |
| Account Settings   |                             |                              |                                                     |                              |
| Credential Report  | Create Access Key           |                              | ×                                                   |                              |
|                    |                             |                              |                                                     |                              |
|                    | Your access key has         | been created successfully.   | will be evoluble for download                       | ^                            |
| Encryption Keys    | You can manage and rea      | se user security credentials | will be available for download.                     | ce API. For your protection, |
|                    | Show User Security          | Credentials                  | me.                                                 | tice recommends frequent     |
|                    |                             |                              |                                                     |                              |
|                    |                             |                              | Close Download Credentials                          |                              |
|                    | Sign-In Crede               | entials                      | 1                                                   | ^                            |
|                    | User Nan                    | ne                           | Manage Password                                     |                              |
|                    | Passwo                      | rd Yes                       |                                                     |                              |
|                    | Last Use                    | ed 2015-10-23 08:59 EDT      |                                                     |                              |
|                    |                             |                              |                                                     |                              |
|                    |                             |                              |                                                     |                              |
| 🗨 Feedback 🛛 🚱 Er  | nglish                      | © 2008 - 2015, Amazon Web Se | vices, Inc. or its affiliates. All rights reserved. | Privacy Policy Terms of Use  |

| 🧊 AWS 🗸 Servi                                      | ices v Edit v Christop                                                                                                    | pher Judd 🛩      | Global 🛩                    | Support +              |
|----------------------------------------------------|----------------------------------------------------------------------------------------------------|------------------|-----------------------------|------------------------|
| Dashboard                                          | IAM > Users ><br>• Summary                                                                                                    |                  |                             |                        |
| Details<br>Groups<br>Users<br>Roles                | User ARN:       arn:aws:iam::         Has Password:       Yes         Groups (for this       1         user):       /                                                                                                    |                  |                             |                        |
| Policies<br>Identity Providers<br>Account Settings | Creation Time: 2015-01-09 10:57 EST<br>Create Access Key                                                                                                    | *                |                             |                        |
| Credential Report                                  |                                                                                                    |                  |                             |                        |
| Encryption Keys                                    | <ul> <li>Your access key has been created successfully.</li> <li>This is the last time these User security credentials will be available for download.</li> <li>You can manage and recreate these credentials any time.</li> <li>Hide User Security Credentials</li> </ul> | ce AP<br>tice re | I. For your p<br>commends f | rotection,<br>frequent |
|                                                    | Access Key ID: AKIAIN<br>Secret Access Key: Dbig4+636                                                                                                    |                  |                             |                        |
|                                                    | Close Download Credentia                                                                                                    | Is               |                             | ~                      |
|                                                    | Last Used 2013-10-23 08:59 ED1                                                                                                    |                  |                             |                        |

| 🎁 AWS 🗸 Servic                  | ces 🕶 Edit 👻                                       |                               | Christopher Judd 🗸                      | N. Virginia 👻 Support 👻                                                                                                    |
|---------------------------------|----------------------------------------------------|-------------------------------|-----------------------------------------|----------------------------------------------------------------------------------------------------|
| VPC Dashboard<br>Filter by VPC: | Create VPC Actions v Q Search VPCs and their prope | ×                             |                                         | C         Image: C         Image: C <thimage: c<="" th=""> <thimage: c<="" th=""> <thimage< th=""></thimage<></thimage:></thimage:> |
| Virtual Private Cloud           | Name • VPC I                                       | D - State                     | VPC CIDR - DHCP opt                     | ions set 👻 Route table                                                                                                    |
| Your VPCs                       | vpc-public vpc-cf                                  | 602eaa2 available             | 10.0.0/16 dopt-70829                    | rtb-646fbc00                                                                                                    |
| Subnets                         | 4                                                  | <b>^</b>                      |                                         |                                                                                                    |
| Route Tables                    |                                                    |                               |                                         |                                                                                                    |
| Internet Gateways               |                                                    | <b>S</b>                      |                                         |                                                                                                    |
| DHCP Options Sets               |                                                    |                               |                                         |                                                                                                    |
| Elastic IPs                     |                                                    |                               |                                         |                                                                                                    |
| Endpoints                       |                                                    |                               |                                         |                                                                                                    |
| Peering Connections             |                                                    |                               |                                         |                                                                                                    |
| Security                        |                                                    |                               |                                         |                                                                                                    |
| Network ACLs                    |                                                    |                               |                                         |                                                                                                    |
| Security Groups                 |                                                    |                               |                                         |                                                                                                    |
| VPN Connections                 | vpc-c602eaa2 (10.0.0.0/16)   vpc-p                 | ublic                         |                                         |                                                                                                    |
| Customer Gateways               | Summary Flow Logs                                  | Tags                          |                                         |                                                                                                    |
| Virtual Private Gateways        | VPC ID:                                            | vpc-c602eaa2   vpc-<br>public | Network A                               | CL: acl-dadd29be                                                                                                    |
| VPN Connections                 | State:                                             | available                     | Tena                                    | ncy: Default                                                                                                    |
|                                 | VPC CIDR:                                          | : 10.0.0.0/16                 | DNS resolut                             | ion: yes                                                                                                    |
| 🗨 Feedback 🔇 Englisi            | h © 2008 - 2015, An                                | nazon Web Services, Inc. o    | or its affiliates. All rights reserved. | rivacy Policy Terms of Use                                                                                                    |

```
docker-machine -D create \
    --driver amazonec2 \
    --amazonec2-access-key AKIAIMN \
    --amazonec2-secret-key Dbig4+6364 \
    --amazonec2-vpc-id vpc-c602eaa2 \
    --amazonec2-zone b \
    aws
```

```
docker-machine env aws
eval "$(docker-machine env aws)"
docker run -d -p 80:80 nginx
docker-machine ip aws
```

52.23.222.169

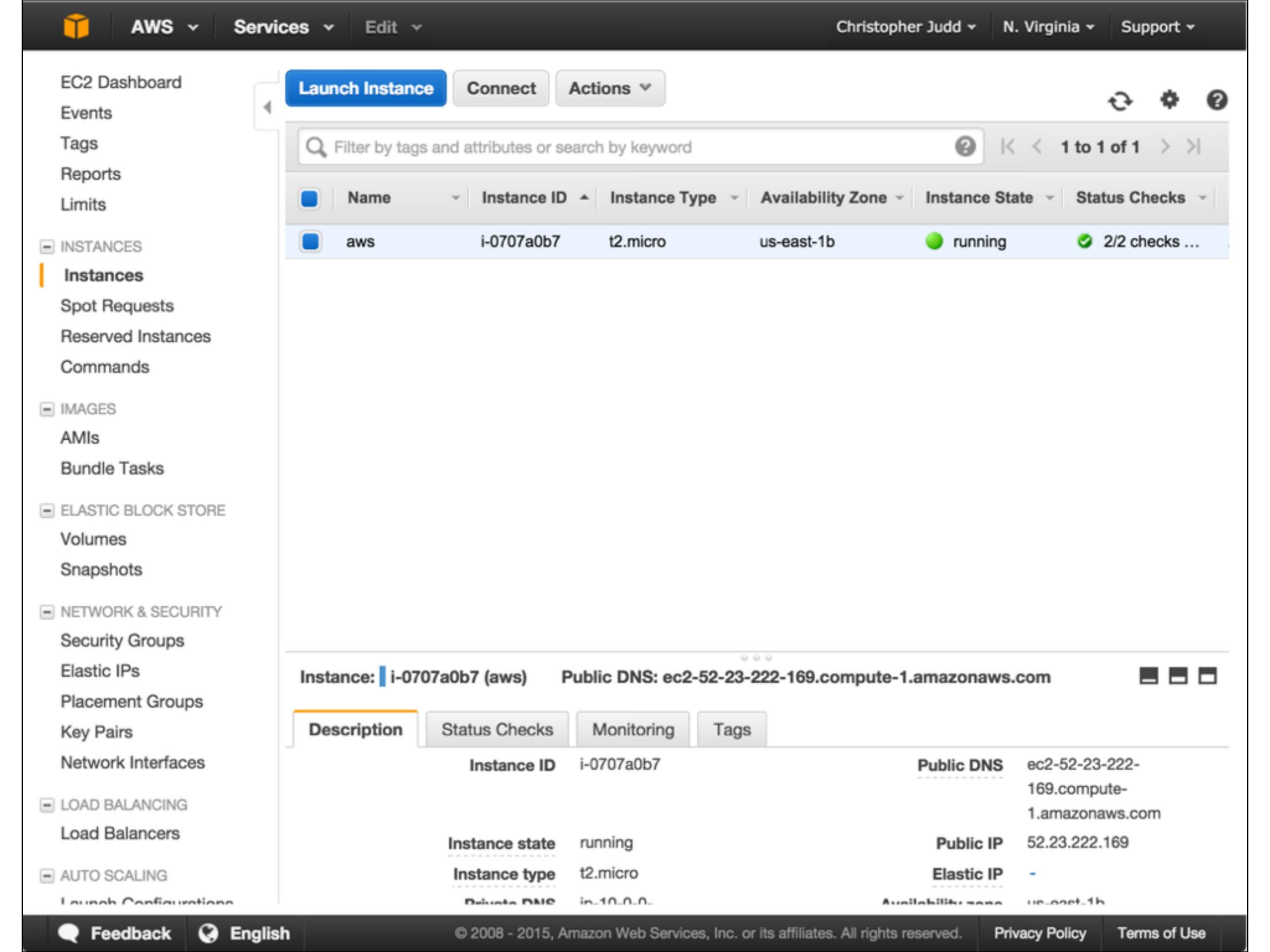

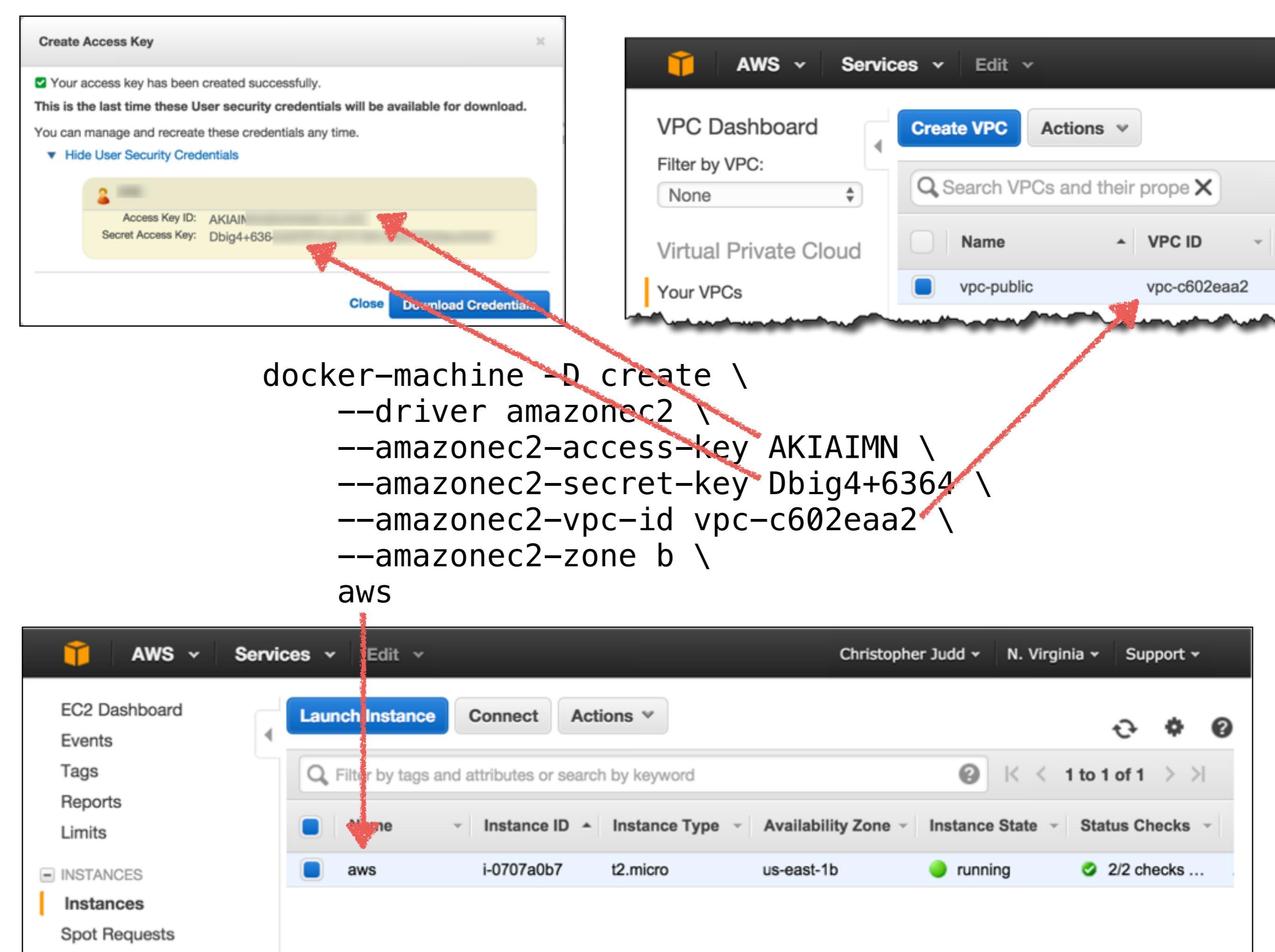

|   | 🎁 AWS 🗸 Se                      | ervice | s 🕶 Edit 🗸      |              |                             |               |            | Christoph                 | her Judd 🗸 | N. Virginia 🗸  | Sup         | port 🗸   |    |
|---|---------------------------------|--------|-----------------|--------------|-----------------------------|---------------|------------|---------------------------|------------|----------------|-------------|----------|----|
|   | EC2 Dashboard<br>Events<br>Tags | •      | Create Security | <b>Group</b> | Actions 👻<br>2 📀 Add filter |               |            |                           | Ø          | <  < 1 to      | 순<br>1 of 1 | <b>¢</b> | 0  |
|   | Reports                         |        | Name            | - Gro        | oup ID                      |               | Grou       | p Name                    | ~ V        | PC ID          |             |          | D  |
|   | Limits                          |        |                 |              |                             |               |            |                           |            |                |             |          | -  |
| = | INSTANCES                       |        |                 | sg-(         | d477e2b2                    |               | docke      | er-machine                | vp         | c-c602eaa2     |             |          | Do |
|   | Instances                       |        |                 |              |                             |               |            |                           |            |                |             |          |    |
|   | Spot Requests                   |        |                 |              |                             |               |            |                           |            |                |             |          |    |
|   | Reserved Instances              |        |                 |              |                             |               |            |                           |            |                |             |          |    |
|   | Commands                        |        |                 |              |                             |               |            |                           |            |                |             |          |    |
| = | IMAGES                          |        |                 |              |                             |               |            |                           |            |                |             |          |    |
|   | AMIs                            | _      |                 |              |                             |               | 0.0        | 0                         |            |                |             |          |    |
|   | Bundle Tasks                    | \$     | Security Group: | sg-d477e2    | 2b2                         |               |            |                           |            |                | _           |          |    |
| = | ELASTIC BLOCK STORE             |        | Description     |              |                             | -             |            |                           |            |                |             |          |    |
|   | Volumes                         |        | Description     | Inbound      | Outbound                    | lags          |            |                           |            |                |             |          |    |
|   | Snapshots                       |        |                 |              |                             |               |            |                           |            |                |             |          |    |
| = | NETWORK & SECURITY              |        | Edit            |              |                             |               |            |                           |            |                |             |          |    |
| L | Security Groups                 |        | Type (i)        |              | Protocol                    | (1)           |            | Port Range (i)            |            | Source (i)     |             |          |    |
|   | Elastic IPs                     |        | 991             |              | TCP                         |               |            | 22                        |            | 0.0.0.0/0      |             |          |    |
|   | Placement Groups                |        | Custom TCP      | Pulo         | тор                         |               |            | 22                        |            | 0.0.0.0/0      |             |          |    |
|   | Key Pairs                       |        | Custom TCP      | nule         | TOP                         |               |            | 2370                      |            | 0.0.0.0/0      |             |          |    |
|   | Network Interfaces              |        |                 |              |                             |               |            |                           |            |                |             |          |    |
| = | LOAD BALANCING                  |        |                 |              |                             |               |            |                           |            |                |             |          |    |
|   | Load Balancers                  |        |                 |              |                             |               |            |                           |            |                |             |          |    |
| - | AUTO SCALING                    |        |                 |              |                             |               |            |                           |            |                |             |          |    |
|   | Lourob Configurations           |        |                 |              |                             |               |            |                           |            |                |             |          |    |
|   | Feedback G En                   | glish  |                 | © 2008       | - 2015, Amazon V            | leb Services, | Inc. or it | ts affiliates. All rights | reserved.  | Privacy Policy | Term        | s of Us  | se |

| II AW                        |                 | Christopher Judd 👻 N. Virginia 👻 Supp |                            |               |                         |                 |                    | ort 🕶        |                       |             |                   |   |
|------------------------------|-----------------|---------------------------------------|----------------------------|---------------|-------------------------|-----------------|--------------------|--------------|-----------------------|-------------|-------------------|---|
| EC2 Dashbo<br>Events<br>Tags | ard             | Create Secu<br>Q search               | rity Group<br>: sg-d477e2b | Actions v     | ter                     |                 |                    | 0            | < < 1 to <sup>-</sup> | 관<br>1 of 1 | <b>ф (</b><br>> Э | 9 |
| Reports<br>Limits            | (               | Name                                  | - Gr                       | oup ID        | ▲ Gro                   | oup Name        | 9                  | - VPC        | ID                    |             |                   | D |
|                              |                 | sg-d477e2b2                           |                            |               | docker-machine          |                 |                    | vpc-c602eaa2 |                       |             |                   | D |
| Instances                    |                 |                                       |                            |               |                         |                 |                    |              |                       |             |                   |   |
| Spot Reques                  | sts             |                                       |                            |               |                         |                 |                    |              |                       |             |                   |   |
| Reserved Ir                  |                 |                                       |                            |               |                         | _               |                    |              |                       |             |                   |   |
| Commands                     | Edit inbou      | nd rules                              | 5                          |               |                         |                 |                    |              | ×                     |             |                   |   |
| IMAGES                       |                 |                                       |                            |               |                         |                 | -                  |              |                       |             |                   |   |
| AMIs                         | Туре (і)        |                                       | Protocol (i                | )             | Port Range (i)          |                 | Source (i)         |              |                       |             |                   |   |
| Bundle Tas                   | SSH             | ٢                                     | TCP                        |               | 22                      |                 | Anywhere           | 0.0.0/0      | 8                     |             |                   | 1 |
| ELASTIC BLC                  | Custom TCP Rule | e ᅌ                                   | TCP                        |               | 2376                    |                 | Anywhere           | 0.0.0/0      | $\otimes$             |             |                   |   |
| Volumes                      | HTTP            | ۵                                     | TCP                        |               | 80                      |                 | Anywhere           | 0.0.0/0      | 8                     |             |                   |   |
| Snapshots                    |                 |                                       |                            |               |                         |                 |                    |              |                       |             |                   |   |
| NETWORK &                    | Add Bule        |                                       |                            |               |                         |                 |                    | Connel       | Save                  |             |                   |   |
| Security G                   | Add Hule        |                                       |                            |               |                         |                 |                    | Cancel       | Care                  |             |                   |   |
| Elastic IPs                  |                 | SSH                                   |                            | TCP           |                         | 22              |                    | 0.           | 0.0.0/0               |             |                   |   |
| Placement G                  | iroups          | Custom T                              | CP Rule                    | TCP           |                         | 2376            |                    | 0            | 0.0.0/0               |             |                   |   |
| Key Pairs                    | 10000           |                                       |                            | 101           |                         | 2010            |                    |              |                       |             |                   |   |
| Network Inte                 | maces           |                                       |                            |               |                         |                 |                    |              |                       |             |                   |   |
|                              | CING            |                                       |                            |               |                         |                 |                    |              |                       |             |                   |   |
| Load Balanc                  | ers             |                                       |                            |               |                         |                 |                    |              |                       |             |                   |   |
| AUTO SCALIN                  | G               |                                       |                            |               |                         |                 |                    |              |                       |             |                   |   |
| Loupob Conf                  | Faurations      |                                       |                            |               |                         |                 |                    |              |                       |             |                   |   |
| 🔍 🗨 Feedbad                  | ck 😡 English    |                                       | © 2008                     | - 2015, Amazo | on Web Services, Inc. o | or its affiliat | es. All rights res | served. P    | rivacy Policy         | Terms       | of Use            |   |
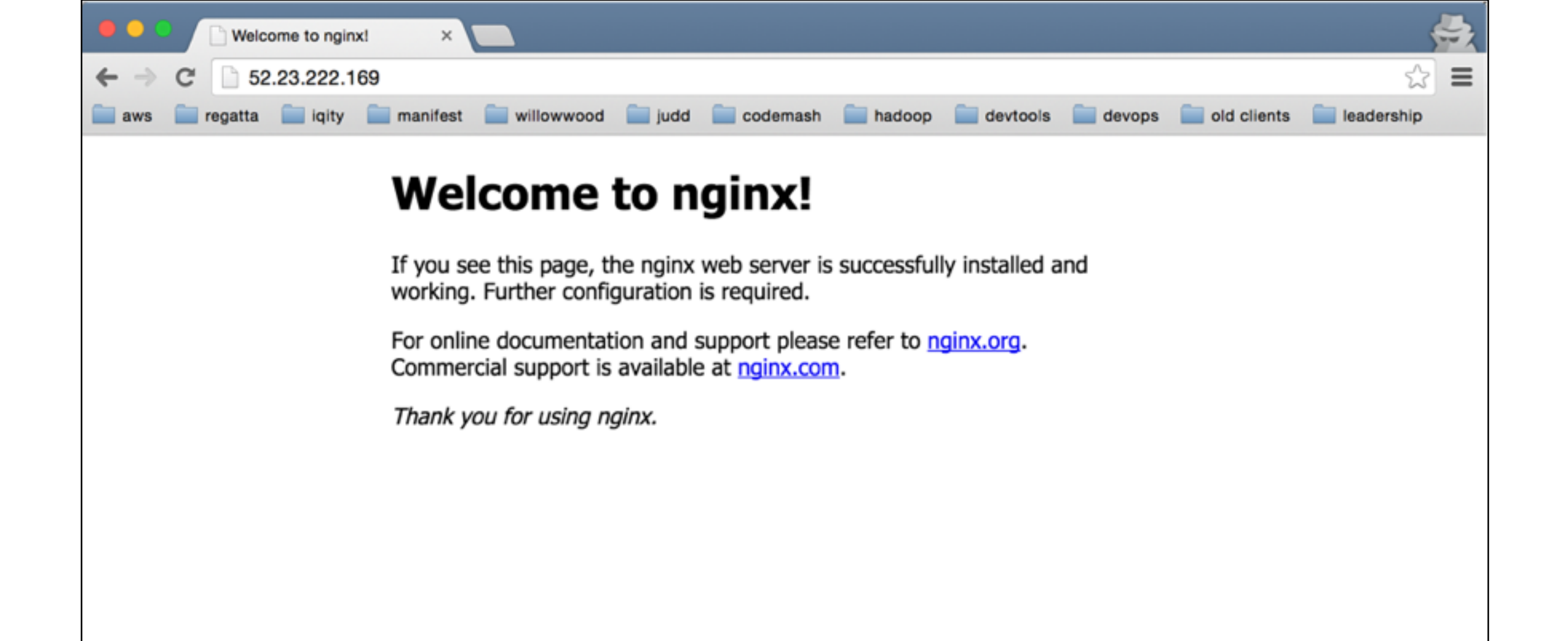

# Lab AWS

- I. Create an AWS account
- 2. Create an access key
- 3. Find VPC ID
- 4. Create AWS machine
- 5. Add port to Security Group
- 6. Terminate EC2 instance

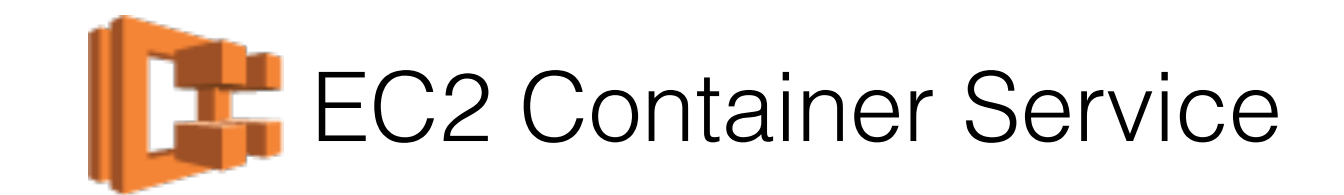

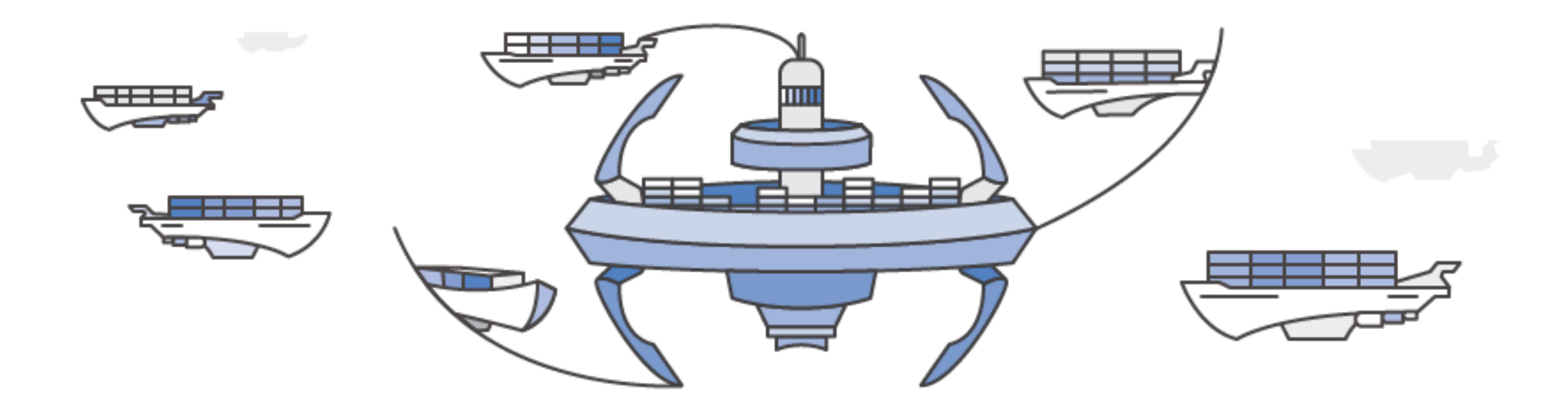

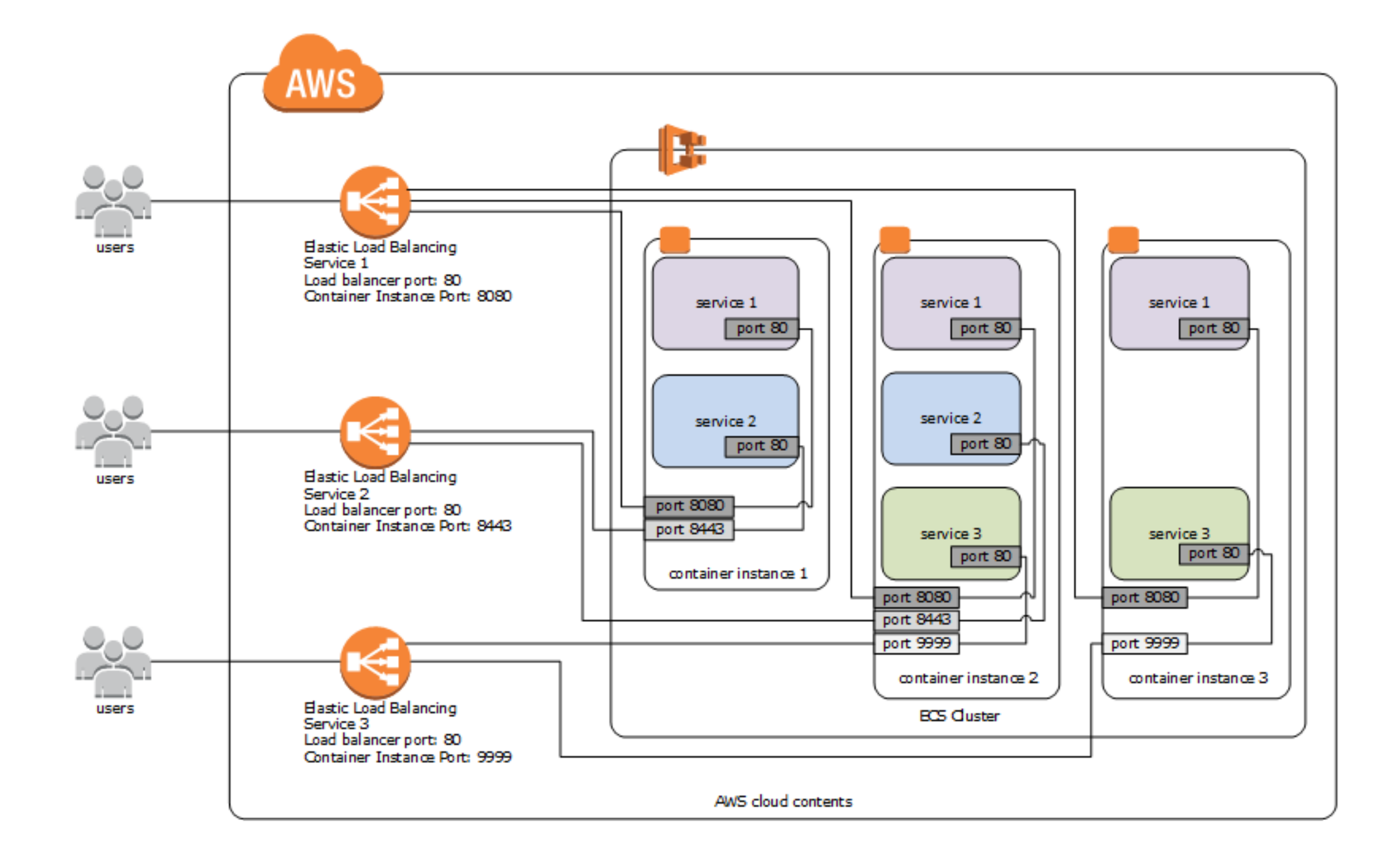

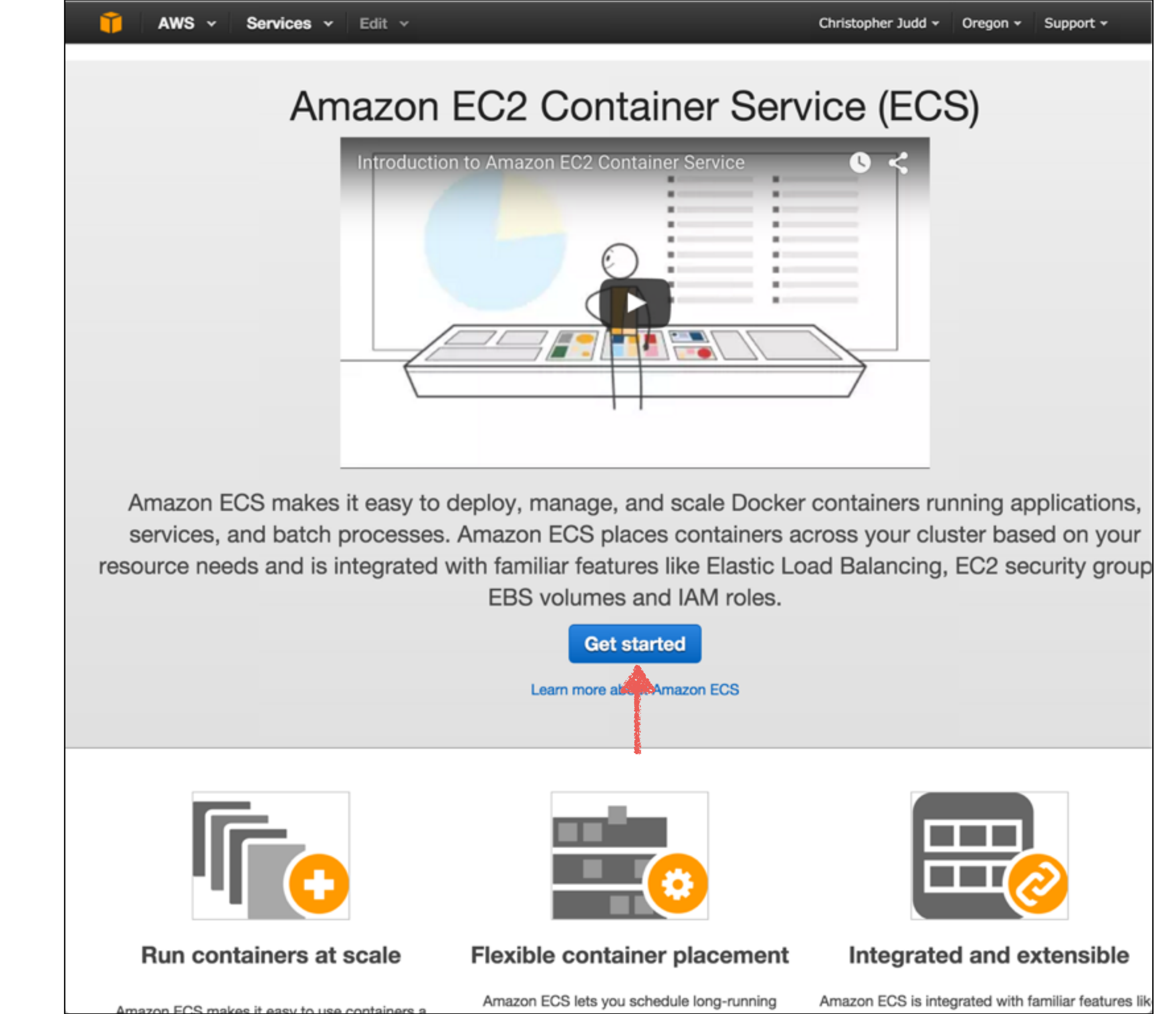

#### Step 1: Welcome to Amazon ECS

Step 2: Create Task Definition Step 3: Schedule Tasks Step 4: Configure Cluster Step 5: Review

Т

#### Welcome to Amazon ECS

This wizard will guide you through the process to get started with Amazon ECS. You will:

#### · Create a task definition

Describe the components of your application such as the Docker containers to run, the resources they will use, and how they link together.

Schedule tasks

Reference the number of task definitions to run as tasks or start a service that can use Elastic Load Balancing to route traffic to the containers.

Configure the cluster

Set options for the logical grouping of **container** instances used to run the tasks.

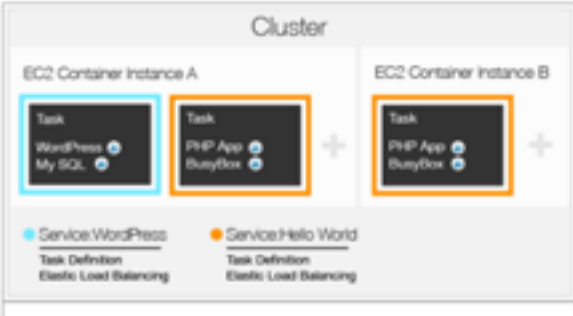

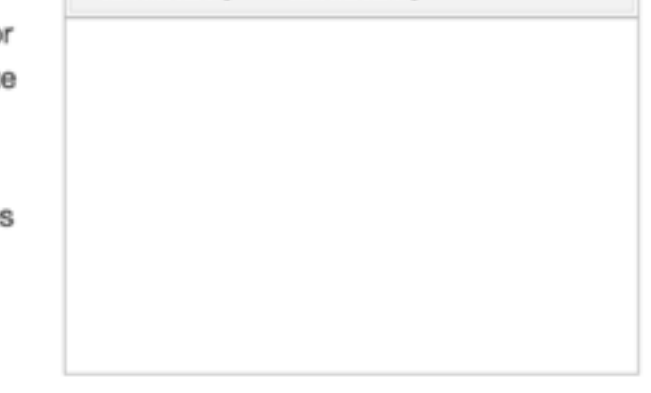

#### To get started, select a sample task definition or create a custom task definition:

Crea

#### Amazon ECS sample

Create a task definition using amazon-ecs-sample image.

#### Custom

Register a custom task definition.

Cancel

Next Step

#### Step 1: Welcome to Amazon ECS

Step 2: Create custom Task Definition Step 3: Schedule Tasks

Step 4: Configure Cluster Step 5: Review

Υ

#### Create custom Task Definition

You can modify the parameters in the task definition (for example, to provide more CPU resources or change the port mappings) to suit your particular application. For more information, see Task Definitions in the Amazon ECS Developer Guide.

| Add Container Definition   Volumes   Name   Source Path     O Add volume   Configure via JSON | Container Name                    | Image        | Memory (MB) | Essential  |             |
|-----------------------------------------------------------------------------------------------|-----------------------------------|--------------|-------------|------------|-------------|
| Volumes          Name       Source Path         O Add volume       Configure via JSON         | Add Container                     | r Definition |             |            |             |
| Name     Source Path       O Add volume       Configure via JSON                              | Volumes                           |              |             |            |             |
| O Add volume Configure via JSON                                                               | Name                              | S            | ource Path  |            |             |
|                                                                                               | Add volume     Configure via JSON | 4            |             |            |             |
| * Required Cancel Previous Ne                                                                 | * Required                        |              |             | Cancel Pre | evious Next |

#### Add container

# **Getting Started with Amaz**

#### Step 1: Welcome to Amazon ECS

Step 2: Create custom Task Definition

Step 3: Schedule Tasks Step 4: Configure Cluster Step 5: Review

T

×

| STANDARD        |               |                |          |   |
|-----------------|---------------|----------------|----------|---|
| Container name* | nginx-cn      | <b></b>        |          | 0 |
| Image*          | nginx         |                |          | 0 |
| Memory (MB)*    | 512           | 4              |          | 0 |
| Port mappings   | Host port     | Container port | Protocol | 0 |
|                 | 80            | 80             | tcp 🔹    |   |
|                 | 0             | manning        |          |   |
| Advanced co     | ontainer conf | figuration     |          |   |
| Advanced co     | ontainer conf | figuration     |          |   |
| Advanced co     | ontainer conf | figuration     |          |   |
| Advanced co     | ontainer conf | figuration     |          |   |
| Advanced co     | ontainer conf | figuration     |          |   |

#### Step 1: Welcome to Amazon ECS

Step 2: Create custom Task Definition

Step 3: Schedule Tasks Step 4: Configure Cluster Step 5: Review

Feedback

English

Υ

#### Create custom Task Definition

You can modify the parameters in the task definition (for example, to provide more CPU resources or change the port mappings) to suit your particular application. For more information, see Task Definitions in the Amazon ECS Developer Guide.

|                  | Image          | Memory (MB) | Essential |   |
|------------------|----------------|-------------|-----------|---|
| nginx-cn         | nginx          | 512         | true      | 0 |
| O Add Contair    | ner Definition |             |           |   |
| -                |                |             |           |   |
| Volumes          |                |             |           |   |
| Name             |                | Source Path |           |   |
| Configure via 10 | ON             |             |           |   |
| Configure via JS |                |             |           |   |

#### Step 1: Welcome to Amazon ECS

Step 2: Create custom Task Definition

#### Step 3: Schedule Tasks

Step 4: Configure Cluster

Step 5: Review

Т

#### Schedule Tasks

A task is an instantiation of the task definition created in step 2 that runs on a container instance.

#### Run Tasks Once

You can run individual tasks for processes such as batch jobs that perform work and then stop.

#### Create a service

You can create a service for long running applications. A service auto recovers stopped tasks to maintain the desired number of tasks and can optionally register tasks with one or more ELBs. You can update the service to deploy a new image or change the running number of tasks

| Container: Port* | nginx-cn | :80 - | Ping port      |        |  |
|------------------|----------|-------|----------------|--------|--|
| ELB protocol*    | HTTP -   |       | 80             |        |  |
| ELB port*        |          |       | Ping protocol* | HTTP - |  |
| 80               |          |       | Ping path*     |        |  |
|                  |          |       |                |        |  |

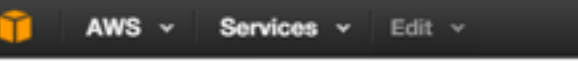

Step 1: Welcome to Amazon ECS Step 2: Create custom Task Definition Step 3: Schedule Tasks Step 4: Configure Cluster Step 5: Review

Feedback Senglish

#### Configure Cluster

Before you can run tasks in your Amazon ECS cluster, you must launch container instances into it. An Amazon ECS container instance is an Amazon EC2 instance with the Amazon ECS Container Agent running on it. The agent makes calls on your behalf by using an IAM role configured for Amazon ECS. Cluster\* default Number of Instances\* 1 Amazon ECS-Optimized Amazon Linux AMI (ami-d74357b6) AMI\* Instance Type\* t2.micro -None -Key pair name\* You will not be able to SSH into your instances without selecting a key pair. Security Group Your instances may be accessible from any IP address. We recommend that you update the below security group ingress rule to allow access from known IP addresses only. ECS automatically opens up port 80 to facilitate access to the application or service you're running. Additionally, we open port 80 for Elastic Load Balancer access. Security Ingress CIDR\* 0.0.0.0/0 IAM Role Information The IAM role for EC2 refers to an IAM role that grants your EC2 instances permissions to access AWS resources it needs, including the ability to connect with the ECS service to manage your tasks. The IAM role for ECS Service grants the necessary permissions for ECS to interact with resources such as Elastic Load Balancing. Clicking on the button below will open a new tab to the IAM role creation one click wizard

| * Required         |                   | Cancel | Previous   | Review 8 | Launch |
|--------------------|-------------------|--------|------------|----------|--------|
|                    |                   |        |            |          |        |
| ECS service role*  | ecsServiceRole *  | -      | Create IAM | Holes    |        |
| ECS instance role* | ecsInstanceRole - | -      |            | Delas.   |        |

Edit

## Getting Started with Amazon EC2 Container Service

Step 1: Welcome to Amazon ECS Step 2: Create custom Task Definition Step 3: Schedule Tasks Step 4: Configure Cluster Step 5: Review

#### Review

£

Review your task definition, service and container instance details.

#### Task Definition

Task Definition Name nginx

#### Task Definition

```
"family": "nginx",
"volumes": [],
"containerDefinitions": [
        {
            "name": "nginx-cn",
            "image": "nginx",
            "memory": "512",
            "essential": true,
            "portMappings": [
               {
                "hostPort": "80",
                "containerPort": "80",
                "containerPort": "80",
                "containerPort": "80",
                "containerPort": "80",
                "containerPort": "80",
                "containerPort": "80",
                "containerPort": "80",
                "containerPort": "80",
                "containerPort": "80",
                "containerPort": "80",
                "containerPort": "80",
                "containerPort": "80",
                "containerPort": "80",
                "containerPort": "80",
                "containerPort": "80",
                "containerPort": "80",
                "containerPort": "80",
                "containerPort": "80",
                "containerPort": "80",
               "containerPort": "80",
                "containerPort": "80",
                "containerPort": "80",
                "containerPort": "80",
                "containerPort": "80",
                "containerPort": "80",
                "containerPort": "80",
                "containerPort": "80",
                "containerPort": "80",
                "containerPort": "80",
                "containerPort": "80",
                "containerPort": "100",
               "containerPort": "100",
               "containerPort": "100",
               "containerPort": "100",
                "containerPort": "100",
                "containerPort": "100",
               "containerPort": "100",
               "containerPort": "100",
                "containerPort": "100",
               "containerPort": "100",
               "containerPort": "100",
               "containerPort": "100",
               "containerPort": "100",
               "containerPort": "100",
               "containerPort": "100",
```

# Task Configurations Edit Service Name nginx-webapp Number of Tasks 1 Container: Host Port nginx-cn:80

| AWS 🗸 | Services v | Edit |
|-------|------------|------|
|-------|------------|------|

#### Launch status

Your container instances are launching, and it may take a few minutes until they are in the running state, and ready to access. Usage hours on your new container instances will start immediately and continue to accrue until you stop or terminate.

#### ECS Instances status

Launching the requested resources using AWS CloudFormation. This may take a few minutes. Click here to view the AWS::CloudFormation::Stack... CloudFormation stack.

ECS Status

# Waiting for ECS instance to launch... This may take a few minutes

**View Service** 

×

| С    | Create Stack Actions -                                                                                                    | Design template     |                                                                                                    |                                                                                                    |                                                                                    |                                                                                                    | C +                                              |
|------|----------------------------------------------------------------------------------------------------|---------------------|----------------------------------------------------------------------------------------------------|----------------------------------------------------------------------------------------------------|------------------------------------------------------------------------------------|----------------------------------------------------------------------------------------------------|--------------------------------------------------|
| Fil  | Iter: Active - By Name:                                                                                                    |                     |                                                                                                    |                                                                                                    |                                                                                    |                                                                                                    | Showing 2 stac                                   |
|      | Stack Name                                                                                                    | Created Time        | Status                                                                                                    |                                                                                                    | Desc                                                                               | ription                                                                                                    |                                                  |
| 2    | EC2ContainerService-default-                                                                                                    | 1 2015-11-10 18:57: | 12 UTC-0500 CREATE                                                                                                    | IN_PROGRE                                                                                                    | SS AWS                                                                             | CloudFormation template to create                                                                                                    | a new VPC or us                                  |
|      | awseb-e-zmgdavufct-stack                                                                                                    | 2015-10-28 13:49:   | 24 UTC-0400 UPDATE_                                                                                                    | COMPLETE                                                                                                    | AWS                                                                                | Elastic Beanstalk environment (Nam                                                                                                    | e: 'medone-env'                                  |
|      |                                                                                                    |                     |                                                                                                    |                                                                                                    |                                                                                    |                                                                                                    |                                                  |
|      |                                                                                                    |                     |                                                                                                    |                                                                                                    |                                                                                    |                                                                                                    |                                                  |
| 0    | verview Outputs Reso                                                                                                    | urces Events        | Template Parameters                                                                                                    | Tags                                                                                                    | Stack Policy                                                                       |                                                                                                    | 88                                               |
| 0    | verview Outputs Resor<br>5-11-10 Status                                                                                                    | urces Events        | Template Parameters<br>Type                                                                                                    | Tags                                                                                                    | Stack Policy                                                                       | Logical ID                                                                                                    | Status Reason                                    |
| 0    | verview         Outputs         Resonance           5-11-10         Status           18:58:25 UTC-0500         CREAT           18:58:22 UTC 0500         CREAT                                                                                                    | Urces Events        | Template Parameters Type AWS::AutoScaling                                                                                                    | Tags                                                                                                    | Stack Policy                                                                       | Logical ID<br>EcsInstanceAsg                                                                                                    | Status Reason                                    |
| 01   | verview         Outputs         Resonance           5-11-10         Status           18:58:25         UTC-0500         CREAT           18:58:23         UTC-0500         CREAT           18:58:22         UTC-0500         CREAT                                                                                                    | Urces Events        | Template Parameters<br>Type<br>AWS::AutoScaling<br>AWS::AutoScaling<br>AWS::AutoScaling                                                                                                    | Tags<br>::AutoScaling<br>::LaunchCor<br>::LaunchCor                                                                                                    | Stack Policy<br>gGroup<br>figuration                                               | Logical ID<br>EcsInstanceAsg<br>EcsInstanceLcWithoutKeyPair<br>EcsInstanceLcWithoutKeyPair                                                                                                    | Status Reason                                    |
| 01   | verview         Outputs         Resonance           5-11-10         Status           18:58:25         UTC-0500         CREAT           18:58:23         UTC-0500         CREAT           18:58:22         UTC-0500         CREAT           18:58:22         UTC-0500         CREAT           18:58:22         UTC-0500         CREAT                                                                                                    | Urces Events        | Template Parameters<br>Type<br>AWS::AutoScaling<br>AWS::AutoScaling<br>AWS::AutoScaling<br>AWS::AutoScaling                                                                                                    | Tags<br>::AutoScaling<br>::LaunchCor<br>::LaunchCor                                                                                                    | Stack Policy<br>gGroup<br>ifiguration<br>ifiguration                               | Logical ID<br>EcsInstanceAsg<br>EcsInstanceLcWithoutKeyPair<br>EcsInstanceLcWithoutKeyPair<br>EcsInstanceLcWithoutKeyPair                                                                                                    | Status Reason<br>Resource creation Initiated     |
| 01   | Verview         Outputs         Resonance           5-11-10         Status           18:58:25         UTC-0500         CREAT           18:58:23         UTC-0500         CREAT           18:58:22         UTC-0500         CREAT           18:58:22         UTC-0500         CREAT           18:58:22         UTC-0500         CREAT           18:58:22         UTC-0500         CREAT           18:58:21         UTC-0500         CREAT                                                                                                    | Urces Events        | Template Parameters Type AWS::AutoScaling AWS::AutoScaling AWS::AutoScaling AWS::AutoScaling AWS::AutoScaling                                                                                                    | Tags<br>::AutoScaling<br>::LaunchCon<br>::LaunchCon<br>::LaunchCon<br>tRouteTable                                                                                                    | Stack Policy<br>gGroup<br>figuration<br>figuration<br>figuration<br>Association    | Logical ID<br>EcsInstanceAsg<br>EcsInstanceLcWithoutKeyPair<br>EcsInstanceLcWithoutKeyPair<br>EcsInstanceLcWithoutKeyPair<br>PubSubnet1RouteTableAssocia<br>tion                                                                                                    | Status Reason<br>Resource creat<br>ion Initiated |
| 01   | Verview         Outputs         Resonance           5-11-10         Status           18:58:25         UTC-0500         CREAT           18:58:23         UTC-0500         CREAT           18:58:22         UTC-0500         CREAT           18:58:22         UTC-0500         CREAT           18:58:22         UTC-0500         CREAT           18:58:21         UTC-0500         CREAT           18:58:21         UTC-0500         CREAT           18:58:21         UTC-0500         CREAT                                                                                                    | Urces Events        | Template Parameters Type AWS::AutoScaling AWS::AutoScaling AWS::AutoScaling AWS::AutoScaling AWS::EC2::Subne                                                                                                    | Tags<br>::AutoScaling<br>::LaunchCon<br>::LaunchCon<br>::LaunchCon<br>tRouteTable<br>tRouteTable                                                                                       | Stack Policy<br>gGroup<br>ofiguration<br>ofiguration<br>afiguration<br>Association | Logical ID<br>EcsInstanceAsg<br>EcsInstanceLcWithoutKeyPair<br>EcsInstanceLcWithoutKeyPair<br>EcsInstanceLcWithoutKeyPair<br>PubSubnet1RouteTableAssocia<br>tion<br>PubSubnet2RouteTableAssocia<br>tion                                                                                             | Resource creation Initiated                      |
| 0)1  | Verview         Outputs         Resonance           5-11-10         Status           18:58:25         UTC-0500         CREAT           18:58:23         UTC-0500         CREAT           18:58:22         UTC-0500         CREAT           18:58:22         UTC-0500         CREAT           18:58:22         UTC-0500         CREAT           18:58:21         UTC-0500         CREAT           18:58:21         UTC-0500         CREAT           18:58:21         UTC-0500         CREAT           18:58:21         UTC-0500         CREAT                                                                                                    | Urces Events        | Template       Parameters         Type       AWS::AutoScaling         AWS::AutoScaling       AWS::AutoScaling         AWS::AutoScaling       AWS::AutoScaling         AWS::AutoScaling       AWS::AutoScaling         AWS::AutoScaling       AWS::AutoScaling         AWS::AutoScaling       AWS::EC2::Subne         AWS::EC2::Subne       AWS::EC2::Subne                                                                                                    | Tags<br>::AutoScaling<br>::LaunchCor<br>::LaunchCor<br>::LaunchCor<br>tRouteTable<br>tRouteTable                                                                                       | Stack Policy<br>gGroup<br>ofiguration<br>ofiguration<br>Association<br>Association | Logical ID<br>EcsInstanceAsg<br>EcsInstanceLcWithoutKeyPair<br>EcsInstanceLcWithoutKeyPair<br>EcsInstanceLcWithoutKeyPair<br>PubSubnet1RouteTableAssocia<br>tion<br>PubSubnet2RouteTableAssocia<br>tion<br>EcsSecurityGroup                                                                         | Resource creation Initiated                      |
| 0)11 | Verview         Outputs         Resonance           5-11-10         Status           18:58:25         UTC-0500         CREAT           18:58:23         UTC-0500         CREAT           18:58:22         UTC-0500         CREAT           18:58:22         UTC-0500         CREAT           18:58:22         UTC-0500         CREAT           18:58:21         UTC-0500         CREAT           18:58:21         UTC-0500         CREAT           18:58:21         UTC-0500         CREAT           18:58:21         UTC-0500         CREAT           18:58:21         UTC-0500         CREAT           18:58:21         UTC-0500         CREAT           18:58:20         UTC-0500         CREAT           18:58:19         UTC-0500         CREAT | UTCES Events        | Template       Parameters         Type       AWS::AutoScaling         AWS::AutoScaling       AWS::AutoScaling         AWS::AutoScaling       AWS::AutoScaling         AWS::AutoScaling       AWS::AutoScaling         AWS::AutoScaling       AWS::EC2::Subne         AWS::EC2::Subne       AWS::EC2::Securit         AWS::EC2::Securit       AWS::EC2::Securit                                                                                                    | Tags<br>::AutoScaling<br>::LaunchCor<br>::LaunchCor<br>::LaunchCor<br>tRouteTable<br>tRouteTable<br>tRouteTable<br>tyGroup<br>tyGroup                                                  | Stack Policy<br>gGroup<br>ofiguration<br>ofiguration<br>Association<br>Association | Logical ID<br>EcsInstanceAsg<br>EcsInstanceLcWithoutKeyPair<br>EcsInstanceLcWithoutKeyPair<br>EcsInstanceLcWithoutKeyPair<br>PubSubnet1RouteTableAssocia<br>tion<br>PubSubnet2RouteTableAssocia<br>tion<br>EcsSecurityGroup<br>EcsSecurityGroup                                                     | Resource creation Initiated                      |
| 0)1  | Verview         Outputs         Resonance           5-11-10         Status           18:58:25         UTC-0500         CREAT           18:58:23         UTC-0500         CREAT           18:58:23         UTC-0500         CREAT           18:58:22         UTC-0500         CREAT           18:58:22         UTC-0500         CREAT           18:58:21         UTC-0500         CREAT           18:58:21         UTC-0500         CREAT           18:58:21         UTC-0500         CREAT           18:58:21         UTC-0500         CREAT           18:58:20         UTC-0500         CREAT           18:58:19         UTC-0500         CREAT           18:58:06         UTC-0500         CREAT                                                   | UTCES Events        | Template       Parameters         Type       AWS::AutoScaling         AWS::AutoScaling       AWS::AutoScaling         AWS::AutoScaling       AWS::AutoScaling         AWS::AutoScaling       AWS::AutoScaling         AWS::AutoScaling       AWS::AutoScaling         AWS::AutoScaling       AWS::EC2::Subner         AWS::EC2::Subner       AWS::EC2::Securit         AWS::EC2::Securit       AWS::EC2::Securit                                                                                                  | Tags<br>::AutoScaling<br>::LaunchCor<br>::LaunchCor<br>::LaunchCor<br>tRouteTable<br>tRouteTable<br>tRouteTable<br>tyGroup<br>tyGroup<br>Balancing::Lo                                 | Stack Policy<br>gGroup<br>afiguration<br>afiguration<br>Association<br>Association | Logical ID<br>EcsInstanceAsg<br>EcsInstanceLcWithoutKeyPair<br>EcsInstanceLcWithoutKeyPair<br>EcsInstanceLcWithoutKeyPair<br>PubSubnet1RouteTableAssocia<br>tion<br>PubSubnet2RouteTableAssocia<br>tion<br>EcsSecurityGroup<br>EcsSecurityGroup<br>EcsSecurityGroup                                 | Resource creation Initiated                      |
| 1    | Verview         Outputs         Resonance           5-11-10         Status           18:58:25         UTC-0500         CREAT           18:58:23         UTC-0500         CREAT           18:58:23         UTC-0500         CREAT           18:58:22         UTC-0500         CREAT           18:58:22         UTC-0500         CREAT           18:58:21         UTC-0500         CREAT           18:58:21         UTC-0500         CREAT           18:58:20         UTC-0500         CREAT           18:58:20         UTC-0500         CREAT           18:58:20         UTC-0500         CREAT           18:58:20         UTC-0500         CREAT           18:58:06         UTC-0500         CREAT           18:58:06         UTC-0500         CREAT | Urces Events        | Template       Parameters         Type       AWS::AutoScaling         AWS::AutoScaling       AWS::AutoScaling         AWS::AutoScaling       AWS::AutoScaling         AWS::AutoScaling       AWS::AutoScaling         AWS::AutoScaling       AWS::AutoScaling         AWS::AutoScaling       AWS::AutoScaling         AWS::AutoScaling       AWS::AutoScaling         AWS::EC2::Subne       AWS::EC2::Securit         AWS::EC2::Securit       AWS::ElasticLoadd         AWS::ElasticLoadd       AWS::ElasticLoadd | Tags<br>::AutoScaling<br>::LaunchCor<br>::LaunchCor<br>::LaunchCor<br>::LaunchCor<br>tRouteTable<br>tRouteTable<br>tRouteTable<br>tyGroup<br>tyGroup<br>Balancing::Lo<br>Balancing::Lo | Stack Policy<br>gGroup<br>figuration<br>figuration<br>Association<br>Association   | Logical ID<br>EcsInstanceAsg<br>EcsInstanceLcWithoutKeyPair<br>EcsInstanceLcWithoutKeyPair<br>EcsInstanceLcWithoutKeyPair<br>PubSubnet1RouteTableAssocia<br>tion<br>PubSubnet2RouteTableAssocia<br>tion<br>EcsSecurityGroup<br>EcsSecurityGroup<br>EcsElasticLoadBalancer<br>EcsElasticLoadBalancer | Resource creation Initiated                      |

| auno                     | ch status                                                                                                    |  |
|--------------------------|----------------------------------------------------------------------------------------------------|--|
| 'our conta<br>ontainer i | iner instances are launching, and it may take a few minutes until they are in the running state, and ready to access. Usage hours on your new<br>istances will start immediately and continue to accrue until you stop or terminate. |  |
| CS In                    | stances status                                                                                                    |  |
| •                        | Your instances are up and running.                                                                                                    |  |
|                          |                                                                                                    |  |
| aunching<br>inutes. C    | the requested resources using AWS CloudFormation. This may take a few AWS::EC2::InternetGateway 15 of 15 Resources Created ick here to view the CloudFormation stack.                                                                |  |
| :05 51                   | atus                                                                                                    |  |
| 0                        | Waiting for ECS instance to launch<br>This may take a few minutes                                                                                                    |  |
| •                        | Created TaskDefinition<br>nginx:1                                                                                                    |  |
| •                        | Created Service nginx-webapp successfully<br>The tasks will start up momentarily                                                                                                    |  |
| Task Id                  | Status                                                                                                    |  |
|                          | No results                                                                                                    |  |
|                          |                                                                                                    |  |
|                          |                                                                                                    |  |

| mazon ECS<br><b>Clusters</b><br>Task Definitions | Service : nginx-v                                                             | webapp              |                                         | Update Dele                      |
|--------------------------------------------------|-------------------------------------------------------------------------------|---------------------|-----------------------------------------|----------------------------------|
|                                                  | Details                                                                       |                     | Load Balancers                          |                                  |
|                                                  | Cluster defa                                                                  | ult                 | Load Balancer<br>Name                   | Container Container<br>Name Port |
|                                                  | Task Definition ngin<br>Desired count 1<br>Pending count 0<br>Running count 0 | x:1                 | EC2Contai-<br>EcsElast-<br>X6Z2SFTDEBFQ | nginx-cn 80                      |
|                                                  | Service Role ecs3                                                             | Metrics Last upda   | ted on November 10, 2015 7              | :00:08 PM (0m ago) 🛛 🛛 🕑         |
|                                                  | <b>T</b> Filter in this page                                                  | Task status: Runnin | g Stopped                               | Viewing 0-0 Tasks                |
|                                                  | Task                                                                          | Task Definition     | Last status                             | Desired status                   |
|                                                  |                                                                               |                     |                                         |                                  |

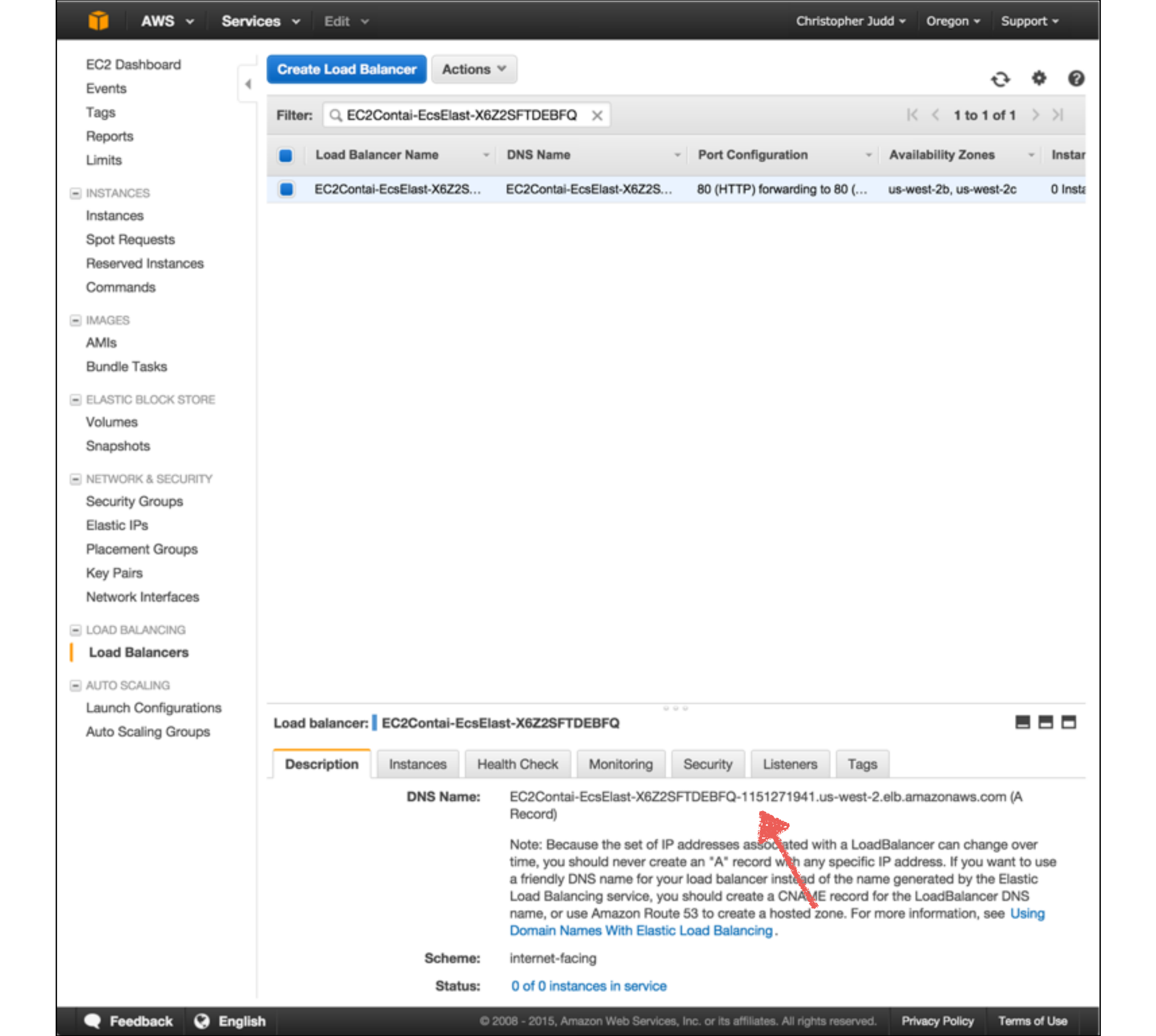

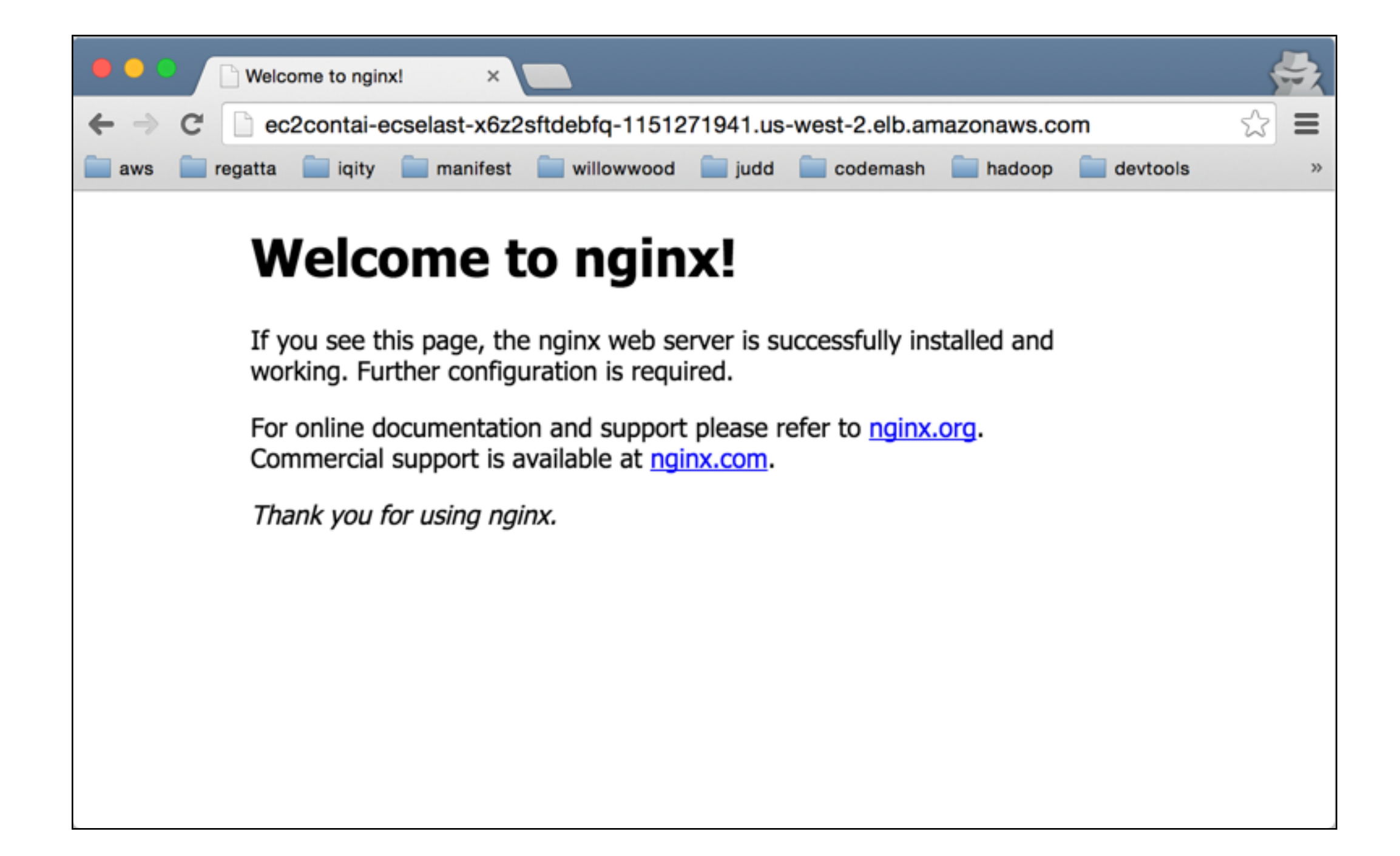

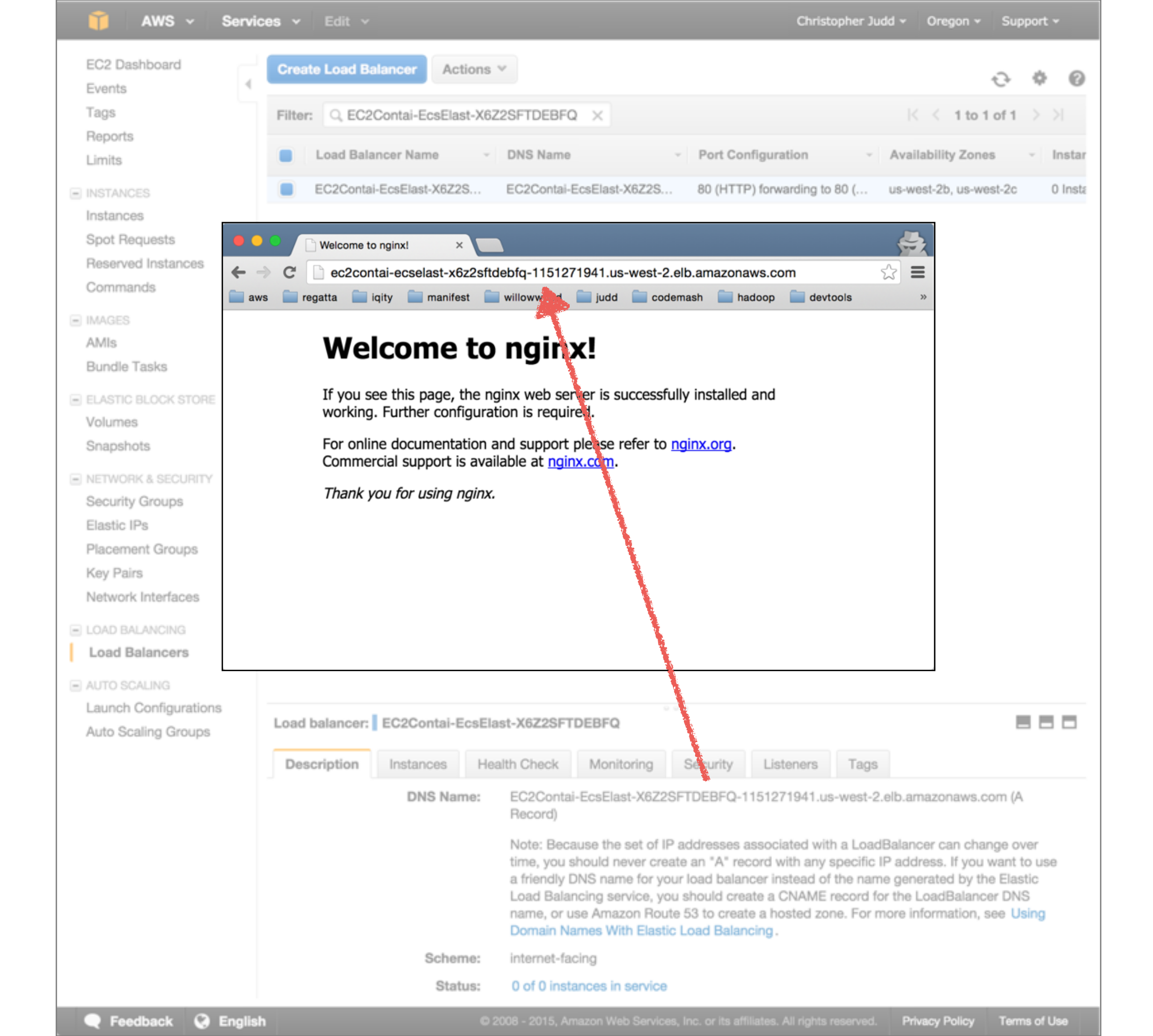

| 🎁 AWS 🗸 Services                           | ✔ Edit ✓                                                                                                    | Christopher Judd - Oregon - Support -                                                                                                    |
|--------------------------------------------|----------------------------------------------------------------------------------------------------|----------------------------------------------------------------------------------------------------|
| Amazon ECS                                 | Clusters > default > Task: 14228d47-cb18-4d90-aedb-870ed40ac5                                                                                                    | 548                                                                                                    |
| Clusters                                   | Task : 14228d47-cb18-4d90-aedb-8                                                                                                    | 70ed40ac548 Run more like this Stop                                                                                                    |
| Amazon ECS<br>Clusters<br>Task Definitions | Clusters > default > Task: 14228d47-cb18-4d90-aedb-870ed40ac5 Task : 14228d47-cb18-4d90-aedb-870ed40ac5 Details Cluster default Container Instance db69e17e-a9eb-4d4f-9e49-52b23b1d632e EC2 Instance Id i-73a94fa9 Task Definition nginx:1 Last Status RUNNING Desired Status RUNNING Containers Name Container Id v nginx-cn 5a15c52c-8e4e-4089-8651 Details Exit Code 0 Network bindings Host Container Protocol External Link | Main       Run more like this       Stop         Item to be the this       Stop         Item to be the this       Stop         Item to be the this       Stop         Item to be the this       Stop         Item to be the this       Stop         Item to be the this       Stop         Item to be the this       Stop         Item to be the this       Stop         Item to be the this       Item to be the this         Item to be the this       Item to be the this         Item to be the this       Stop         Item to be the this       Item to be the this         Item to be the this       Stop         Item to be the this       Stop         Item to be the this       Stop         Item to be the this       Stop         Item to be the this       Stop         Item to be the this       Stop         Item to be the this       Stop         Item to be the this       Stop         Item to be the this       Stop         Item to be the this       Stop         Item to be the this       Stop         Item to be the this       Stop         Item to be the this       Stop         Item to be the this |
|                                            | 80 80 tcp 52.11.106.96:80                                                                                                    | No volumes from                                                                                                    |
|                                            | Environment variables                                                                                                    | Ulimits                                                                                                    |
|                                            | Key Value                                                                                                    | Name Soft limit Hard limit                                                                                                    |
|                                            | No Environment Variables                                                                                                    | No ulimit                                                                                                    |
|                                            | Docker labels                                                                                                    | Log Configuration                                                                                                    |
|                                            | Key Value                                                                                                    | Log driver:                                                                                                    |
|                                            | No docker labels                                                                                                    | Key Value                                                                                                    |
|                                            | Extra hosts                                                                                                    | No log configuration                                                                                                    |
|                                            | Hostname IP address                                                                                                    |                                                                                                    |
|                                            | No host entries                                                                                                    |                                                                                                    |

# SUMMARY

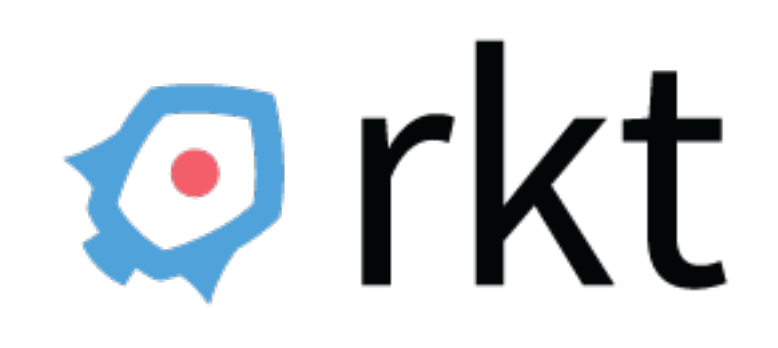

https://github.com/coreos/rkt

![](_page_166_Figure_0.jpeg)

https://www.flickr.com/photos/glynlowe/10921732025/

![](_page_167_Picture_0.jpeg)

# RESOURCES

![](_page_169_Picture_0.jpeg)

![](_page_169_Picture_1.jpeg)

![](_page_169_Picture_2.jpeg)

![](_page_169_Picture_3.jpeg)

![](_page_169_Picture_4.jpeg)

![](_page_169_Picture_5.jpeg)